## Manual del usuario

Dell B1260dn

## BÁSICO

#### **IMAGINE THE POSSIBILITIES**

Esta guía contiene información relativa al proceso de instalación, funcionamiento básico y solución de problemas en Windows.

#### AVANZADO

Este manual contiene información relativa al proceso de instalación, configuración y funcionamiento avanzados, así como de solución de problemas, en diversos sistemas operativos.

Algunas características podrían no estar disponibles en función del modelo o el país.

## BASICO

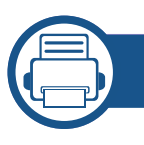

#### 1. Introducción

| Beneficios principales                      | 4  |
|---------------------------------------------|----|
| Funciones según el modelo                   | 6  |
| Información útil                            | 7  |
| Acerca de este manual del usuario           | 8  |
| Información sobre seguridad                 | 9  |
| Descripción general del equipo              | 14 |
| Descripción general del panel de control    | 16 |
| Encendido de la impresora                   | 17 |
| Instalación del controlador de manera local | 18 |
| Reinstalación del controlador               | 20 |

#### 2. Aprendizaje del uso básico

| Impresión de una página de prueba | 22 |
|-----------------------------------|----|
| Materiales y bandejas             | 23 |
| Impresión básica                  | 34 |

#### 3. Mantenimiento

| Consumibles disponibles                      | 41 |
|----------------------------------------------|----|
| Almacenamiento del cartucho de tóner         | 42 |
| Distribución del tóner                       | 44 |
| Sustitución del cartucho de tóner            | 45 |
| Limpieza de la impresora                     | 46 |
| Conseios para mover y quardar el dispositivo | 50 |

### 4. Solución de problemas

| Consejos para evitar atascos de papel   | 52 |
|-----------------------------------------|----|
| Solución de atascos de papel            | 53 |
| Descripción del indicador LED de estado | 58 |

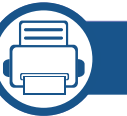

40

#### 5. Apéndice

| Especificaciones                       | 61 |
|----------------------------------------|----|
| Política de asistencia técnica de Dell | 68 |
| Cómo ponerse en contacto con Dell      | 69 |
| Garantía y política de devolución      | 70 |
| Copyright                              | 71 |

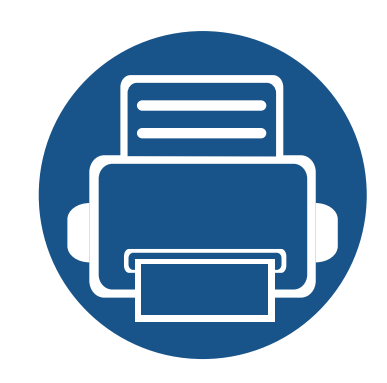

## 1. Introducción

Este capítulo contiene información que necesita saber antes de usar la máquina.

| • | Beneficios principales                      | 4  |
|---|---------------------------------------------|----|
| • | Funciones según el modelo                   | 6  |
| • | Información útil                            | 7  |
| • | Acerca de este manual del usuario           | 8  |
| • | Información sobre seguridad                 | 9  |
| • | Descripción general del equipo              | 14 |
| • | Descripción general del panel de control    | 16 |
| • | Encendido de la impresora                   | 17 |
| • | Instalación del controlador de manera local | 18 |
| • | Reinstalación del controlador               | 20 |

## **Beneficios principales**

#### Respetuosa con el medio ambiente

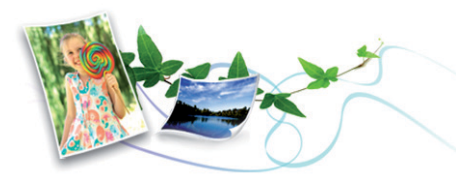

- Esta máquina es compatible con la función Eco, diseñada para ahorrar tóner y papel.
- Para ahorrar papel, puede imprimir varias páginas en una sola hoja (consulte "Uso de funciones de impresión avanzadas" en la página 116).
- Es posible imprimir en ambas caras del papel para ahorrar papel (impresión a doble cara) (consulte "Uso de funciones de impresión avanzadas" en la página 116).
- Para ahorrar energía el dispositivo ahorra energía automáticamente, ya que reduce el consumo de energía cuando no está en uso.

#### Impresión con calidad y velocidad superiores

- Puede imprimir con una resolución de hasta 1.200 x 1.200 ppp de impresión real.
- Impresión rápida, bajo petición.
  - Para impresión en una sola cara, 28 ppm (A4) o 29 ppm (Carta).

- Para impresión a doble cara, 14 ppm (A4) o 14 ppm (Carta).

#### Comodidad

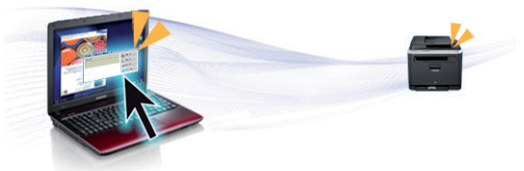

- Puede imprimir directamente desde su smartphone o ordenador con las aplicaciones habilitadas con Google Cloud Print<sup>™</sup> (consulte "Google Cloud Print<sup>™</sup>" en la página 95).
- Dell Printer Manager y Monitor de estado de la impresora son un programa que supervisa y le informa del estado del equipo, permitiéndole personalizar la configuración del equipo (consulte "Uso de Dell Printer Manager" en la página 103).
- Puede acceder al servicio de asistencia de Dell en www.dell.com o support.dell.com. Seleccione su región en la página WELCOME TO DELL SUPPORT y proporcione la información solicitada para acceder a las herramientas de ayuda y a la información.

## **Beneficios principales**

## Amplia gama de funciones y compatibilidad con aplicaciones

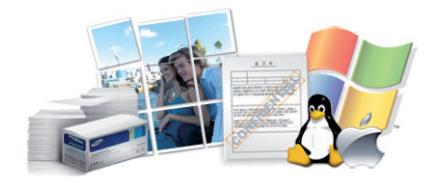

- Admite diversos tamaños de papel (consulte "Especificaciones del material de impresión" en la página 62).
- Impresión de marcas de agua: Puede personalizar sus documentos agregándoles leyendas, por ejemplo, "Confidencial" (consulte "Uso de funciones de impresión avanzadas" en la página 116).
- Impresión de pósters: El texto y los gráficos de las páginas del documento se amplían e imprimen en varias hojas. Luego, puede pegarlos para formar un póster (consulte "Uso de funciones de impresión avanzadas" en la página 116).
- Es posible imprimir en varios sistemas operativos (consulte "Requisitos del sistema" en la página 64).
- El dispositivo está equipado con una interfaz USB y/o una interfaz de red.

## Funciones según el modelo

Es posible que algunas funciones y accesorios opcionales no estén disponibles según el modelo o el país.

#### Sistema Operativo

| Sistema Operativo | B1260dn |
|-------------------|---------|
| Windows           | •       |
| Mac OS            | •       |
| Linux             | •       |
| Unix              | •       |

(•: Incluidas, en blanco: no disponible)

#### Software

| Software                                   | B1260dn |
|--------------------------------------------|---------|
| Controlador de impresora PCL6 <sup>a</sup> | •       |
| Controlador de impresora SPL <sup>a</sup>  | •       |
| Controlador de impresora XPS               | •       |
| Dell Printer Manager                       | •       |
| Embedded Web Service                       | •       |

a. El controlador de la impresora instalado puede variar en función del sistema operativo que utilice.

#### (•: Incluidas, en blanco: no disponible)

#### Función de variedad

| Funciones                                                | B1260dn |
|----------------------------------------------------------|---------|
| USB 2.0 de alta velocidad                                | •       |
| Ethernet de interfaz de red 10/100 Base TX LAN con cable | •       |
| IPv6                                                     | •       |
| Google Cloud Print™                                      | •       |
| Impresión Eco                                            | •       |
| Impresión a doble cara                                   | •       |
|                                                          |         |

(•: Incluidas, en blanco: no disponible)

## Información útil

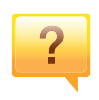

¿Dónde puedo descargar el controlador del dispositivo?

•Visite **www.support.dell.com** para descargar el controlador más reciente del dispositivo e instálelo en el sistema.

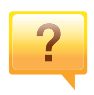

?

## ¿Dónde puedo comprar accesorios o consumibles?

- •Póngase en contacto con un distribuidor de Dell o con su tienda habitual.
- •Visite **www.support.dell.com**. Seleccione su país/región para ver información de servicio técnico del producto.

El LED de estado parpadea o permanece encendido de forma constante.

- •Apague el dispositivo y vuelva a encenderlo.
- Consulte el significado de los indicadores LED de este manual y soluciones los problemas según corresponda (consulte "Descripción del indicador LED de estado" en la página 58).

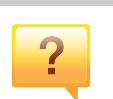

#### Se ha producido un atasco de papel.

•Abra y cierre la cubierta frontal.

•Revise las instrucciones que contiene este manual sobre cómo extraer el papel y solucione los problemas según corresponda (consulte "Solución de atascos de papel" en la página 53).

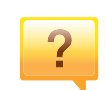

Las impresiones aparecen borrosas.

- •El nivel de tóner podría ser bajo o no uniforme. Agite el cartucho de tóner.
- •Pruebe con un ajuste de resolución de impresión diferente.
- •Sustituya el cartucho de tóner.

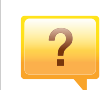

#### La impresora no imprime.

- •Abra la lista de la cola de impresión y quite el documento de la lista (consulte "Cancelación de un trabajo de impresión" en la página 34).
- •Desinstale el controlador y vuelva a instalarlo (consulte "Instalación del controlador de manera local" en la página 18).
- •Seleccione la impresora como impresora predeterminada en Windows.

## Acerca de este manual del usuario

Este manual del usuario contiene información básica sobre el dispositivo y explicaciones detalladas de uso del mismo.

- Lea la información sobre seguridad antes de utilizar este dispositivo.
- Si tiene algún problema al utilizar el dispositivo, consulte el capítulo de solución de problemas.
- Los términos utilizados en este manual del usuario se explican en el glosario.
- Es posible que las ilustraciones de este manual del usuario difieran de su dispositivo en función de las opciones o el modelo que haya adquirido.
- Las capturas de pantalla de este Manual del usuario pueden ser diferentes a las de su impresora en función de la versión del controlador/firmware del dispositivo.
- Los procedimientos que se explican en este manual del usuario se basan en Windows 7.

#### Convenciones

En este manual, se utilizan algunos términos de manera intercambiable:

- Documento es sinónimo de original.
- Papel es sinónimo de material o material de impresión.
- El término dispositivo se refiere a impresora o impresora multifunción.

#### **Iconos generales**

| lcono    | Texto      | Descripción                                                                                                    |
|----------|------------|----------------------------------------------------------------------------------------------------|
| <u>.</u> | Precaución | Se emplea para dar información sobre cómo<br>proteger el dispositivo contra posibles fallas o<br>daños mecánicos.          |
|          | Nota       | Se emplea para brindar información adicional o especificaciones detalladas de funciones y características del dispositivo. |

Estas advertencias y precauciones se incluyen para evitarle daños a usted y a otras personas, y para evitar cualquier daño potencial del dispositivo. Asegúrese de leer y comprender todas las instrucciones antes de utilizar el dispositivo. Cuando termine de leer esta sección, guárdela en un lugar seguro para consultarla en el futuro.

#### Símbolos importantes de seguridad

## Explicación de todos los iconos y signos de este capítulo

|            | Advertencia    | Situaciones peligrosas o prácticas inseguras que pueden provocar lesiones corporales graves o la muerte.         |
|------------|----------------|----------------------------------------------------------------------------------------------------|
|            | Precaución     | Situaciones peligrosas o prácticas inseguras que pueden provocar lesiones corporales menores o daños materiales. |
| $\bigcirc$ | No lo intente. |                                                                                                    |

#### Entorno de funcionamiento

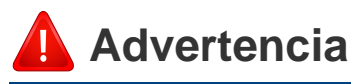

## **•**

- No utilice el cable de alimentación si está dañado o si la toma eléctrica no es de tierra.
- Podría producirse una descarga eléctrica o un incendio.

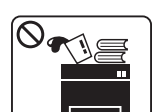

No coloque nada encima del dispositivo (agua, objetos metálicos pequeños o pesados, velas, cigarrillos, etc.).

Podría producirse una descarga eléctrica o un incendio.

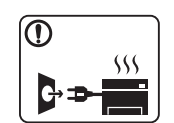

- Si el dispositivo se calienta demasiado, echa humo, produce ruidos extraños o genera un olor raro, apáguelo de inmediato y desconéctelo.
- El usuario deberá poder acceder a la toma de corriente en caso de que se produzcan emergencias que requieran que el usuario desenchufe el dispositivo.

Podría producirse una descarga eléctrica o un incendio.

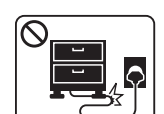

No doble el cable de alimentación ni coloque objetos pesados sobre él.

Pisar o poner un objeto pesado encima del cable de alimentación puede causar una descarga eléctrica o un incendio.

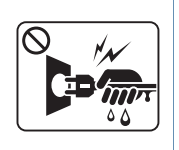

No quite los enchufes tirando del cable; no sujete el enchufe con las manos mojadas.

Podría producirse una descarga eléctrica o un incendio.

### 🔔 Precaución

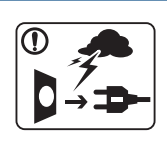

Durante una tormenta eléctrica o un período largo sin uso, desconecte el enchufe de la toma de corriente.

Podría producirse una descarga eléctrica o un incendio.

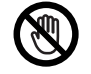

Tenga cuidado, la zona de salida del papel está caliente.

Podría sufrir quemaduras.

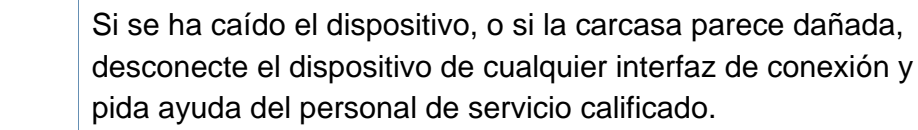

En caso contrario, podría producirse una descarga eléctrica o un incendio.

Si el dispositivo no funciona correctamente después de seguir estas instrucciones, desconecte el dispositivo de cualquier interfaz de conexión y pida ayuda del personal de servicio calificado.

En caso contrario, podría producirse una descarga eléctrica o un incendio.

| Si el | enchufe | no sale    | con fa | cilidad, | no ii | ntente fo | orzarl | 0. |
|-------|---------|------------|--------|----------|-------|-----------|--------|----|
| Llom  |         | lootrigict | o noro |          | mhic  | la toma   | - do   | ~~ |

Llame a un electricista para que cambie la toma de corriente o podría producirse una descarga eléctrica.

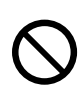

No permita que ningún animal toque el cable de teléfono ni los cables de conexión con el equipo.

Podría producirse una descarga eléctrica o un incendio y/o daños a su mascota.

#### Procedimientos

#### Precaución

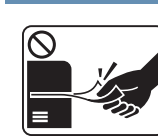

No extraiga el papel a la fuerza durante la impresión.

El dispositivo podría resultar dañado.

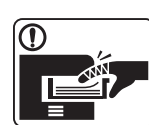

Tenga cuidado de no introducir la mano entre el dispositivo y la bandeja de papel.

Puede lastimarse.

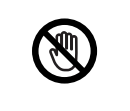

Tenga cuidado al reponer el papel o al eliminar los atascos.

El papel nuevo tiene bordes filosos y puede causar cortes dolorosos.

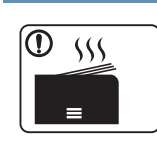

Cuando imprima grandes cantidades, la parte inferior del área de salida del papel puede calentarse. No permita que los niños lo toquen.

Podría sufrir quemaduras.

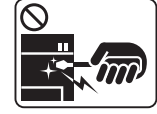

Cuando retire un atasco de papel, no utilice pinzas ni objetos de metal afilados.
Podría dañar el dispositivo.
No permita que se apilen demasiados papeles en la bandeja de salida.
Podría dañar el dispositivo.
No bloquee los orificios de ventilación ni inserte objetos en ellos.
Podría provocar una elevación de la temperatura de los componentes que podría dañar el dispositivo o provocar un incendio.

Si usa controles o ajustes o realiza acciones que no se especifican en este manual, puede exponerse a radiaciones peligrosas.

El dispositivo de recepción de la corriente de la impresora es el cable de alimentación.

Para cortar el suministro de energía, retire el cable de alimentación de la toma de corriente.

#### Instalación/Desplazamiento

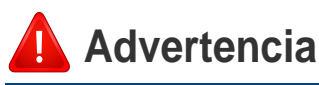

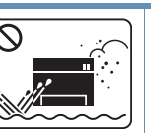

No coloque el dispositivo en un área con polvo, humedad o goteras.

Podría producirse una descarga eléctrica o un incendio.

#### <u>।</u> Precaución

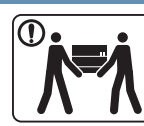

Antes de desplazar el dispositivo, apáguelo y desconecte todos los cables. La información que se muestra a continuación son solamente sugerencias extraídas teniendo en cuenta el peso de la unidad. Si su estado de salud le impide coger peso, no levante la máquina. Siempre pida ayuda a la cantidad de gente adecuada para levantar el dispositivo de manera segura.

Luego, levante el dispositivo:

- Si el dispositivo pesa menos de 20 kg, puede levantarlo 1 persona.
- Si el dispositivo pesa entre 20 kg y 40 kg, pueden levantarlo 2 personas.
- Si el dispositivo pesa más de 40 kg, pueden levantarlo 4 o más personas.

El dispositivo se podría caer y provocar daños en el mismo o en las personas.

| $\bigcirc$   | No coloque el dispositivo sobre una superficie inestable.                                                                                                    |
|--------------|----------------------------------------------------------------------------------------------------|
| $\mathbf{U}$ | El dispositivo se podría caer y provocar daños en el mismo o en las personas.                                                                                                    |
|              | Utilice un cable de línea telefónica AWG <sup>a</sup> núm. 26 o superior, si es necesario.                                                                                                    |
|              | En caso contrario, el dispositivo podría resultar dañado.                                                                                                    |
|              | Asegúrese de enchufar el cable de alimentación en una toma de corriente de tierra.                                                                                                    |
|              | En caso contrario, podría producirse una descarga eléctrica o un incendio.                                                                                                    |
|              | Por su seguridad, utilice el cable de alimentación que se<br>suministra con el dispositivo. Si utiliza un cable más largo de 2<br>metros con un dispositivo de 110V, la medida deberá ser de 16<br>AWG o superior. |
|              | En caso contrario, podría dañar el dispositivo y producirse una descarga eléctrica o un incendio.                                                                                                    |
| $\bigcirc$   | No cubra el dispositivo ni lo sitúe en un lugar poco aireado, como por ejemplo, un armario.                                                                                                    |
|              | Si el dispositivo no está bien ventilado, podría provocar un incendio.                                                                                                    |
| $\bigcirc$   | No sobrecargue las tomas de alimentación y los cables extensores.                                                                                                    |
|              | Podría disminuir el rendimiento y producirse una descarga eléctrica o un incendio.                                                                                                    |
| $\bigcirc$   | El dispositivo debe conectarse a la potencia eléctrica que se especifica en la etiqueta.                                                                                                    |
|              | Si no está seguro y quiere comprobar qué potencia eléctrica utiliza, póngase en contacto con la compañía eléctrica.                                                                                                |

a. AWG: American Wire Gauge (Medida de cable americano)

#### Mantenimiento/Comprobación

#### <u>|</u> Precaución

| $\bigcirc$ |           |
|------------|-----------|
|            | Alcohol 🗙 |

Desconecte este producto de la toma antes de limpiar el interior del dispositivo. No limpie la máquina con benceno, disolvente para pinturas ni alcohol; no pulverice agua directamente en el interior de la máquina.

Podría producirse una descarga eléctrica o un incendio.

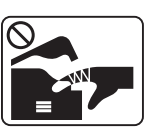

Cuando esté trabajando en el interior del dispositivo, para cambiar suministros o limpiar el interior, no lo haga funcionar. Puede lastimarse.

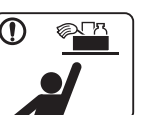

Mantenga los productos de limpieza lejos del alcance de los niños.

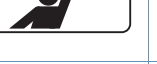

Los niños se podrían hacer daño.

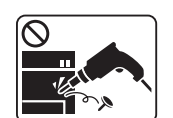

No desmonte, repare ni vuelva a montar usted mismo el dispositivo.

Podría dañar el dispositivo. Llame a un técnico certificado cuando el dispositivo necesite una reparación.

|              | Para limpiar y utilizar el dispositivo, siga estrictamente el<br>manual del usuario que se incluye con el dispositivo.<br>De lo contrario, podría dañar el dispositivo.                                                                                                    |              | No queme ninguno de los suministros, como el cartucho de<br>tóner o la unidad del fusor.<br>Esto podría provocar una explosión o un incendio<br>incontrolable.                               |
|--------------|----------------------------------------------------------------------------------------------------|--------------|----------------------------------------------------------------------------------------------------|
|              | Mantenga el cable de alimentación y la superficie de<br>contacto del enchufe limpios de polvo y agua.<br>En caso contrario, podría producirse una descarga eléctrica<br>o un incendio.                                                                                                    |              | Cuando almacene suministros, como cartuchos de tóner,<br>manténgalos alejados del alcance de los niños.<br>El polvo de tóner puede resultar peligroso si se lo inhala o<br>ingiere.          |
| $\bigotimes$ | <ul> <li>No retire las tapas o cubiertas ajustadas con tornillos.</li> <li>Las unidades de fusor deberían ser reparadas<br/>únicamente por un técnico de servicio autorizado. Si las<br/>reparaciones las realizan técnicos no autorizados podrían<br/>producirse descargas eléctricas o incendios.</li> </ul> | $\bigotimes$ | El uso de suministros reciclados, como el tóner, podría dañar<br>el dispositivo.<br>En caso de daños provocados por el uso de suministros<br>reciclados, se aplicará una tarifa de servicio. |
|              | <ul> <li>El dispositivo debería ser reparado únicamente por un<br/>técnico de servicio de Dell.</li> </ul>                                                                                                    |              | Si le cae tóner en la ropa, no use agua caliente para lavarla.<br>El agua caliente fija el tóner en los tejidos. Use agua fría.                                                              |
| Uso c        | de los suministros                                                                                                    |              | Cuando cambie un cartucho de tóner o elimine un atasco de<br>papel, tenga cuidado de que el polvo del tóner no entre en<br>contacto con la piel o la ropa.                                   |
| 🔔 Precaución |                                                                                                    |              | El polvo de tóner puede resultar peligroso si se lo inhala o ingiere.                                                                                                    |
|              |                                                                                                    |              |                                                                                                    |

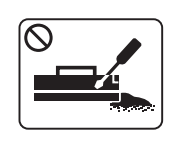

No desmonte el cartucho de tóner.

El polvo de tóner puede resultar peligroso si se lo inhala o ingiere.

## Descripción general del equipo

Accesorios

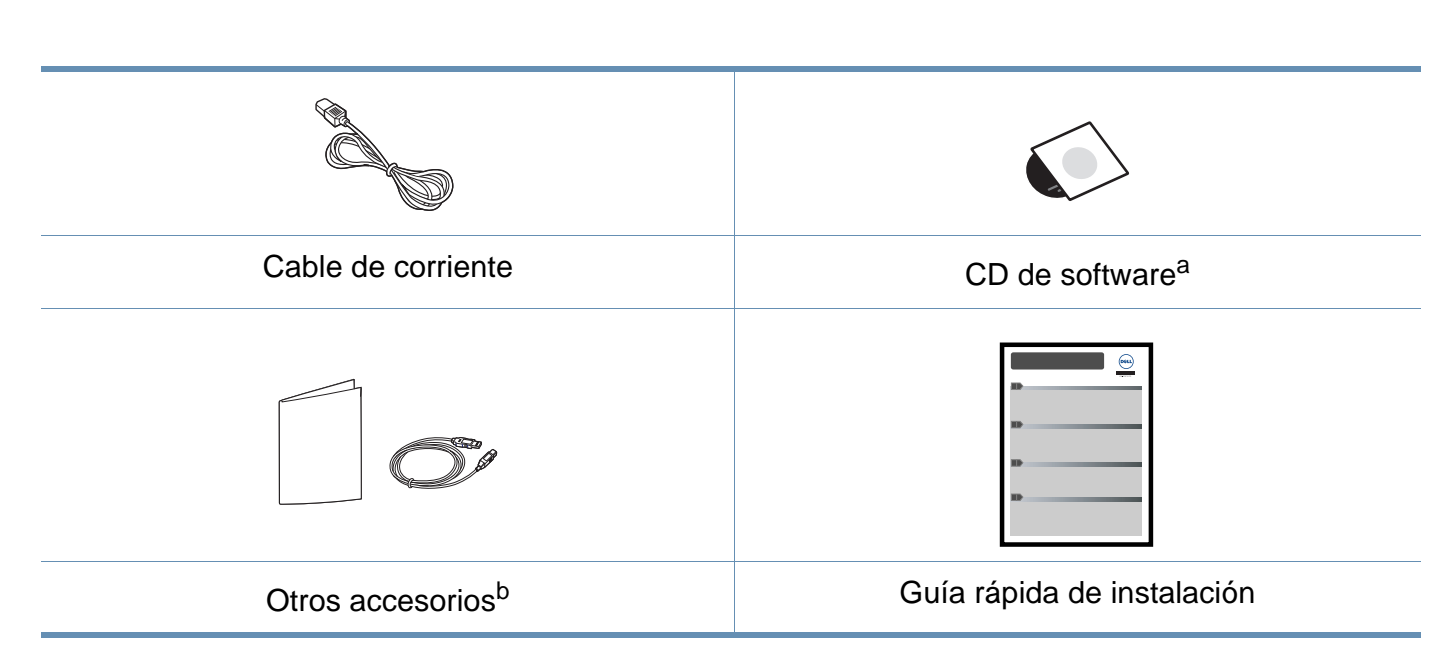

a. El CD de software contiene los controladores de la impresora, el manual del usuario y las aplicaciones del software.

b. Otros accesorios incluidos con su equipo podrían variar en función del país de adquisición y el modelo concreto.

## Descripción general del equipo

#### Vista frontal

- Esta ilustración puede ser diferente a su dispositivo en función del modelo.
- Es posible que algunas funciones y accesorios opcionales no estén disponibles según el modelo o el país.

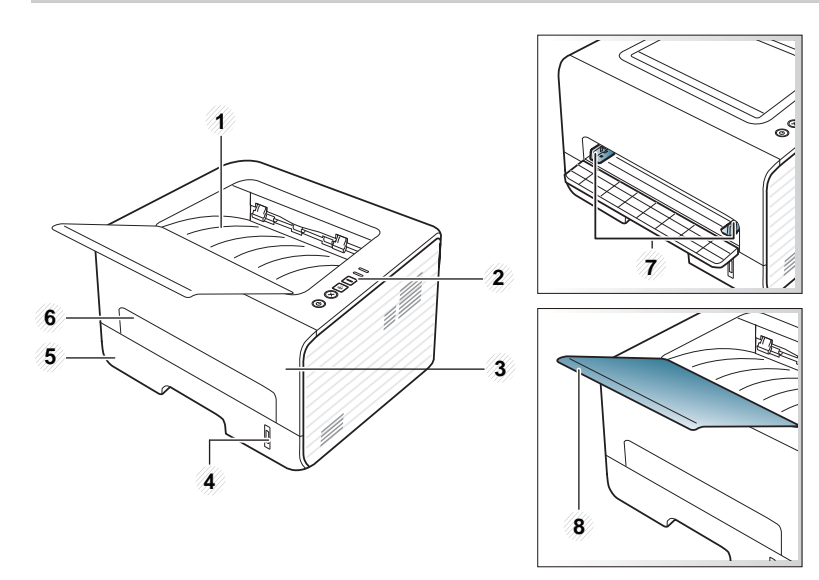

| 1 | Bandeja de salida | 5 | Bandeja 1                                         |
|---|-------------------|---|---------------------------------------------------|
| 2 | Panel de control  | 6 | Alimentador manual                                |
| 3 | Cubierta frontal  | 7 | Guías de anchura del papel del alimentador manual |

#### 4 Indicador del nivel de papel

8 Soporte de salida

#### Vista posterior

- Esta ilustración puede ser diferente a su dispositivo en función del modelo.
  - Es posible que algunas funciones y accesorios opcionales no estén disponibles según el modelo o el país.

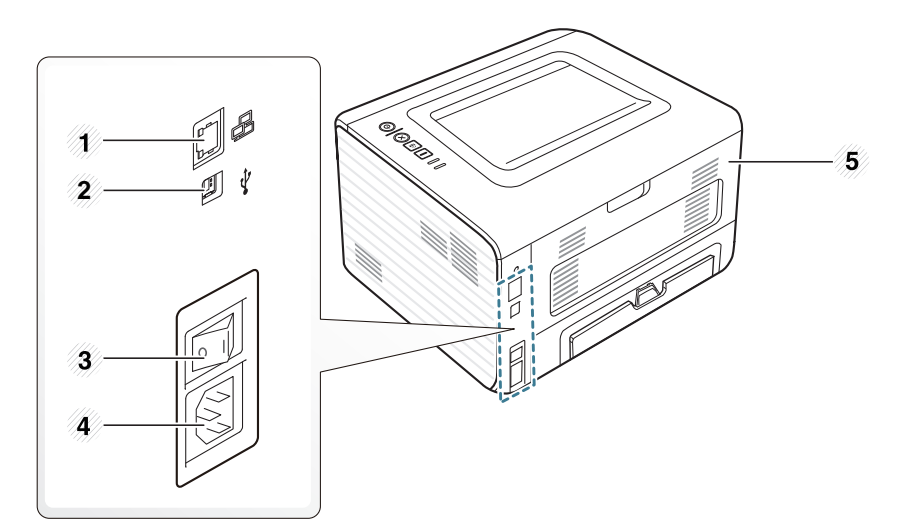

| 1                             | Puerto de red | 4 | Toma de alimentación |
|-------------------------------|---------------|---|----------------------|
| 2                             | Puerto USB    | 5 | Cubierta posterior   |
| 3 Interruptor de alimentación |               |   |                      |

## Descripción general del panel de control

\_

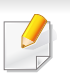

Este panel de control puede ser diferente a su dispositivo en función del modelo. Existen diversos tipos de panel de control.

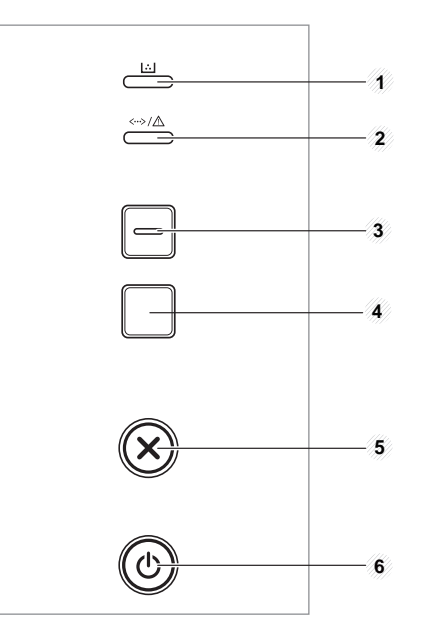

| 1 | LED de tóner | Muestra el estado del tóner (consulte "LED de estado" en la página 58).                                                |  |
|---|--------------|----------------------------------------------------------------------------------------------------|--|
| 2 |              | Muestra el estado de la impresora<br>(consulte "LED de estado" en la página<br>58).                                    |  |
| 3 | Eco          | Activa el modo eco para reducir el<br>consumo de tóner y el uso de papel<br>(consulte "Opciones Eco" en la página 37). |  |

| 4 |             | Imprime una página de información.                                                                                                    |
|---|-------------|----------------------------------------------------------------------------------------------------|
|   |             | <ul> <li>Imprime informes de configuración/<br/>informes de configuración de la red</li> </ul>                                                                                    |
|   |             | <ul> <li>Pulse este botón para que comience a<br/>imprimir.</li> </ul>                                                                                                    |
|   |             | <ul> <li>Imprime el informe de error/<br/>información de consumibles</li> </ul>                                                                                                   |
|   |             | <ul> <li>Mantenga pulsado este botón durante<br/>aproximadamente 2 segundos y, a<br/>continuación, suéltelo.</li> </ul>                                                           |
|   |             | Imprime una página de prueba                                                                                                    |
|   |             | <ul> <li>Pulse y mantenga pulsado este botón<br/>durante unos 4 segundos hasta que<br/>el indicador de estado parpadee<br/>lentamente y, a continuación,<br/>suéltelo.</li> </ul> |
| 5 | (Cancelar)  | Cancela el trabajo actual.                                                                                                    |
| 6 | (Encendido) | Puede apagar el dispositivo o encenderlo<br>desde el modo de ahorro de energía con<br>este botón.                                                                                 |

## Encendido de la impresora

Conecte primero la impresora al suministro eléctrico.

Pulse el botón de encendido o, si la impresora cuenta con un interruptor de alimentación, enciéndalo.

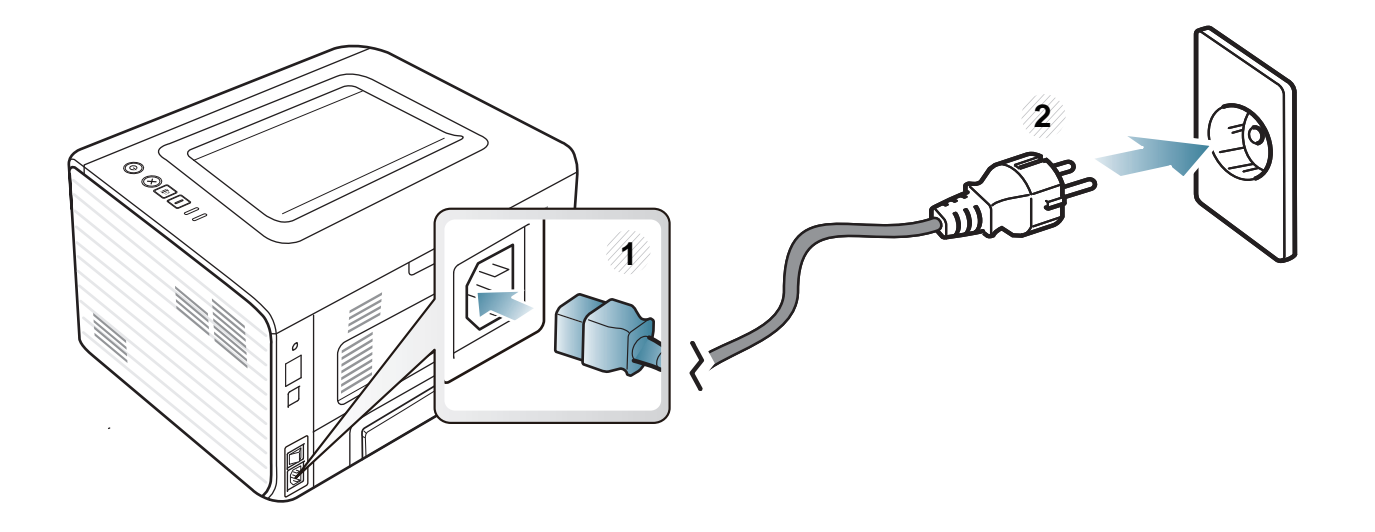

## Instalación del controlador de manera local

Una impresora local es una impresora conectada directamente al equipo con un cable. Si el dispositivo está conectado a una red, no tenga en cuenta los pasos siguientes y vaya a las indicaciones para instalar el controlador del dispositivo conectado en red (consulte "Instalación del controlador a través de la red" en la página 85).

- Si es usuario de Macintosh, Linux o Unix, consulte "Instalación del software" en la página 75.
  - La ventana de instalación que aparece en este Manual del usuario puede ser diferente según la impresora y la interfaz en uso.
  - Si selecciona **Instalación personalizada** podrá escoger los programas que desea instalar.
  - Utilice solamente un cable USB de una longitud igual o inferior a 3 metros.
- Windows
  - Asegúrese de que el dispositivo esté encendido y conectado al ordenador.

Si aparece "Asistente para hardware nuevo encontrado" durante la instalación, pulse Cancelar para cerrar la ventana.

Inserte el CD de software suministrado en la unidad de CD-ROM.

El CD de software se ejecutará automáticamente y aparecerá en pantalla la ventana de instalación.

Si la ventana de instalación no aparece, haga clic en **Inicio** > **Todos Ios programas > Accesorios > Ejecutar**.

X:\**Setup.exe**, reemplace "X" con la letra de la unidad de CD-ROM y haga clic en **OK**.

Seleccione Siguiente.

| 🔹 Dell B1260dn Mono Laser Printer 🛛 💽 |                                                                                                    |  |  |
|---------------------------------------|----------------------------------------------------------------------------------------------------|--|--|
|                                       | Bienvenido a la instalación de Dell B1260dn<br>Mono Laser Printer                                                                                                    |  |  |
|                                       | Este asistente le ayudará a instalar los componentes de Dell<br>B1260dn Mono Laser Printer.<br>Le sugerimos que cierre todas las ventanas de las<br>aplicaciones antes de ejecutar el programa de instalación.<br>Ver el Manual de Usuario |  |  |
| Acuerdo de licencia                   | Siguiente>                                                                                                    |  |  |

## Instalación del controlador de manera local

4 Seleccione Conectar con el equipo mediante cable USB. Haga clic en Siguiente.

| 😼 Dell B1260dn Mono Laser Printer                                                           | ×        |  |
|---------------------------------------------------------------------------------------------|----------|--|
| Seleccionar método de instalación                                                           | DELL     |  |
| Seleccione el modo de conexión de la impresora al ordenador y haga clic en<br>"Siguiente>", | el botón |  |
| € (Conectar con el equipo mediante cable USB)                                               |          |  |
| C Conectar una impresora de red al ordenador                                                |          |  |
| C Instalación personalizada                                                                 |          |  |
| Cuadro de descripción:                                                                      |          |  |
| Realice la instalación conectando el cable USB a la impresora,                              |          |  |
| <atrás siguiente=""></atrás>                                                                | Cancelar |  |

- Siga las instrucciones de la ventana de instalación.
- 5

## Reinstalación del controlador

Si el controlador de la impresora no funciona correctamente, siga los pasos a continuación para volver a instalar el controlador.

#### Windows

- 1 Asegúrese de que el dispositivo esté encendido y conectado al ordenador.
- En el menú Inicio, seleccione Programas o Todos los programas
   > Dell > Dell Printers > el nombre del controlador de la impresora > Mantenimiento.
- 3 Seleccione **Reparar** y haga clic en **Siguiente**.
- Siga las instrucciones de la ventana de instalación.
- 5 Inserte el CD de software en su unidad de CD-ROM e instale el controlador de nuevo (consulte "Instalación del controlador de manera local" en la página 18).

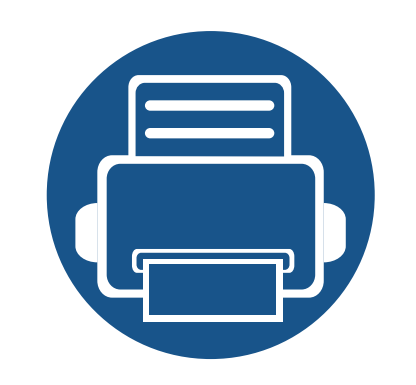

# 2. Aprendizaje del uso básico

Una vez completada la instalación, puede ajustar la configuración predeterminada del dispositivo. Consulte la sección siguiente si desea especificar o modificar valores. Este capítulo contiene información sobre la estructura general de los menús y las opciones de configuración básicas.

22

23

34

- Impresión de una página de prueba
- Materiales y bandejas
- Impresión básica

## Impresión de una página de prueba

Imprima una página de prueba para asegurarse de que el dispositivo esté funcionando correctamente.

Para imprimir una página de prueba:

En modo Listo, mantenga pulsado el botón (a) (Info) durante aproximadamente 4 segundos hasta que el LED de estado parpadee y, a continuación, deje de pulsarlo.

En este capítulo se explica cómo cargar material de impresión en la impresora.

- Si utiliza material de impresión que no cumple con las especificaciones podrían producirse problemas o podría ser necesario realizar reparaciones. Dichas reparaciones no están cubiertas por los acuerdos de servicio ni la garantía de Dell.
- Asegúrese de no utilizar papel fotográfico de tinta en este equipo. El equipo podría resultar dañado.
- Si utiliza material de impresión inflamable podrían producirse incendios.
- Utilice el material de impresión indicado (consulte "Especificaciones del material de impresión" en la página 62).

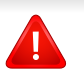

Si deja materiales inflamables o extraños en la impresora la unidad podría sobrecalentarse y, en raros casos, producirse un incendio.

#### Descripción general de la bandeja

Para cambiar el tamaño, deberá ajustar las guías de papel.

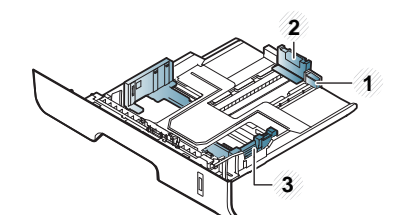

- l Guía de extensión de bandeja
- 2 Guía de longitud del papel
- 3 Guía de ancho del papel
- Si no ajusta la guía, podría provocar registro del papel, imágenes torcidas o atascos de papel.
- El indicador de cantidad de papel muestra la cantidad de papel en la bandeja.

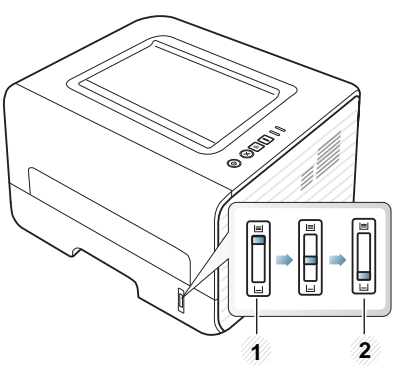

- 1 Completo
- 2 Vacío

## Tipo de papel disponible para la impresión a dos caras (dúplex)

En función del voltaje de alimentación que el dispositivo utilice, los tipos de papel disponibles para la impresión a a dos caras (dúplex) pueden variar. Consulte la tabla siguiente.

| Voltaje de alimentación | Papel disponible                |
|-------------------------|---------------------------------|
| 110 V                   | Letter, Legal, US Folio, Oficio |
| 220 V                   | A4                              |

#### Carga de papel en la bandeja

Al imprimir utilizando la bandeja, no cargue papel en el alimentador manual o podría provocar un atasco de papel.

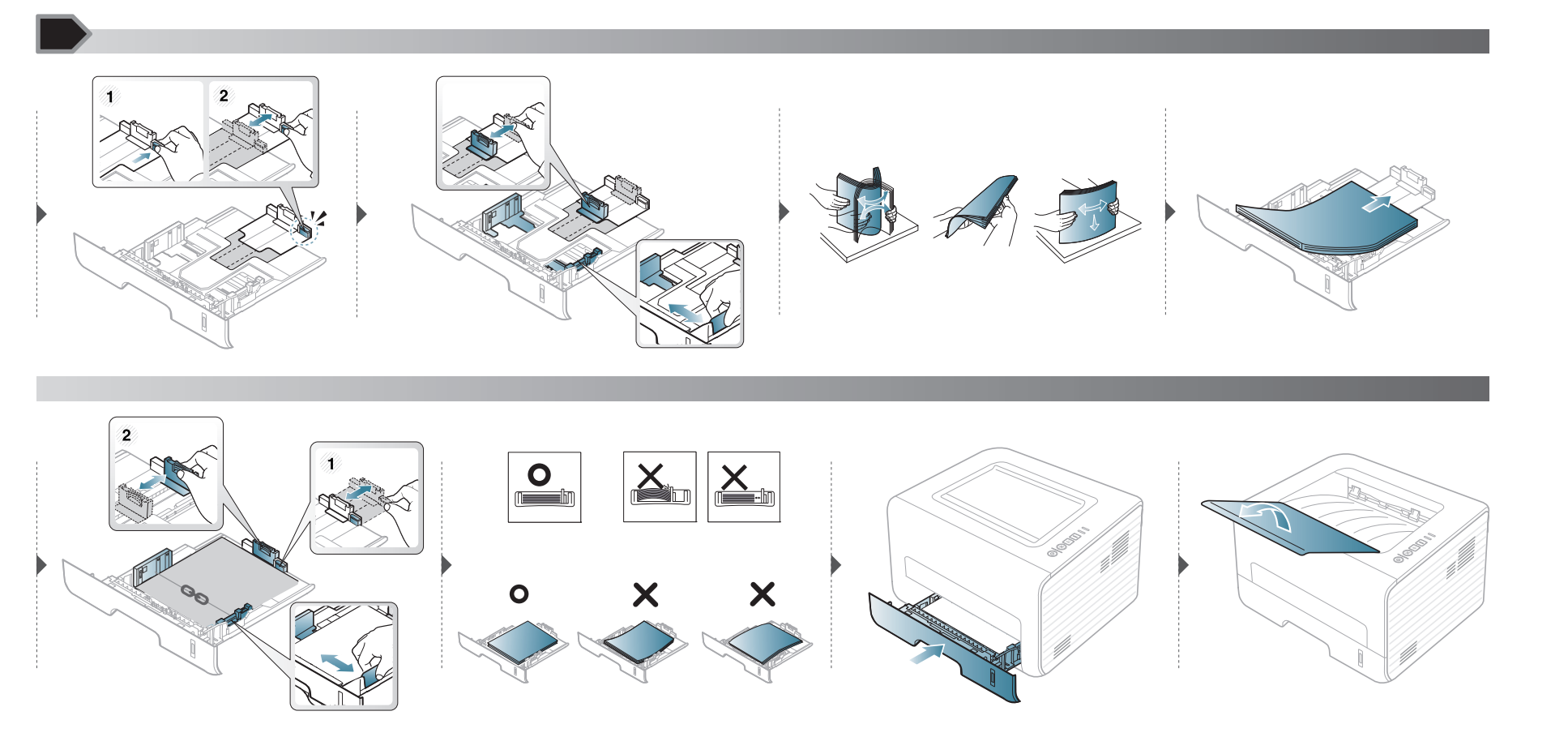

#### Carga alimentador manual

El alimentador manual puede cargar tamaños y tipos de materiales de impresión especiales, como postales, tarjetas y sobres.

#### Consejos para usar el alimentador manual

- Utilice solo un tamaño, tipo y gramaje de material de impresión por vez en el alimentador manual.
- Si selecciona Alimentación manual en el origen de papel en la aplicación de software, deberá pulsar el botón (Info) cada vez que imprima una página y cargue un solo tipo, tamaño y gramaje de papel a la vez en la bandeja manual.
- Para prevenir atascos de papel, no agregue hojas mientras imprime si aún hay papel en el alimentador manual.
- El material de impresión debe cargarse con la cara de impresión hacia arriba, de manera que el extremo superior entre en primer lugar en el alimentador manual. Además, deberá situarse en el centro de la bandeja.
- Para asegurar la calidad de impresión e impedir los atascos de papel, cargue únicamente el papel disponible (consulte "Especificaciones del material de impresión" en la página 62).
- Aplane los posibles abarquillamientos de las postales, los sobres y las etiquetas antes de cargarlos en el alimentador manual.
- Cuando imprima materiales especiales, deberá seguir las directrices de carga (consulte "Impresión de materiales especiales" en la página 28).
- Si los papeles se solapan al imprimir con el alimentador manual, abra la bandeja 1 y extraiga los papeles que se hayan solapado. A continuación, vuelva a imprimir.
- Si el papel no se introduce correctamente al imprimir, introduzca el papel de forma manual hasta que se inicie la alimentación automáticamente.
- Cuando el equipo se encuentra en el modo de ahorro de energía no alimenta papel desde el alimentador manual. Active la máquina pulsando el botón de encendido antes de utilizar el alimentador manual.

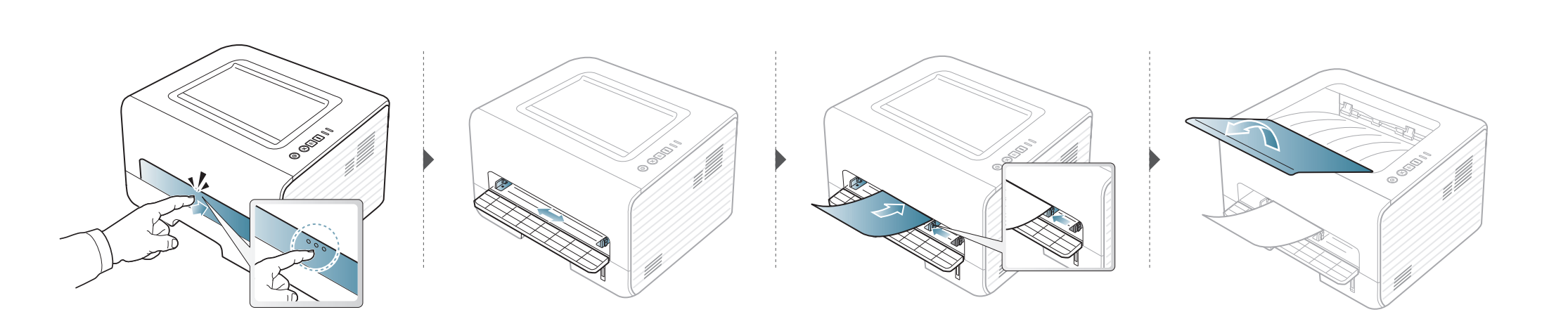

#### Impresión de materiales especiales

La tabla siguiente muestra los materiales especiales que pueden usarse en cada bandeja.

Los tipos de material se muestran en las **Preferencias de impresión**. Para obtener la máxima calidad de impresión, seleccione el tipo de material adecuado en la ventana **Preferencias de impresión** > ficha **Papel** > **Tipo de papel** (consulte "Abrir las preferencias de impresión" en la página 35).

Por ejemplo, si desea imprimir en etiquetas, seleccione **Etiquetas** en **Tipo de papel**.

- Al utilizar materiales especiales, le recomendamos que introduzca una hoja cada vez (consulte "Especificaciones del material de impresión" en la página 62).
  - Impresión de un material especial (cara de impresión hacia arriba)

Si los materiales especiales se imprimen con abarquillamiento, arrugas, pliegues o líneas negras, abra la cubierta posterior e intente imprimir de nuevo. Mantenga abierta la cubierta posterior durante la impresión.

Para consultar los pesos de papel de cada hoja, consulte "Especificaciones del material de impresión" en la página 62.

| Tipos         | Bandeja | Alimentador manual |
|---------------|---------|--------------------|
| Normal        | •       | •                  |
| Grueso        | •       | •                  |
| Más grueso    |         | •                  |
| Fino          | •       | •                  |
| Bond          | •       | •                  |
| Color         |         | •                  |
| Tarjetas      | •       | •                  |
| Etiquetas     |         | •                  |
| Transparencia |         | •                  |
| Sobres        |         | •                  |
| Sobre grueso  |         | •                  |
| Preimpreso    |         | •                  |
| Algodón       |         | •                  |
| Reciclado     | •       | •                  |
| Papel archivo | •       | •                  |

(•: compatible)

#### Sobres

La impresión satisfactoria de los sobres depende de la calidad de éstos.

Para imprimir un sobre, colóquelo tal y como se indica en la siguiente ilustración.

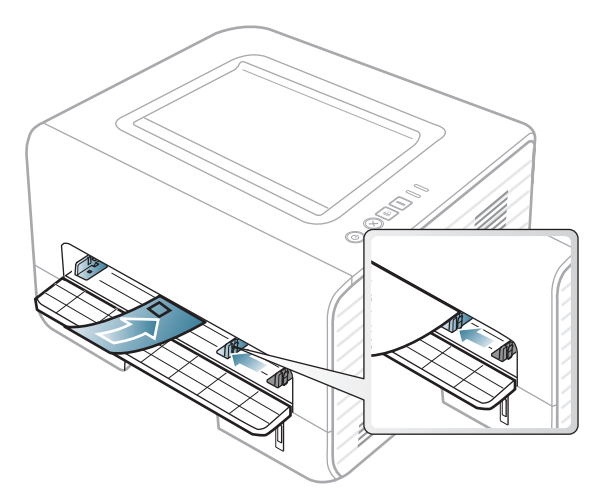

Si los sobres se imprimen con abarquillamiento, arrugas, pliegues o líneas negras, abra la cubierta posterior e intente imprimir de nuevo. Mantenga abierta la cubierta posterior durante la impresión.

Si selecciona **Sobres** en la ventana **Preferencias de impresión**, pero las imágenes impresas se borran con facilidad, seleccione **Sobre grueso** e intente imprimir de nuevo. Sin embargo, esta función puede provocar ruido al imprimir.

- Cuando seleccione sobres, tenga en cuenta los siguientes factores:
  - -**Peso:** no debe ser superior a los 90 g/m<sup>2</sup> o podrían producirse atascos.

- -Estructura: debe estar plano con menos de 6 mm de abarquillamiento y no debe contener aire.
- -Estado: no deben presentar arrugas, muescas ni ningún otro tipo de deterioro.
- -**Temperatura:** debe resistir el calor y la presión de la impresora durante el funcionamiento.
- Utilice solo sobres con pliegues bien definidos.
- No utilice sobres con sellos.
- No utilice sobres con broches, cierres, ventanillas, revestimientos satinados, sellos autoadhesivos u otros materiales sintéticos.
- No utilice sobres dañados o de baja calidad.
- Asegúrese de que el cierre que hay en ambos extremos llegue hasta la esquina del sobre.

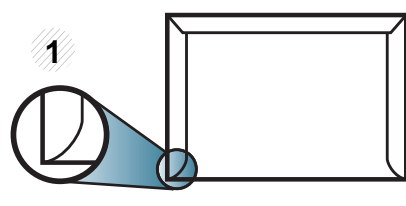

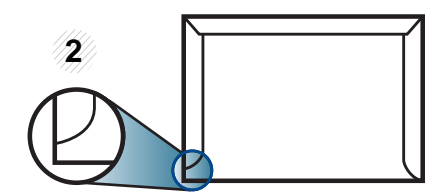

Aceptable
 Inaceptable

Los sobres que tengan una banda autoadhesiva o más de una solapa plegable que permite un cierre hermético deben utilizar materiales adhesivos que soporten la temperatura de fusión de la impresora (aprox. 170°C) durante 0,1 segundos. Las solapas y las bandas adicionales podrían arrugarse y producir atascos, e incluso podrían ocasionar daños en el fusor.

- Para obtener una calidad de impresión óptima, coloque los márgenes a una distancia no superior a 15 mm de los extremos del sobre.
- No imprima en el área donde coinciden los puntos de unión del sobre.

#### Transparencia

Para evitar daños en la impresora, utilice solo transparencias diseñadas para impresoras láser.

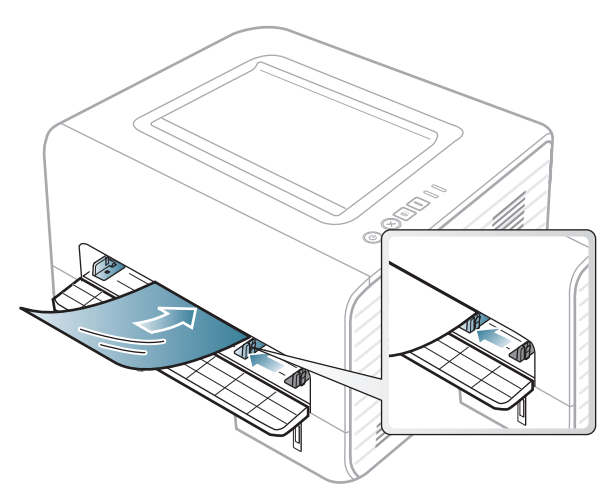

- Debe resistir la temperatura de fusión de la impresora.
- Colóquelas sobre una superficie plana tras retirarlas de la impresora.
- No deje transparencias sin utilizar en la bandeja para papel durante mucho tiempo. Podrían acumularse en ellas polvo y suciedad, provocando impresiones con manchas.
- Maneje con cuidado las transparencias para evitar que se corra la impresión o que queden los dedos marcados.

- Para evitar que pierdan el color, no exponga las transparencias impresas a la luz solar durante mucho tiempo.
- Asegúrese de que las transparencias no presenten arrugas, abarquillamiento o bordes rasgados.
- No utilice transparencias que se separen de la lámina posterior.
- Para evitar que las transparencias se adhieran entre sí, no las coloque unas encima de otras a medida que se imprimen.
- Material recomendado: Transparencia para impresora láser a color de Xerox, como por ejemplo 3R 91331 (A4), 3R 2780 (Letter).

#### **Etiquetas**

Para evitar daños en la impresora, utilice sólo etiquetas diseñadas para impresoras láser.

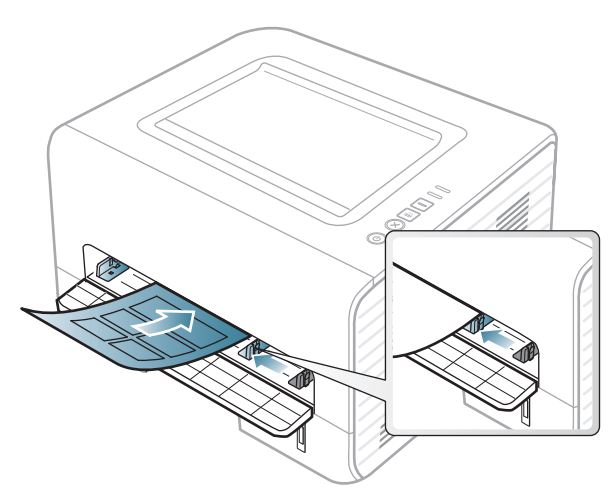

- Cuando seleccione etiquetas, tenga en cuenta los siguientes factores:
  - -Adhesivos: Debe soportar la temperatura de fusión del dispositivo. Verifique las especificaciones de la impresora para comprobar la temperatura de fusión (alrededor de 170 °C).
  - -**Disposición:** Utilice solo etiquetas que no dispongan de refuerzos entre ellas. Las etiquetas pueden desprenderse de las hojas con espacios entre las etiquetas, lo que puede ocasionar graves atascos de papel.
  - -Abarquillamiento: Debe comprobar que no estén arrugadas y que su abarquillamiento no supere los 13 mm en cualquier dirección.
  - -**Estado:** No utilice etiquetas que presenten arrugas, burbujas de aire u otras indicaciones de separación.

- Compruebe que no haya ningún material adhesivo entre ellas. De lo contrario, éstas pueden desprenderse durante la impresión y ocasionar atascos de papel. El material adhesivo, además, puede causar daños en componentes de la impresora.
- No cargue la misma hoja de etiquetas en la impresora más de una vez. El material adhesivo de las etiquetas está diseñado para que se utilice una sola vez en el dispositivo.
- No utilice etiquetas que se hayan desprendido de la hoja posterior o que presenten arrugas, burbujas de aire u otros daños.

#### Tarjetas o papel de tamaño personalizado

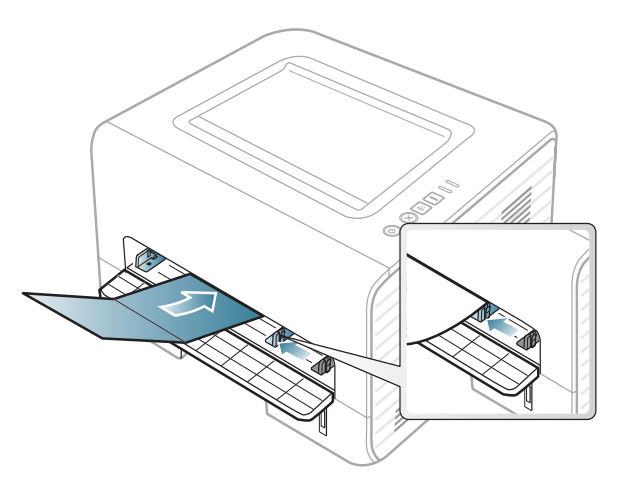

• En la aplicación de software, defina los márgenes con un valor mínimo de 6,4 mm de los extremos del material.

#### Papel preimpreso

Al cargar papel preimpreso, la cara impresa debe orientarse hacia arriba con un filo no curvado en la cara frontal. Si se le presenta algún problema relacionado con la alimentación del papel, déle la vuelta. Tenga en cuenta que la calidad de la impresión no está garantizada.

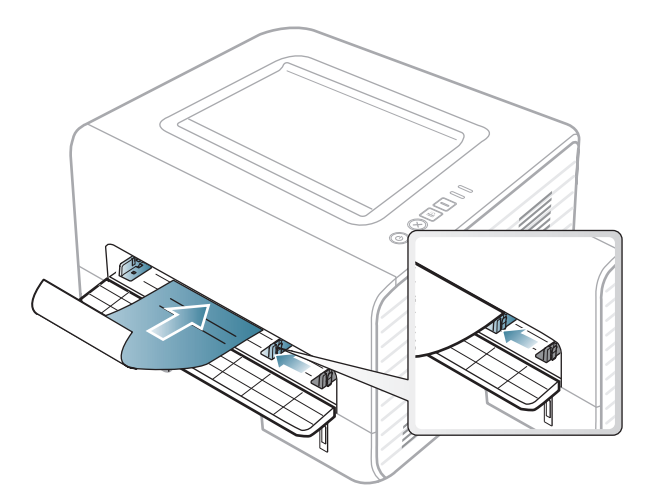

- Debe estar impreso con tintas no inflamables y resistentes al calor, que no se diluyan, vaporicen ni desprendan emisiones peligrosas cuando se someten a la temperatura de fusión de la impresora (aproximadamente 170 °C) durante 0,1 segundos.
- La tinta de los papeles preimpresos no debe ser inflamable y no debe afectar a ninguno de los rodillos de la impresora.
- Antes de proceder a cargar el papel preimpreso, compruebe que la tinta del papel está seca. Durante el proceso de fusión, la tinta húmeda puede desprenderse del papel preimpreso y reducir así la calidad de impresión.

#### Configuración del tipo y tamaño de papel

Después de cargar papel en la bandeja, configure el tamaño y el tipo de papel.

Abra la opción **Preferencias de impresión** (consulte "Abrir las preferencias de impresión" en la página 35) y ajuste el tamaño y el tipo de papel en la ficha **Papel**.

Si desea usar papel de tamaño especial como por ejemplo papel de facturación, seleccione **Personalizado** en la ficha **Papel** en **Preferencias de impresión** (consulte "Abrir las preferencias de impresión" en la página 35).

#### Utilización del soporte de salida

La superficie de la bandeja de salida puede calentarse si imprime muchas páginas a la vez. Asegúrese de que no haya niños cerca de la impresora.

Abra el soporte de salida antes de imprimir. Las páginas impresas se apilan en el soporte de salida, y el soporte de salida ayudará a que las páginas impresas se alineen. La impresora envía, de forma predeterminada, las copias impresas a la bandeja de salida.

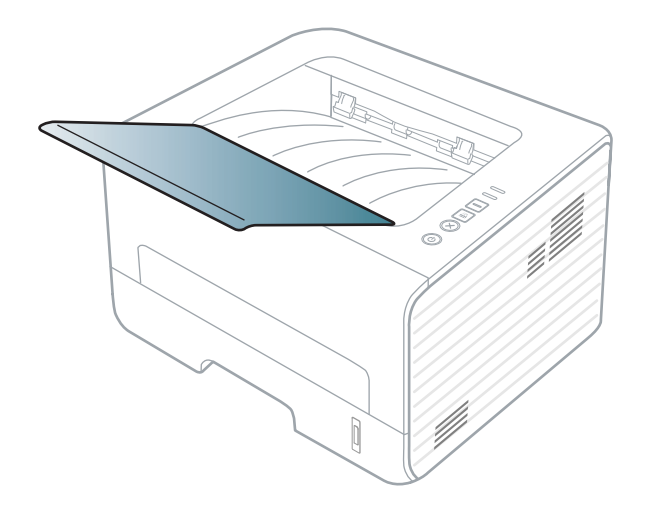

## Impresión básica

#### Impresión

Si utiliza un sistema operativo Macintosh, Linux o Unix, consulte "Impresión en Macintosh" en la página 123, "Impresión en Linux" en la página 125 o "Impresión en Unix" en la página 128.

La ventana **Preferencias de impresión** siguiente es para el Bloc de notas de Windows 7.

- Abra el documento que desee imprimir.
- **?** Seleccione **Imprimir** en el menú **Archivo**.
- 3 Seleccione el dispositivo de la lista Seleccionar impresora.

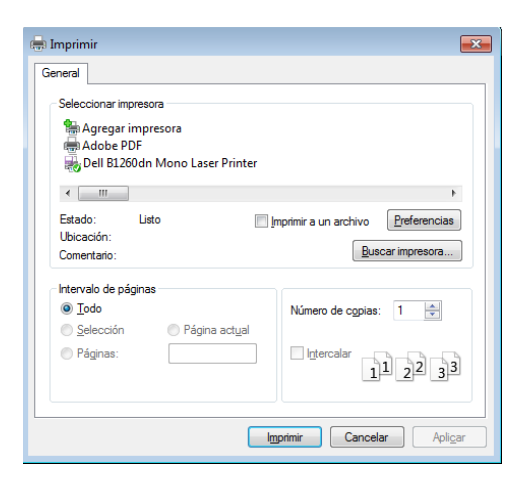

- 4 La configuración básica de impresión incluye el número de copias y el intervalo de impresión que se ha seleccionado en la ventana Imprimir.
- Para obtener el máximo rendimiento de las funciones de impresión avanzadas, haga clic en **Propiedades** o **Preferencias** en la ventana **Imprimir** (consulte "Abrir las preferencias de impresión" en la página 35).
- 5 Para iniciar el trabajo de impresión, haga clic en **Aceptar** o en **Imprimir** en la ventana **Imprimir**.

#### Cancelación de un trabajo de impresión

Si el trabajo de impresión está esperando en una cola de impresión, puede cancelarlo de la siguiente manera:

- También puede acceder a esta ventana si hace doble clic en el icono del dispositivo ( ) en la barra de tareas de Windows.
- También puede cancelar el trabajo de copia actual pulsando (X) (Cancelar) en el panel de control.

## Impresión básica

#### Abrir las preferencias de impresión

- La ventana Preferencias de impresión que aparece en este Manual del usuario puede variar según el dispositivo en uso. Sin embargo, la composición de la ventana de Preferencias de impresión es similar.
  - Cuando selecciona una opción en Preferencias de impresión, es posible que vea una marca de advertencia o i. Una marca i quiere decir que puede seleccionar esa opción, aunque no sea la más recomendable, mientras que la marca implica que no puede seleccionar esa opción debido al entorno o a la configuración del equipo.
- Abra el documento que desee imprimir.
- 9 Seleccione Imprimir en el menú Archivo.
- 3 Seleccione el dispositivo de la lista Seleccionar impresora.

Haga clic en Propiedades o en Preferencias.

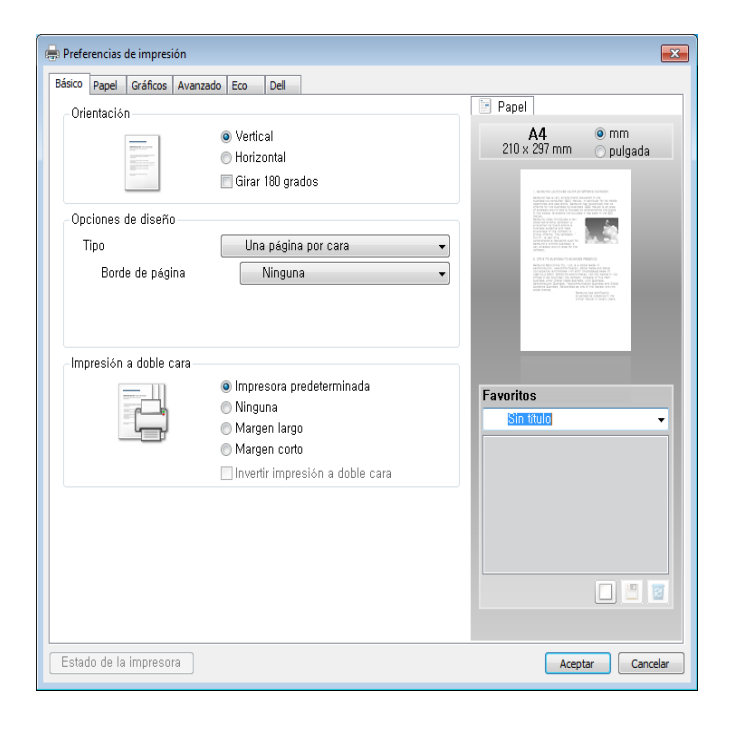

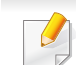

Puede comprobar el estado actual de la impresora con el botón **Estado de la impresora** (consulte "Uso de Dell Printer Status" en la página 106).

#### Uso de una configuración favorita

La opción **Favoritos**, que aparece en cada ficha de preferencias excepto en **Dell**, permite guardar la configuración de preferencias actual para el futuro.

## Impresión básica

Para guardar un elemento de Favoritos, siga los pasos siguientes:

- 1 Modifique los valores según sea necesario en cada ficha.
- 2 Introduzca un nombre para la configuración en el cuadro de entrada de texto **Favoritos**.

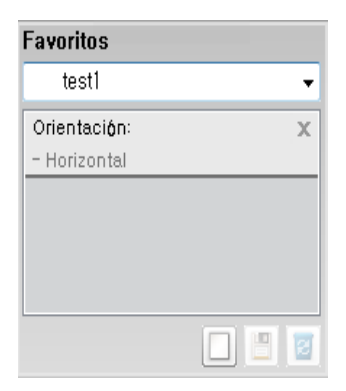

3 Haga clic en 🔲 (Agregar). Los parámetros de configuración del controlador actuales se almacenan al guardar Favoritos.

Seleccione más opciones y haga clic en (Actualizar); los ajustes se añadirán a los Valores predet. que haya establecido. Para utilizar la configuración guardada, selecciónela en la lista desplegable
Favoritos. La impresora ya estará preparada para imprimir según los ajustes que haya seleccionado. Para eliminar la configuración guardada, selecciónela en la lista desplegable

#### (Eliminar).

Asimismo, es posible restablecer la configuración predeterminada del controlador de impresión seleccionando **Favorito predeterminado** de la lista desplegable **Favoritos**.

#### Uso de la Ayuda

Haga clic en la opción que desea conocer en la ventana **Preferencias de impresión** y pulse **F1** en su teclado.
### Impresión básica

#### Impresión Eco

La función **Eco** reduce el consumo de tóner y el uso de papel. La función **Eco** le permite ahorrar recursos de impresión y conseguir imprimir de forma respetuosa con el medio ambiente.

Si pulsa el botón **Eco** desde el panel de control se habilitará el modo eco. El ajuste predeterminado del modo Eco es **Impresión a doble cara** (**Margen largo**), **Varias páginas por cada cara** (2), **Saltar páginas en blanco** y **Modo Ahorro**.

En función del controlador de la impresora que utilice, es posible que **Saltar páginas en blanco** no funcione correctamente.

#### Ajuste del modo eco en el panel de control

- La configuración establecida desde el controlador del dispositivo anula la configuración establecida en el panel de control.
  - Si activa el modo eco con una contraseña desde Servicio web integrado (ficha Configuración > Ajustes del equipo > Sistema > Apagar > Configuración), aparecerá el mensaje Fuerza activ..
     Para cambiar el estado del modo eco tendrá que introducir la contraseña.

- Pulse el botón (Eco) en el panel de control.
  - Si el LED del botón se enciende, el modo Eco se encuentra activado.

#### Ajuste del modo eco en el controlador

Abra la ficha Eco para establecer el modo eco. Cuando vea la imagen de eco (1), el modo eco estará habilitado.

#### **Opciones Eco**

- Impresora predeterminada: Sigue la configuración establecida en el panel de control de la impresora.
- Ninguna: Deshabilita el modo eco.
- Impresión Eco: Habilita el modo eco. Active los diversos elementos eco que desea utilizar.

### Impresión básica

#### Simulador de resultados

El **Simulador de resultados** muestra los resultados de reducción de emisiones de dióxido de carbono, electricidad utilizada y la cantidad de papel ahorrado según la configuración seleccionada.

- Los resultados se calculan basándose en el cálculo de que el número total de papel impreso es de mil sin una página en blanco cuando el modo eco está deshabilitado.
- Consulte el coeficiente de cálculo de CO2, energía y papel de IEA, el índice del Ministerio de Interior y Comunicación de Japón y www.remanufacturing.org.uk. Cada modelo cuenta con un índice diferente.
- El consumo eléctrico en el modo de impresión hace referencia al consumo eléctrico durante impresión promedio de esta impresora.
- La cantidad que se ha ahorrado o reducida real podría variar en función del sistema operativo utilizado, el rendimiento informático, la aplicación de software, el método de conexión, el tipo de material, el tamaño de material, la complejidad del trabajo, etc.

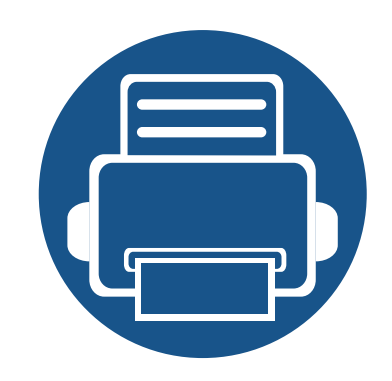

## 3. Mantenimiento

En este capítulo se proporciona información sobre la compra de suministros, accesorios y piezas de mantenimiento disponibles para el dispositivo.

| • | Pedido de suministros y accesorios           | 40 |
|---|----------------------------------------------|----|
| • | Consumibles disponibles                      | 41 |
| • | Almacenamiento del cartucho de tóner         | 42 |
| • | Distribución del tóner                       | 44 |
| • | Sustitución del cartucho de tóner            | 45 |
| • | Limpieza de la impresora                     | 46 |
| • | Consejos para mover y guardar el dispositivo | 50 |

### Pedido de suministros y accesorios

Los accesorios disponibles pueden variar de un país a otro. Póngase en contacto con su representante de ventas para obtener la lista de accesorios y piezas de recambio disponibles.

Para pedir consumibles y accesorios autorizados de Dell, visite **www.dell.com/supplies**, o póngase en contacto con su distribuidor local de Dell o con el vendedor al cual le compró el dispositivo. También puede visitar **www.dell.com** o **support.dell.com**, seleccione su país/región y obtenga información sobre cómo realizar una solicitud de servicio.

### **Consumibles disponibles**

Cuando los consumibles alcanzan el fin de su vida útil, puede realizar el pedido de los siguientes tipos de consumibles para la impresora:

| Тіро                                      | Rendimiento promedio <sup>a</sup> | Nombre de la pieza                                                                       |
|-------------------------------------------|-----------------------------------|------------------------------------------------------------------------------------------|
| Cartucho de tóner de rendimiento estándar | Aprox. 1.500 páginas              | G9W85 (todos los países excepto China)                                                   |
| Cartucho de tóner de alto<br>rendimiento  | Aprox. 2.500 páginas              | <ul><li>DRYXV (todos los países excepto China)</li><li>10G0D (solo para China)</li></ul> |

a. Valor de rendimiento declarado de acuerdo con ISO/IEC 19752.

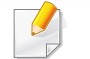

La duración del cartucho de tóner puede variar según las opciones, el porcentaje de área de la imagen y el modo de trabajo.

Cuando compre nuevos cartuchos de tóner u otros consumibles, los debe comprar en el mismo país donde compró el dispositivo. En caso contrario, los cartuchos de tóner o los consumibles nuevos serán incompatibles con el dispositivo a causa de las configuraciones diferentes de estos productos en función de las condiciones concretas de cada país.

Dell no recomienda el uso de cartuchos de tóner que no sean originales de Dell como cartuchos de tóner rellenados o reciclados. Dell no garantiza la calidad de los cartuchos de tóner no originales de Dell. La garantía del equipo no cubre los servicios o reparaciones necesarios derivados del uso de cartuchos de tóner que no sean originales de Dell.

### Almacenamiento del cartucho de tóner

Los cartuchos de tóner contienen componentes sensibles a la luz, la temperatura y la humedad. Dell recomienda a los usuarios que sigan las recomendaciones para garantizar un rendimiento óptimo, la mejor calidad y la duración más larga posibles del cartucho de tóner de Dell.

Guarde este cartucho en el mismo entorno en que se utilizará la impresora. Debe ser en condiciones de temperatura y humedad controladas. El cartucho de tóner debe permanecer en el embalaje original sin abrir hasta su instalación. Si el embalaje original no está disponible, cubra la hendidura superior del cartucho con papel y guárdelo en un armario oscuro.

Abrir el paquete del cartucho antes de su utilización disminuye sensiblemente la duración de impresión y de almacenamiento. No lo guarde en el suelo. Si retira el cartucho de tóner de la impresora, siga las instrucciones siguientes para guardarlo de manera correcta.

- Guarde el cartucho dentro de la bolsa protectora del embalaje original.
- Almacénelos de forma que no estén en pie, con el mismo lado boca arriba como si estuvieran instalados en la máquina.
- No almacene consumibles en ninguna de las siguientes condiciones:
   -a temperaturas superiores a 40 °C;
  - -Rango de humedad inferior al 20% ni superior al 80%.
  - -en entornos con cambios extremos de humedad o temperatura;
  - -bajo una fuente directa de luz solar o artificial;
  - -en sitios con polvo;
  - -en un coche durante un período largo de tiempo;
  - -en un entorno en donde haya gases corrosivos;

-En un entorno de aire salado

#### Instrucciones de manejo

- No toque la superficie del tambor fotoeléctrico del cartucho.
- No exponga el cartucho a vibraciones o golpes innecesarios.
- No gire nunca el tambor manualmente, sobre todo en dirección inversa, ya que puede provocar daños internos y vertidos de tóner.

### Almacenamiento del cartucho de tóner

#### Uso del cartucho de tóner

Dell Inc. no recomienda ni aprueba el uso de cartuchos de tóner que no sean de la marca Dell en su impresora, incluidos los cartuchos de tóner genéricos, de grandes almacenes, rellenados o reciclados.

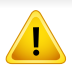

La garantía de la impresora de Dell no cubre los daños al dispositivos provocados por la utilización de cartuchos de tóner rellenados, manipulados o no originales de Dell.

#### Duración prevista del cartucho

La duración prevista del cartucho de tóner (o de la unidad de imágenes) depende de la cantidad de tóner que requieran los trabajos de impresión. El número real de impresiones puede variar en función de la densidad de impresión de las páginas que imprima, del entorno operativo, del porcentaje de área de la imagen, del los intervalos de impresión y del tipo y del tamaño del material. Por ejemplo, si imprime muchos gráficos, el consumo de tóner será mayor y puede que necesite cambiar el cartucho más a menudo.

### Distribución del tóner

Cuando la vida útil del cartucho de tóner esté a punto de acabarse:

- Aparecen rayas blancas o impresión con poca oscuridad, y/o la densidad varía según el lado.
- El LED de **Tóner** parpadea en color amarillo.

Si esto ocurre, podrá mejorar la calidad de impresión temporalmente si redistribuye el tóner que queda en el cartucho. En algunos casos, aparecerán rayas blancas o la impresión será más clara, incluso después de que se haya redistribuido el tóner.

- Antes de abrir la cubierta frontal, cierre primero el soporte de salida.
- Si se mancha la ropa de tóner, límpielo con un paño seco y lave la ropa con agua fría. El agua caliente fija el tóner en los tejidos.

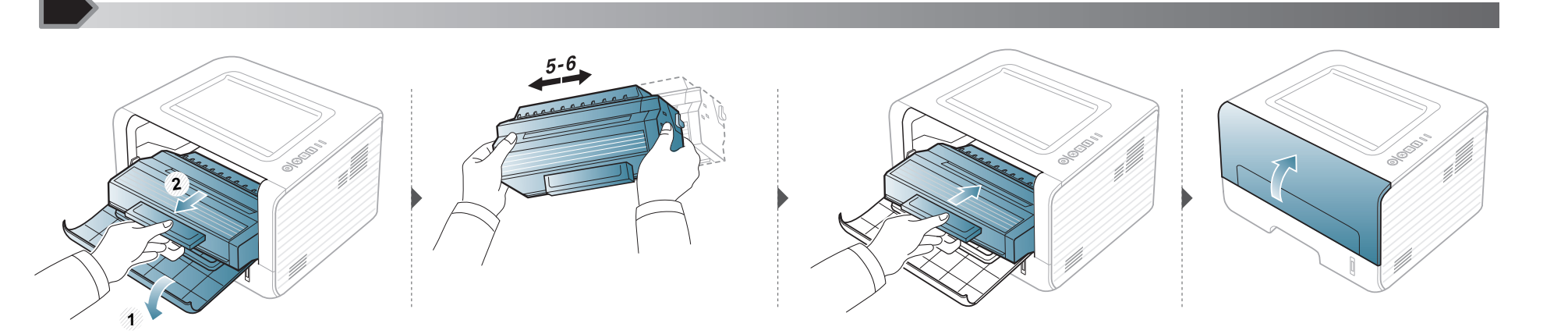

### Sustitución del cartucho de tóner

- Antes de abrir la cubierta frontal, cierre primero el soporte de salida.
- No utilice objetos afilados, como un cuchillo o unas tijeras, para abrir el paquete del cartucho de tóner. Podrían arañar el tambor del cartucho.
- Si se mancha la ropa de tóner, límpielo con un paño seco y lave la ropa con agua fría. El agua caliente fija el tóner en los tejidos.
- Agite el cartucho de tóner uniformemente, aumentará la calidad de impresión inicial.
- No toque la parte inferior verde del cartucho de tóner. Use el asa en el cartucho para evitar tocar esta zona.

Cuando un cartucho de tóner alcance el final de su vida útil, la impresora dejará de imprimir.

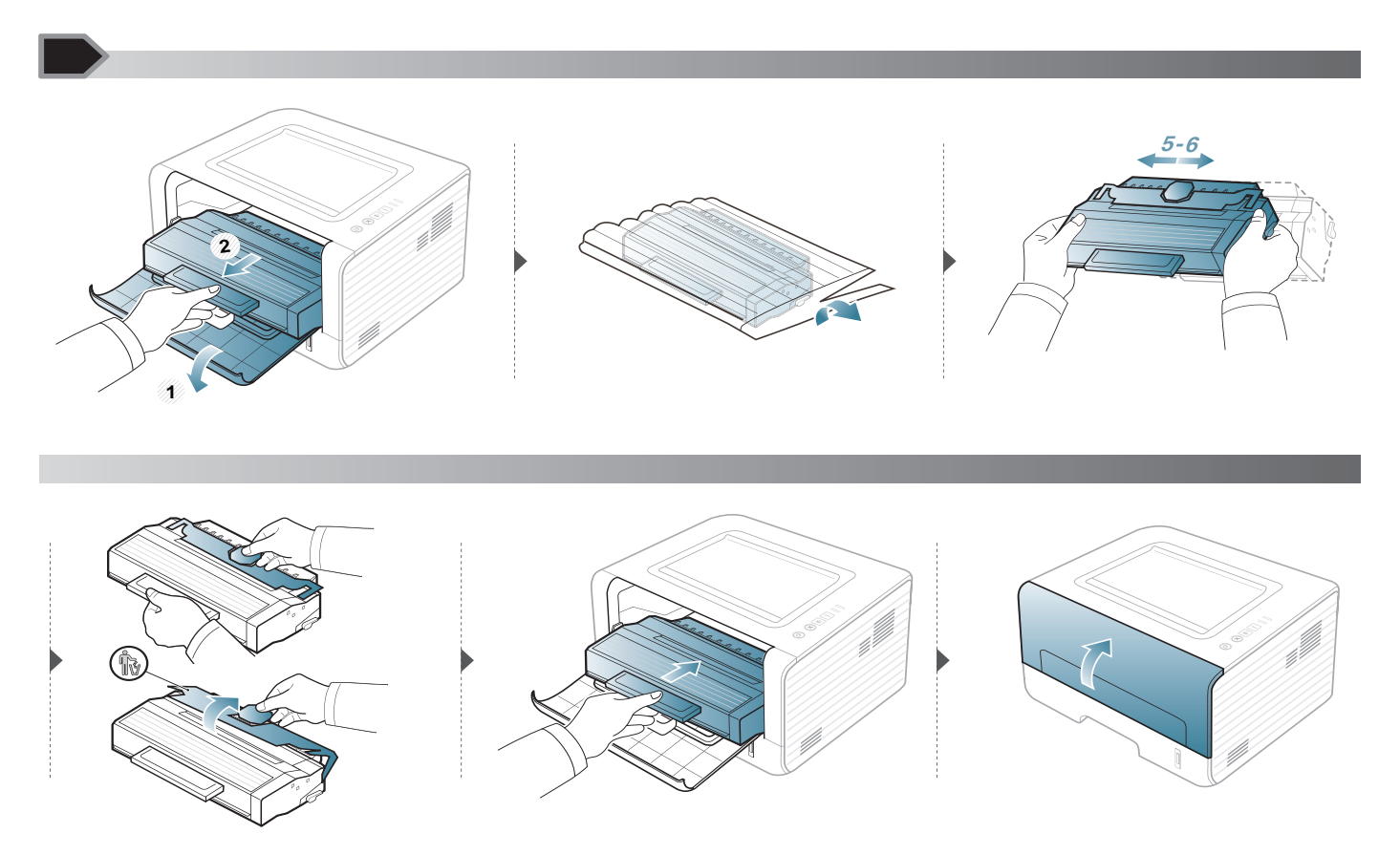

Si se producen problemas de calidad de impresión, o si utiliza el dispositivo en un entorno con polvo, debe limpiar el dispositivo regularmente para mantenerlo en las mejores condiciones de impresión y prolongar la vida útil del mismo.

- No limpie la carcasa de la impresora con sustancias que contengan grandes cantidades de alcohol, disolventes u otras sustancias concentradas, porque pueden decolorarla o deformarla.
  - Si el dispositivo o sus alrededores están contaminados con tóner, se recomienda utilizar un paño o un papel suave empapado en agua para limpiarlos. Si utiliza un aspirador, el tóner quedará en el aire y puede ser perjudicial para usted.
  - Durante el proceso de impresión, es posible que en el interior de la impresora se acumule papel, tóner y polvo. Esta acumulación puede causar problemas de calidad de impresión, como motas de tóner o manchas. La limpieza del interior del dispositivo eliminará y disminuirá estos problemas.

#### Limpieza de la parte externa

Limpie la carcasa del dispositivo con un paño suave que no desprenda pelusa. Humedezca el paño ligeramente con agua, pero tenga cuidado para que no caiga agua sobre el dispositivo ni dentro de éste.

#### Limpieza de la parte interna

Durante el proceso de impresión, es posible que en el interior de la impresora se acumule papel, tóner y polvo. Esta acumulación puede causar problemas de calidad de impresión, como motas de tóner o manchas. La limpieza del interior del dispositivo eliminará y disminuirá estos problemas.

- Utilice un paño seco sin pelusas para limpiar el equipo.
- Si el dispositivo cuenta con un interruptor de alimentación, apáguelo antes de proceder con la limpieza del dispositivo.
- Antes de abrir la cubierta frontal, cierre primero el soporte de salida.

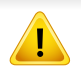

Utilice un trapo seco sin pelusas para limpiar la parte interior del equipo, tenga cuidado de no dañar el rodillo de transferencia ni ninguna otra pieza interna. No utilice disolventes como benceno o diluyente. Es posible que se produzcan problemas de calidad de impresión y daños en el equipo.

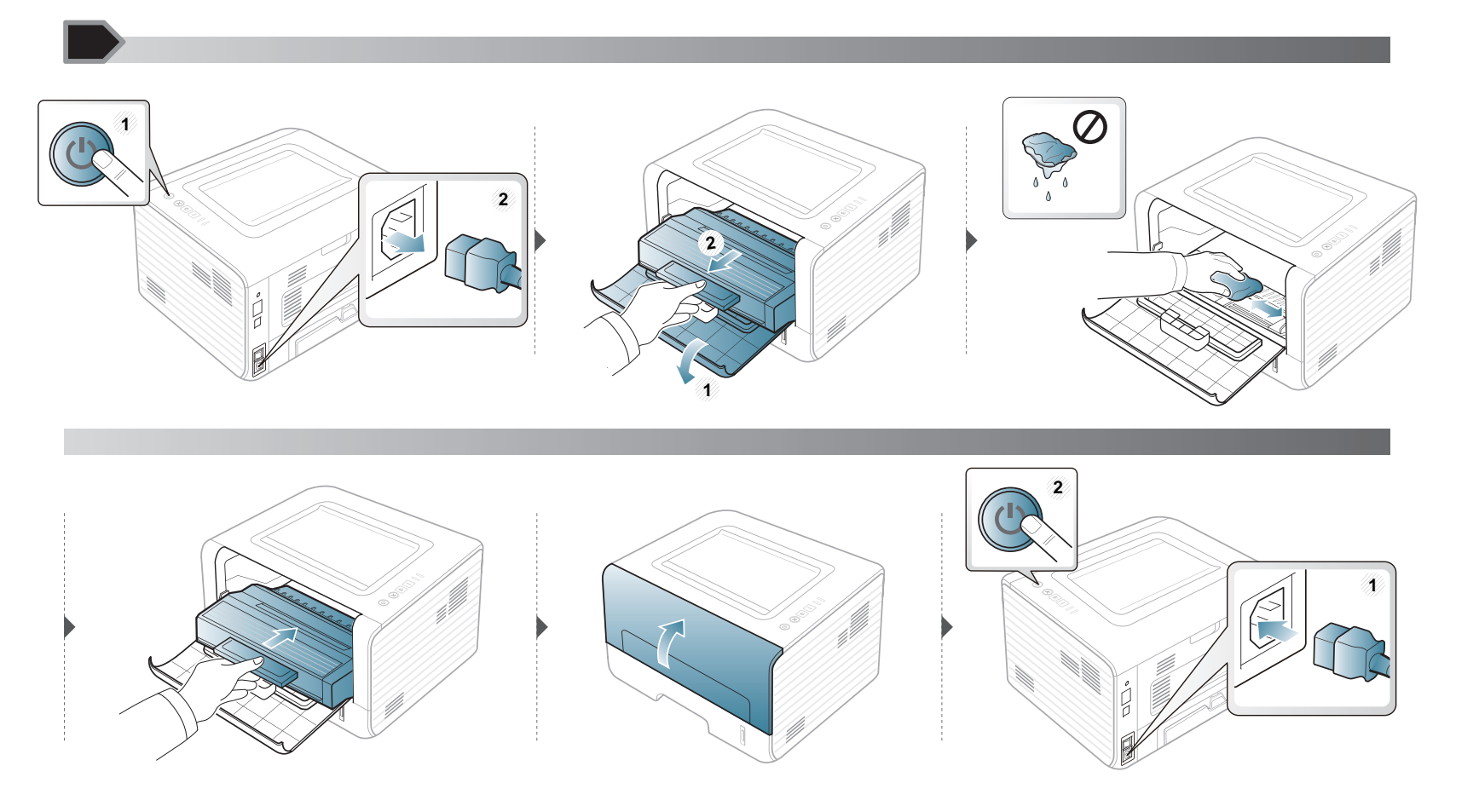

#### Limpieza del rodillo de la bandeja

- Utilice un paño seco sin pelusas para limpiar el equipo.
  - Si el dispositivo cuenta con un interruptor de alimentación, apáguelo antes de proceder con la limpieza del dispositivo.

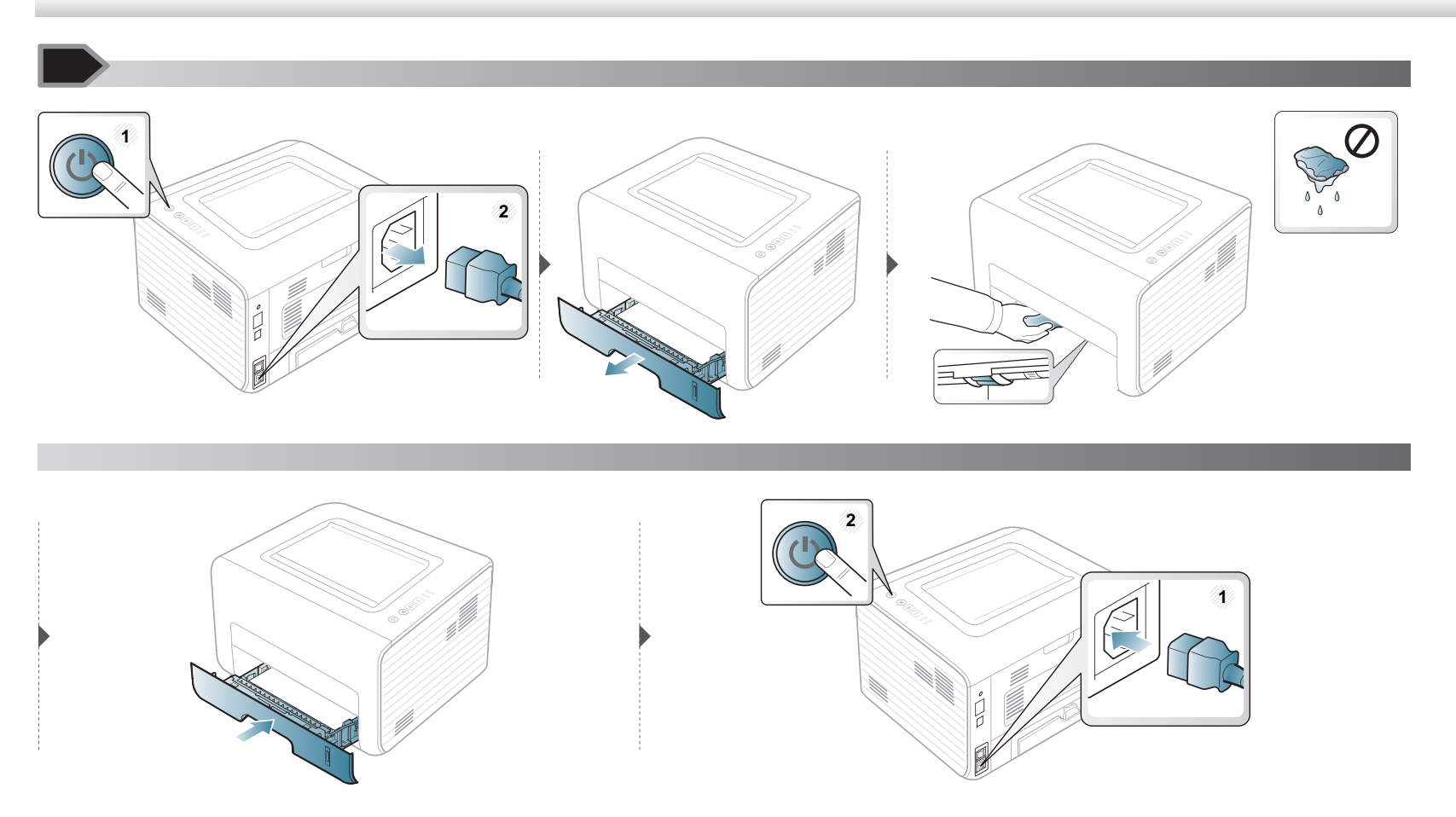

### Consejos para mover y guardar el dispositivo

- Al mover el dispositivo, no lo incline ni lo ponga boca abajo. De hacerlo, el tóner puede contaminar el interior del dispositivo, con lo que se dañaría el dispositivo o disminuiría la calidad de impresión.
- Cuando mueva el dispositivo, asegúrese de que como mínimo dos personas lo sujetan de forma segura.

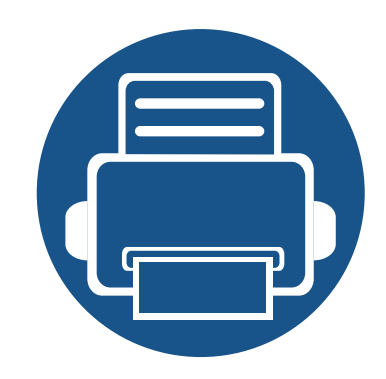

# 4. Solución de problemas

Este capítulo brinda información útil sobre qué hacer en caso de que se produzca un error.

| • | Consejos para evitar atascos de papel   | 52 |
|---|-----------------------------------------|----|
| • | Solución de atascos de papel            | 53 |
| • | Descripción del indicador LED de estado | 58 |

Este capítulo contiene información útil sobre qué hacer en caso de que se produzca un error. Si su impresora cuenta con una pantalla, compruebe primero el mensaje que aparece en la pantalla para solucionar el error. Si no encuentra una solución a su problema en este capítulo, consulte el capítulo **Solución de problemas** en el Manual del usuario Avanzado (consulte "Solución de problemas" en la página 130). Si no puede encontrar una solución en el Manual del usuario o si el problema persiste, llame para solicitar la reparación del equipo.

### Consejos para evitar atascos de papel

Es posible evitar la mayoría de los atascos de papel si se selecciona el tipo de papel adecuado. Para evitar atascos de papel, siga las instrucciones que se indican a continuación:

- Compruebe que las guías ajustables estén colocadas correctamente (consulte "Descripción general de la bandeja" en la página 23).
- No coloque demasiado papel en la bandeja. Asegúrese de que el papel esté por debajo de la marca del nivel de capacidad situada en el interior de la bandeja.
- No retire el papel de la bandeja mientras la impresora esté funcionando.
- Doble, airee y empareje el papel antes de cargarlo.
- No cargue papel que presente arrugas, humedad o un excesivo abarquillamiento.
- No mezcle diferentes tipos de papel en una misma bandeja.
- Utilice solo material de impresión recomendado (consulte "Especificaciones del material de impresión" en la página 62).

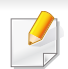

Para evitar que se rompa el papel atascado, tire de él lentamente y con cuidado.

#### En la bandeja 1

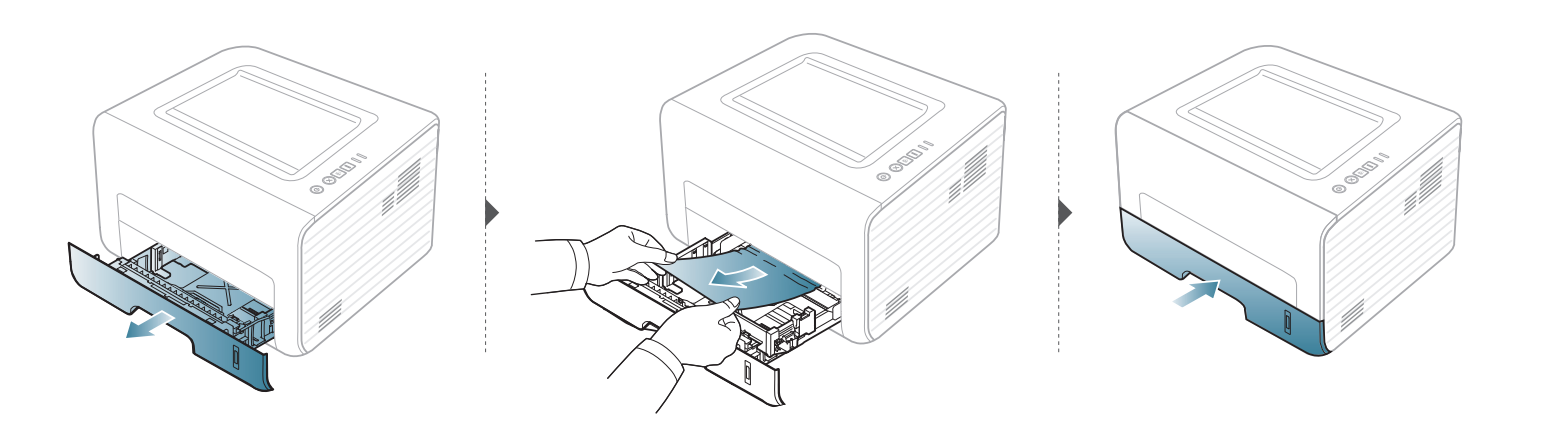

#### En el alimentador manual

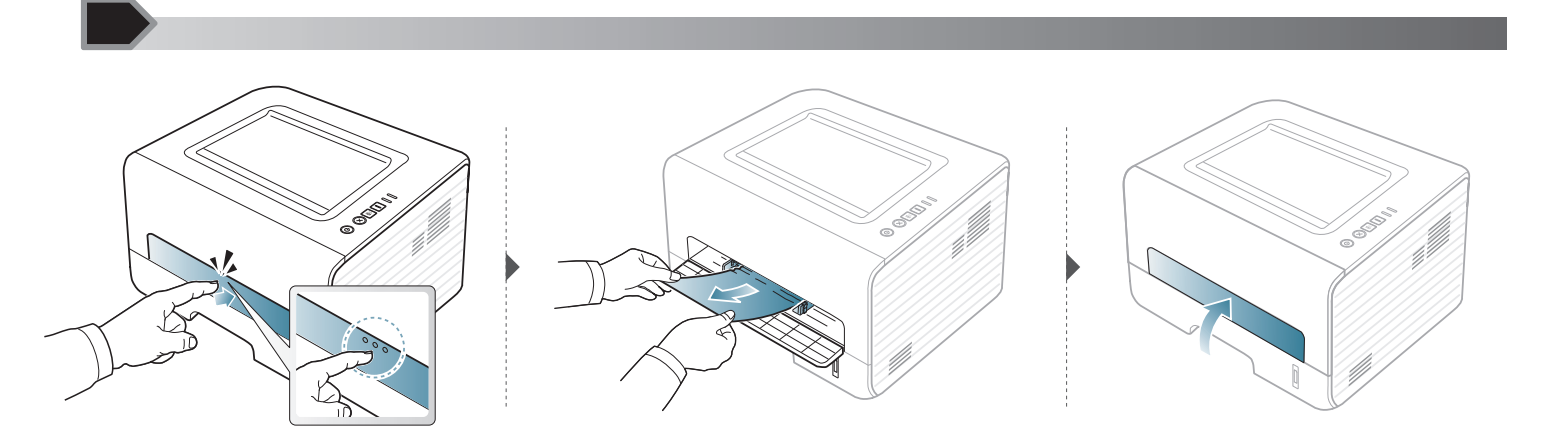

#### En el interior de la impresora

- La zona del fusor está caliente. Retire el papel de la impresora con cuidado.
- Antes de abrir la cubierta frontal, cierre primero el soporte de salida.

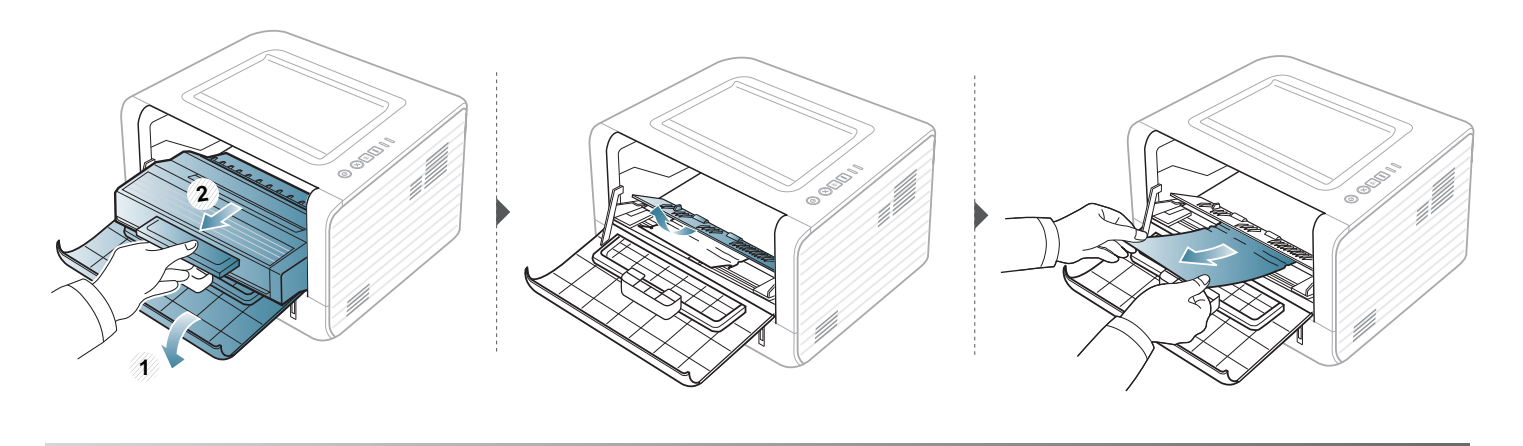

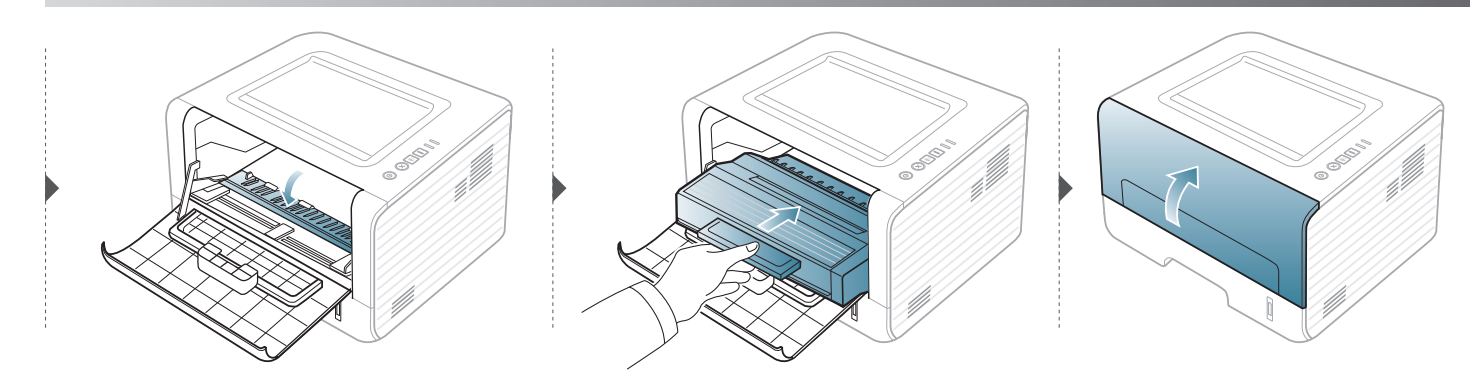

#### Área de salida

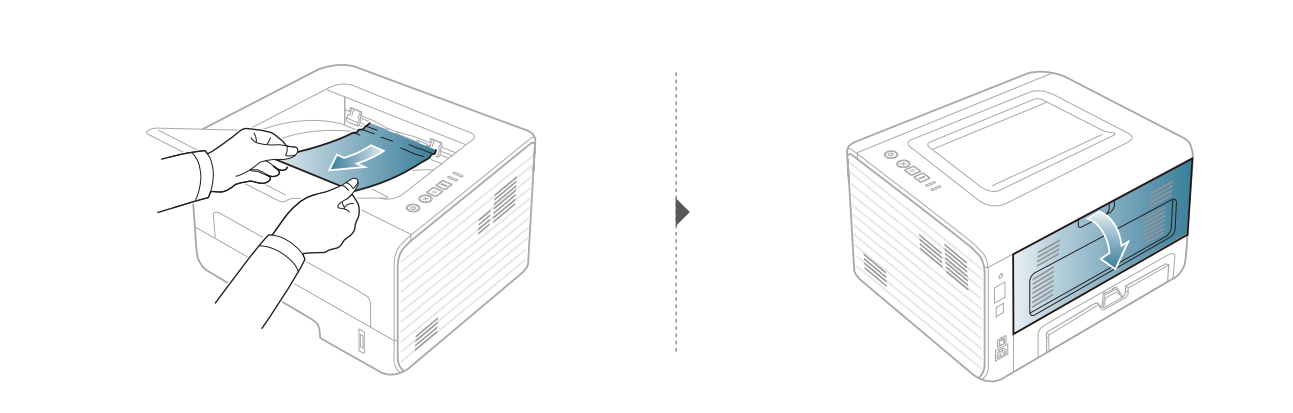

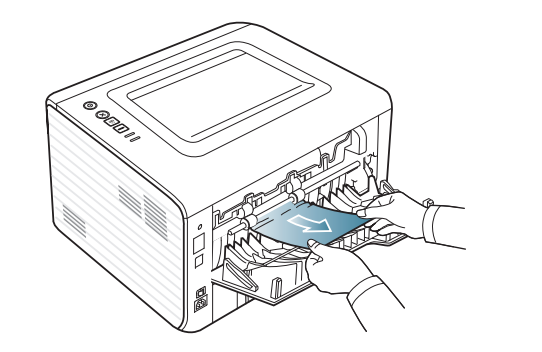

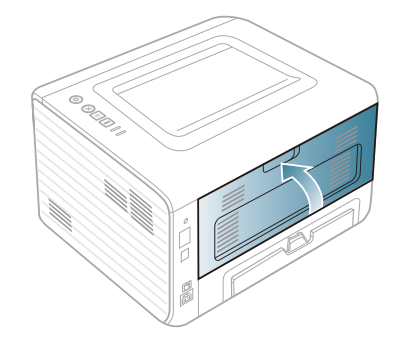

#### En el área de impresión dúplex

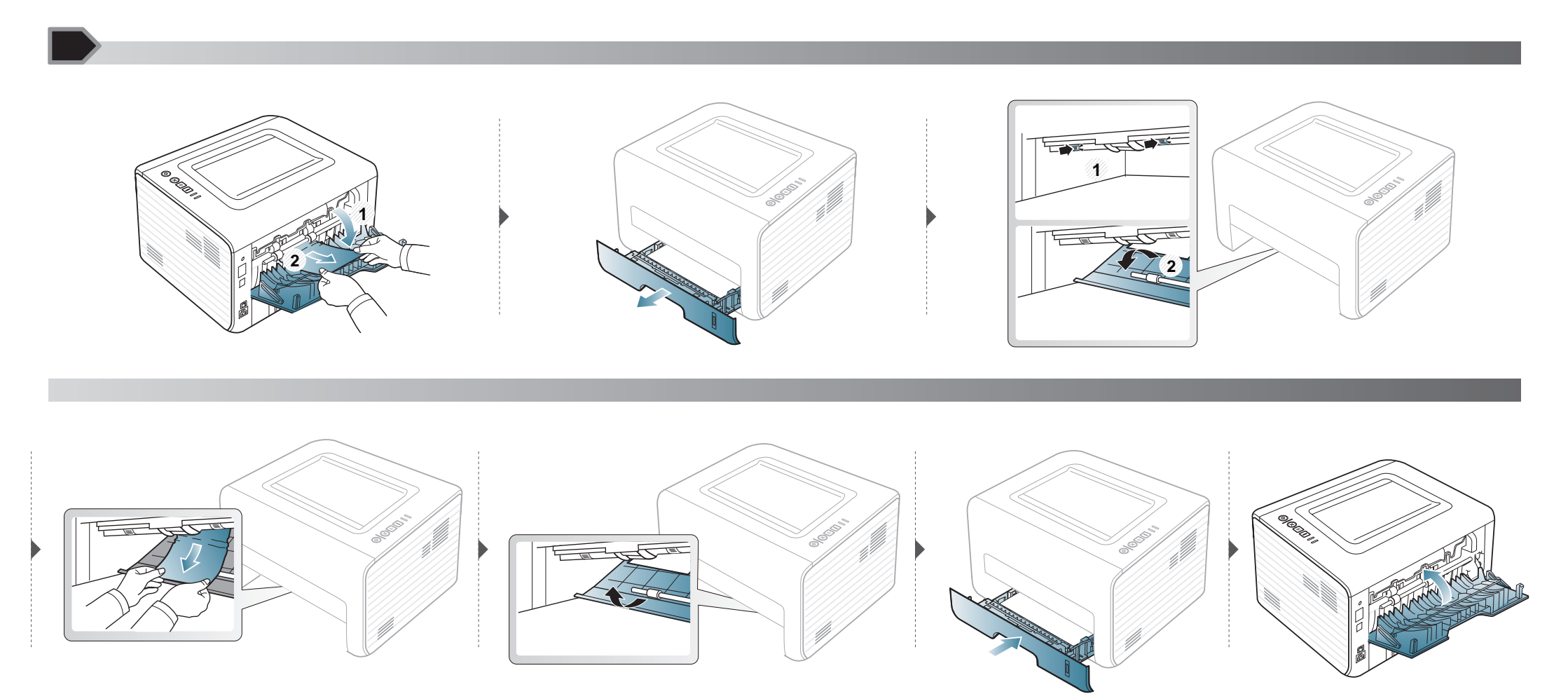

### Descripción del indicador LED de estado

El color del LED indica el estado actual de la máquina.

- Algunos indicadores LED podrían no estar disponibles en función del modelo o el país.
  - Para resolver el error, analice el mensaje de error y sus instrucciones en la sección de solución de problemas.
  - Puede solucionar el problema siguiendo las directrices de la ventana del programa Monitor de estado de la impresora.
  - Si el problema no desaparece, póngase en contacto con su distribuidor.

#### LED de estado

| Estado                  |            |                  | Descripción                                                                                                    |
|-------------------------|------------|------------------|----------------------------------------------------------------------------------------------------|
|                         | Apagado    |                  | La impresora no está conectada.                                                                                                    |
|                         |            | Intermitorto     | • Cuando la luz de fondo parpadea lentamente, significa que la impresora está recibiendo datos del equipo.                                          |
|                         | Verde      | Interniterite    | Cuando la luz de fondo parpadea rápidamente, significa que la impresora está imprimiendo datos.                                                     |
|                         |            | Activado         | La impresora está en línea y lista para ser utilizada.                                                                                              |
| <>/∆<br>(LED de estado) | In<br>Rojo | Intermitente     | Ha sucedido un error menor y la impresora está esperando que se solucione. Cuando se soluciona el problema, la impresora reanuda su funcionamiento. |
| (,                      |            | Rojo<br>Activado | La cubierta está abierta. Cierre la cubierta.                                                                                                    |
|                         |            |                  | • No hay papel en la bandeja. Cargue papel en la bandeja ("Carga de papel en la bandeja" en la página 25).                                          |
|                         |            |                  | La impresora se ha detenido a causa de un error grave.                                                                                              |
|                         | Narania    | Intermitente     | Actualización del firmware.                                                                                                    |
|                         | ivaranja   | Activado         | Se ha producido un atasco de papel (consulte "Solución de atascos de papel" en la página 53).                                                       |

### Descripción del indicador LED de estado

#### LED de tóner/LED de Encendido

| Estado             |         |                  | Descripción                                                                                                    |  |
|--------------------|---------|------------------|----------------------------------------------------------------------------------------------------|--|
|                    | Naranja | Intermite<br>nte | Queda poco tóner en el cartucho. La duración estimada del cartucho está a punto de acabarse.<br>Prepare un cartucho nuevo para cambiarlo. Para mejorar la calidad de impresión temporalmente,<br>puede redistribuir el tóner (consulte "Distribución del tóner" en la página 44). |  |
| (LED de tóner)     |         | Activado         | Un cartucho de tóner ha llegado casi al final de su vida útil estimada. <sup>a</sup> . Se recomienda cambiar el cartucho de tóner (consulte "Sustitución del cartucho de tóner" en la página 45).                                                                                 |  |
|                    |         | Apagado          | Todos los cartuchos de tóner tienen una capacidad normal.                                                                                                    |  |
|                    | ٨٦٠٠١   | Activado         | El dispositivo está en el modo de ahorro de energía.                                                                                                    |  |
| (LED de Encendido) | A201    | Apagado          | El equipo está en modo listo o se ha interrumpido el suministro eléctrico.                                                                                                    |  |
| Botón Eco          | Verde   | Activado         | El modo Eco está activado. Las funciones de impresión a dos caras, 2 páginas por hoja, ahorro de tóner y saltar páginas en blanco se aplicarán automáticamente al imprimir (consulte "Impresión Eco" en la página 37).                                                            |  |
|                    |         | Apagado          | El modo Eco está desactivado.                                                                                                    |  |

a. La duración prevista del cartucho es el rendimiento del cartucho de tóner previsto o estimado, que indica la capacidad media de impresión y se ha diseñado según la norma ISO/ IEC 19752. El número de páginas depende del entorno operativo, los intervalos de impresión, las imágenes y el tipo y tamaño del material. Puede quedar una cantidad de tóner en el cartucho aunque el LED rojo esté encendido y la impresora deje de imprimir.

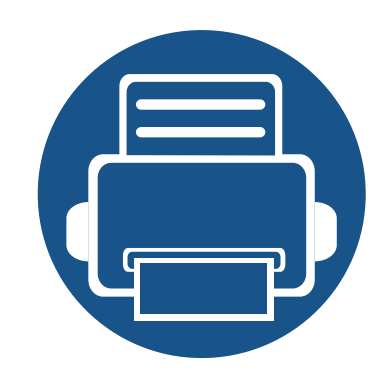

# 5. Apéndice

Este capítulo contiene las especificaciones del producto e información relativa a la normativa vigente.

| • | Especificaciones                       | 61 |
|---|----------------------------------------|----|
| • | Política de asistencia técnica de Dell | 68 |
| • | Cómo ponerse en contacto con Dell      | 69 |
| • | Garantía y política de devolución      | 70 |
| • | Copyright                              | 71 |

#### Especificaciones generales

Los valores de especificación que se enumeran a continuación están sujetos a cambio sin previo aviso. Consulte **www.dell.com** o **support.dell.com** para obtener información acerca de los posibles cambios.

|                                     | Elementos                                               | Descripción                       |
|-------------------------------------|---------------------------------------------------------|-----------------------------------|
| Dimensiones                         | Anchura x Longitud x Altura                             | 348 x 338 x 197 mm                |
| Peso                                | Equipo con consumibles                                  | 7,2 kg                            |
| Nivel de mide <sup>8</sup>          | Modo Listo                                              | Menos de 30 dB (A)                |
| Nivel de ruido"                     | Modo de impresión                                       | Menos de 50 dB (A)                |
| Temperatura                         | Funcionamiento                                          | Entre 10 y 32 °C                  |
|                                     | Almacenamiento (empaquetado)                            | De -20 a 40 °C                    |
| Humedad                             | Funcionamiento                                          | Del 20 al 80% de humedad relativa |
|                                     | Almacenamiento (empaquetado)                            | Del 10 al 90% de humedad relativa |
| Fuente de alimentación <sup>b</sup> | Modelos de 110 voltios                                  | CA 110 - 127 V                    |
|                                     | Modelos de 220 voltios                                  | CA 220 - 240 V                    |
| Consumo de energía                  | Modo de funcionamiento promedio                         | Menos de 400 W                    |
| <b>.</b>                            | Modo Listo                                              | Menos de 45 W                     |
|                                     | Modo de ahorro de energía                               | Menos de 1,3 W                    |
|                                     | Modo de apagado                                         | Menos de 0,2 W                    |
|                                     | Modo de espera de red (activación de todos los puertos) | Menos de 1,3 W                    |

a. Nivel de presión acústica, ISO 7779. Configuración probada: instalación básica del dispositivo, papel A4, impresión a una cara.

b. Consulte la etiqueta adherida al dispositivo para conocer la tensión (V), la frecuencia (Hz) y el tipo de corriente (A) adecuados para el dispositivo.

#### Especificaciones del material de impresión

| Tino         | Tamaño                                | Dimonsiones                        | Gramaje de los materiales de impresión/Capacidad <sup>a</sup> |                                                  |  |
|--------------|---------------------------------------|------------------------------------|---------------------------------------------------------------|--------------------------------------------------|--|
| про          | Talliano                              | Dimensiones                        | Bandeja                                                       | Alimentador manual <sup>b</sup>                  |  |
|              | Carta                                 | 216 x 279 mm                       | Papel bond de 70 a 90 g/m <sup>2</sup>                        | Papel bond de 70 a 90 g/m <sup>2</sup>           |  |
|              | Legal                                 | 216 x 356 mm                       | • 250 hojas de papel bond de 80 g/                            | • 1 hoja de papel bond de 80                     |  |
|              | Folio                                 | 216 x 330 mm                       | m <sup>2</sup>                                                | g/m <sup>2</sup>                                 |  |
|              | A4                                    | 210 x 297 mm                       |                                                               |                                                  |  |
| Papel normal | Oficio                                | 216 x 343 mm                       |                                                               |                                                  |  |
| Papernormai  | JIS B5                                | 182 x 257 mm                       |                                                               |                                                  |  |
|              | ISO B5                                | 176 x 250 mm                       |                                                               |                                                  |  |
|              | Ejecutivo                             | 184 x 267 mm                       |                                                               |                                                  |  |
|              | A5                                    | 148 x 210 mm                       |                                                               |                                                  |  |
|              | A6                                    | 105 x 148 mm                       |                                                               |                                                  |  |
|              | S. Monarch                            | 98 x 191 mm                        | No está disponible en la bandeja.                             | Papel bond de 60 a 220 g/m <sup>2</sup>          |  |
|              | Sobre No. 10                          | 105 x 241 mm                       |                                                               | <ul> <li>1 hoja de 80 g/m<sup>2</sup></li> </ul> |  |
| Sobres       | Sobre DL                              | 110 x 220 mm                       |                                                               |                                                  |  |
|              | Sobre C5                              | 162 x 229 mm                       |                                                               |                                                  |  |
|              | Sobre C6                              | 114 x 162 mm                       |                                                               |                                                  |  |
| Grueso       | Consulte la sección<br>"Papel normal" | Consulte la sección "Papel normal" | Papel bond de 91 a 105 g/m <sup>2</sup>                       | Papel bond de 91 a 105 g/m <sup>2</sup>          |  |

| Tipo                          | Tamaño                                                                      | Dimonsionos                                                                              | Gramaje de los materiales de impresión/Capacidad <sup>a</sup> |                                          |  |
|-------------------------------|-----------------------------------------------------------------------------|------------------------------------------------------------------------------------------|---------------------------------------------------------------|------------------------------------------|--|
| про                           | Tamano                                                                      | Dimensiones                                                                              | Bandeja                                                       | Alimentador manual <sup>b</sup>          |  |
| Papel grueso                  | Consulte la sección<br>"Papel normal"                                       | Consulte la sección "Papel normal"                                                       | No está disponible en la bandeja.                             | Papel bond de 164 a 220 g/m <sup>2</sup> |  |
| Fino                          | Consulte la sección<br>"Papel normal"                                       | Consulte la sección "Papel normal"                                                       | Papel bond de 60 a 70 g/m <sup>2</sup>                        | Papel bond de 60 a 70 g/m <sup>2</sup>   |  |
| Transparencias                | Carta, A4                                                                   | Consulte la sección "Papel normal"                                                       | No está disponible en la bandeja.                             | Papel bond de 138 a 146 g/m <sup>2</sup> |  |
| Etiquetas <sup>c</sup>        | Letter, Legal, US<br>Folio, A4, JIS B5,<br>ISO B5, Executive,<br>A5         | Consulte la sección "Papel normal"                                                       | No está disponible en la bandeja.                             | Papel bond de 120 a 150 g/m <sup>2</sup> |  |
| Tarjetas                      | Carta, Legal, Folio,<br>A4, JIS B5, ISO B5,<br>Ejecutivo, A5,<br>Postal 4x6 | Consulte la sección "Papel normal"                                                       | Papel bond de 121 a 163 g/m <sup>2</sup>                      | Papel bond de 121 a 163 g/m <sup>2</sup> |  |
| Papel Bond                    | Consulte la sección<br>"Papel normal"                                       | Consulte la sección "Papel normal"                                                       | Papel bond de 106 a 120 g/m <sup>2</sup>                      | Papel bond de 106 a 120 g/m <sup>2</sup> |  |
| Tamaño mínimo (personalizado) |                                                                             | <ul> <li>Alimentador manual: 76,2 × 127 mm</li> <li>Bandeja 1: 105 × 148,5 mm</li> </ul> | Papel bond de 60 a 163 g/m <sup>2d</sup> , <sup>e</sup>       |                                          |  |
| Tamaño máximo (personalizado) |                                                                             | 216 x 356 mm                                                                             |                                                               |                                          |  |

a. La capacidad máxima puede variar según el peso y el grosor del material, y según las condiciones ambientales.

b. 1 hoja en el alimentador manual.

c. La lisura de las etiquetas utilizadas en este dispositivo es de 100 a 250 (sheffield). Esto se refiere al nivel numérico de lisura.

d. Tipos de papel disponibles en el alimentador manual: Normal, Grueso, Más grueso, Fino, Algodón, De color, Preimpreso, Reciclado, Sobres, Transparencias, Etiquetas, Tarjetas, Bond, Papel archivo.

e. Tipos de papel disponibles en la bandeja: Normal, Grueso, Fino, Reciclado, Tarjetas, Bond, Papel archivo.

#### Requisitos del sistema

#### Microsoft® Windows®

|                         | Requisito (recomendado)                                                                                                    |                 |                                             |  |  |
|-------------------------|----------------------------------------------------------------------------------------------------|-----------------|---------------------------------------------|--|--|
| Sistema operativo       | CPU                                                                                                    | RAM             | espacio libre en la unidad<br>de disco duro |  |  |
| Windows® 2000           | Intel® Pentium® II 400 MHz (Pentium III 933 MHz)                                                                                                  | 64 MB (128 MB)  | 600 MB                                      |  |  |
| Windows® XP             | Intel® Pentium® III 933 MHz (Pentium IV 1 GHz)                                                                                                    | 128 MB (256 MB) | 1,5 GB                                      |  |  |
| Windows Server® 2003    | Intel® Pentium® III 933 MHz (Pentium IV 1 GHz)                                                                                                    | 128 MB (512 MB) | De 1,25 GB a 2 GB                           |  |  |
| Windows Server® 2008    | Intel® Pentium® IV 1 GHz (Pentium IV 2 GHz)                                                                                                    | 512 MB (2 GB)   | 10 GB                                       |  |  |
| Windows Vista®          | Intel® Pentium® IV 3 GHz                                                                                                    | 512 MB (1 GB)   | 15 GB                                       |  |  |
| Windows® 7              | Intel® Pentium® IV a 1 GHz o superior, de 32 o 64 bits                                                                                            | 1 GB (2 GB)     | 16 GB                                       |  |  |
|                         | <ul> <li>Compatibilidad con gráficos DirectX® 9 con 128 MB de memoria (para habilitar el t</li> <li>Unidad de lectura/grabación de DVD</li> </ul> | tema Aero).     |                                             |  |  |
| Windows Server® 2008 R2 | Procesadores Intel® Pentium® a 1 GHz (x86) o a 1,4 GHz (x64) (2 GHz o superior)                                                                   | 512 MB (2 GB)   | 10 GB                                       |  |  |

• Internet Explorer 6.0 o posterior es el requisito mínimo para todos los sistemas operativos Windows.

• Podrán instalar el software los usuarios con derechos de administrador.

- Windows Terminal Services es compatible con este dispositivo.
- En Windows 2000, se necesita el Service Pack 4 o superior.

#### Mac OS

|                   | Requisitos (recomendados)                                                            |                                                                                                    |                                             |  |  |
|-------------------|--------------------------------------------------------------------------------------|----------------------------------------------------------------------------------------------------|---------------------------------------------|--|--|
| Sistema operativo | CPU                                                                                  | RAM                                                                                                    | Espacio libre en la<br>unidad de disco duro |  |  |
| Mac OS X 10.4     | <ul><li>Procesadores Intel®</li><li>PowerPC G4/G5</li></ul>                          | <ul> <li>128 MB para un equipo Mac<br/>basado en PowerPC (512 MB)</li> <li>512 MB para un equipo Mac<br/>basado en Intel (1 GB)</li> </ul> | 1 GB                                        |  |  |
| Mac OS X 10.5     | <ul> <li>Procesadores Intel®</li> <li>Power PC G4/G5 a 867 MHz o superior</li> </ul> | 512 MB (1 GB)                                                                                                    | 1 GB                                        |  |  |
| Mac OS X 10.6     | Procesadores Intel®                                                                  | 1 GB (2 GB)                                                                                                    | 1 GB                                        |  |  |
| Mac OS X 10.7     | Procesadores Intel®                                                                  | 2 GB                                                                                                    | 4 GB                                        |  |  |

#### Linux

| Elementos                                | Requisitos                                                                |
|------------------------------------------|---------------------------------------------------------------------------|
|                                          | Fedora 5~13 (32/64 bits)                                                  |
|                                          | OpenSuSE® 10.2, 10.3, 11.0, 11.1, 11.2 (32/64 bits)                       |
|                                          | SuSE 10.0, 10.1 (32 bits)                                                 |
| Sistema anarotiva                        | Ubuntu 6.06, 6.10, 7.04, 7.10, 8.04, 8.10, 9.04, 9.10, 10.04 (32/64 bits) |
| Sistema operativo                        | Mandriva 2007, 2008, 2009, 2009.1, 2010 (32/64 bits)                      |
|                                          | Debian 4.0, 5.0 (32/64 bits)                                              |
|                                          | Redhat® Enterprise Linux WS 4, 5 (32/64 bits)                             |
|                                          | SuSE Linux Enterprise Desktop 10, 11 (32/64 bits)                         |
| CPU                                      | Pentium IV 2.4GHz (Intel Core™2)                                          |
| RAM                                      | 512 MB (1 GB)                                                             |
| Espacio libre en la unidad de disco duro | 1 GB (2 GB)                                                               |

#### Unix

| Elementos                                | Requisitos                                            |
|------------------------------------------|-------------------------------------------------------|
|                                          | Sun Solaris 9, 10 (x86, SPARC)                        |
| Sistema operativo                        | HP-UX 11.0, 11i v1, 11i v2, 11i v3 (PA-RISC, Itanium) |
|                                          | IBM AIX 5.1, 5.2, 5.3, 5.4                            |
| Espacio libre en la unidad de disco duro | Hasta 100 MB                                          |

#### Entorno de red

Solo en los modelos de red e inalámbricos (consulte "Funciones según el modelo" en la página 6)

Deberá configurar los protocolos de red de la impresora para utilizarla como dispositivo de red. La siguiente tabla muestra los entornos de red compatibles con el equipo.

| Elementos                | Especificaciones                                                                                                    |
|--------------------------|----------------------------------------------------------------------------------------------------|
| Interfaz de red          | Ethernet 10/100 Base TX LAN con cable                                                                                                    |
| Sistema operativo de red | <ul> <li>En Windows 2000, Server 2003, Server 2008, XP, Vista, 7 o Server 2008 R2</li> <li>Varios sistemas operativos Linux</li> <li>Mac OS X 10.4 ~ 10.7</li> <li>Unix</li> </ul>                                                     |
| Protocolos de red        | <ul> <li>TCP/IPv4</li> <li>DHCP, BOOTP</li> <li>DNS, WINS, Bonjour, SLP, UPnP</li> <li>Impresión estándar TCP/IP (RAW), LPR, IPP, WSD</li> <li>SNMPv 1/2/3, HTTP</li> <li>TCP/IPv6 (DHCP, DNS, RAW, LPR, SNMPv 1/2/3, HTTP)</li> </ul> |

### Política de asistencia técnica de Dell

La asistencia técnica dirigida por un técnico requiere la cooperación y participación del cliente en el proceso de solución de problemas y proporciona ayuda para restaurar el sistema operativo, el programa de software y los controladores de hardware a su configuración predeterminada original tal como los distribuyó Dell, así como para verificar la funcionalidad adecuada de la impresora y todo el hardware instalado por Dell. Además de esta asistencia técnica dirigida por un técnico, en el sitio web de asistencia de Dell hay asistencia técnica en línea disponible. Se pueden adquirir opciones adicionales de asistencia técnica.

Dell ofrece asistencia técnica limitada para la impresora y cualquier software y periférico instalado por Dell. La asistencia para software y periféricos de terceros la proporciona el fabricante original, incluidos los adquiridos y/o instalados mediante Software & Peripherals (DellWare), ReadyWare y Custom Factory Integration (CFI/DellPlus).

### Cómo ponerse en contacto con Dell

Puede acceder al servicio de asistencia de Dell en **support.dell.com**. Seleccione su región en la página WELCOME TO DELL SUPPORT y proporcione la información solicitada para acceder a las herramientas de ayuda y a la información.

Puede ponerse en contacto con Dell electrónicamente mediante las siguientes direcciones:

• World Wide Web

#### -www.dell.com/

-www.dell.com/ap/ (solo para países de Asia/Pacífico)

- -www.dell.com/jp/ (solo para Japón)
- -www.euro.dell.com (solo para Europa)
- -www.dell.com/la/ (países de Latinoamérica y el Caribe)
- -www.dell.ca (solo para Canadá)
- Protocolo de transferencia de archivos anónimo (FTP)

#### -ftp.dell.com

Conéctese como usuario: anónimo y utilice su dirección de correo electrónico como contraseña.

Servicio electrónico de asistencia

-mobile\_support@us.dell.com

- -support@us.dell.com
- -la-techsupport@dell.com (solo para países de Latinoamérica y el Caribe)
- -apsupport@dell.com (solo para países de Asia/Pacífico)

-support.jp.dell.com (solo para Japón) -support.euro.dell.com (solo para Europa)

Servicio electrónico de ofertas

 -apmarketing@dell.com (solo para países de Asia/Pacífico)
 -sales\_canada@dell.com (solo para Canadá)

### Garantía y política de devolución

Dell Inc. ("Dell") fabrica sus productos de hardware a partir de piezas y componentes que son nuevos o equivalentes a nuevos según las prácticas estándar de la industria. Para obtener información sobre la garantía de Dell para su impresora, consulte la *Guía de información del producto*.

## Copyright

La información que aparece en este documento está sujeta a cambios sin previo aviso.

©2012 Dell Inc. Todos los derechos reservados.

Queda estrictamente prohibida la reproducción de estos materiales en cualquier forma sin la autorización por escrito de Dell Inc.

Marcas comerciales utilizadas en este texto: *Dell*, el logotipo de *Dell y Dell Toner Management System* son marcas comerciales de Dell Inc.; *Microsoft*, *Windows, Windows Vista y Windows Server* son marcas comerciales registradas de Microsoft Corporation en los Estados Unidos y/o en otros países; *Adobe y Acrobat Reader* son marcas comerciales o marcas comerciales registradas de Adobe Systems Incorporated en los Estados Unidos y/o en otros países.

iPad, iPhone, iPod touch, TrueType, Mac y Mac OS son marcas comerciales de Apple Inc., registradas en los EE. UU. y en otros países. AirPrint y el logotipo de AirPrint son marcas comerciales de Apple Inc.

Google, Picasa, Google Docs, Android y Gmail son marcas comerciales registradas o marcas comerciales de Google Inc.

Google Cloud Print es una marca comercial de Google Inc.

Este documento puede incluir otras marcas y nombres comerciales para referirse a las entidades que son propietarias de los mismos o a sus productos.

Dell Inc. renuncia a cualquier interés sobre la propiedad de marcas y nombres comerciales que no sean los suyos.

Consulte el archivo "LICENSE.txt" en el CD-ROM suministrado para obtener información sobre la licencia de código abierto.

**REV. 3.00** 

## Manual del usuario

Dell B1260dn

### **AVANZADO**

#### **IMAGINE THE POSSIBILITIES**

Este manual contiene información relativa al proceso de instalación, configuración y funcionamiento avanzados, así como de solución de problemas, en diversos sistemas operativos.

Algunas características podrían no estar disponibles en función del modelo o el país.

#### BÁSICO

Esta guía contiene información relativa al proceso de instalación, funcionamiento básico y solución de problemas en Windows.
# AVANZADO

### 1. Instalación del software

| Instalación para Macintosh | 76 |
|----------------------------|----|
| Reinstalación en Macintosh | 77 |
| Instalación en Linux       | 78 |
| Reinstalación en Linux     | 79 |

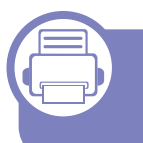

# 2. Utilización de una impresora conectada en red

| Programas de red útiles                    |    |
|--------------------------------------------|----|
| Configuración de red con cable             |    |
| Instalación del controlador a través de la |    |
| red                                        | 85 |
| Configuración de IPv6                      | 92 |
| AirPrint                                   | 94 |
| Google Cloud Print™                        | 95 |

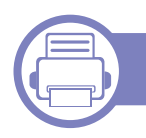

### 3. Herramientas de gestión útiles

Uso de Utilidad para actualizar firmware 99 Uso de Utilidad de pedidos de consumibles

| Dell                                     | 100 |
|------------------------------------------|-----|
| Uso de Servicio web integrado            | 101 |
| Uso de Dell Printer Manager              | 103 |
| Uso de Dell Printer Status               | 106 |
| Uso de Linux Unified Driver Configurator |     |
| de Linux                                 | 108 |

### 4. Funciones especiales

| Ajuste de altitud                         | 113 |
|-------------------------------------------|-----|
| Modificación de la configuración          |     |
| predeterminada de impresión               | 114 |
| Configuración del dispositivo actual como | )   |
| dispositivo predeterminado                | 115 |
| Uso de funciones de impresión avanzadas   | 116 |
| Impresión en Macintosh                    | 123 |
| Impresión en Linux                        | 125 |
| Impresión en Unix                         | 128 |

# AVANZADO

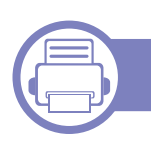

### 5. Solución de problemas

| Problemas en la alimentación de papel   | 131 |
|-----------------------------------------|-----|
| Problemas de conexión de alimentación y |     |
| el cable                                | 132 |
| Problemas en la impresión               | 133 |
| Problemas en la calidad de impresión    | 137 |
| Problemas en el sistema operativo       | 145 |

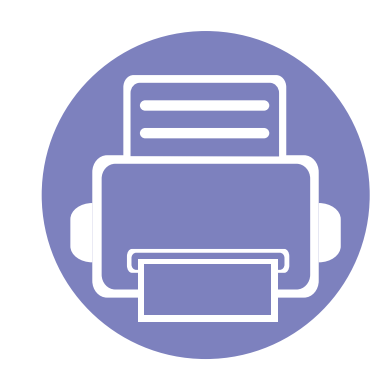

# 1. Instalación del software

Este capítulo contiene instrucciones sobre la instalación de software importante y útil para su uso en un entorno en el que la impresora está conectada mediante cable. Una impresora local es una impresora conectada directamente al equipo con un cable. Si el dispositivo está conectado a una red, no tenga en cuenta los pasos siguientes y vaya a las indicaciones para instalar el controlador del dispositivo conectado en red (consulte Instalación del controlador a través de la red85).

| • | Instalación para Macintosh | 76 |
|---|----------------------------|----|
| • | Reinstalación en Macintosh | 77 |
| • | Instalación en Linux       | 78 |
| • | Reinstalación en Linux     | 79 |

• Si utiliza un sistema operativo Windows, consulte el Manual básico para instalar el controlador de la impresora.

• Utilice solamente un cable USB de una longitud igual o inferior a 3 metros.

### Instalación para Macintosh

- 1 Asegúrese de que el dispositivo esté encendido y conectado al ordenador.
- **?** Inserte el CD de software suministrado en la unidad de CD-ROM.
- 3 Haga doble clic en el icono de CD-ROM que aparece en el escritorio de Macintosh.
- Haga doble clic en la carpeta **MAC\_Installer** > icono **Installer OS X**.
- 5 Haga clic en **Continuar**.
- 6 Lea el Acuerdo de licencia y haga clic en **Continuar**.
- **7** Haga clic en **Aceptar** para aceptar el Acuerdo de licencia.
- 8 Cuando aparezca el mensaje que advierte que se cerrarán todas las aplicaciones de su ordenador, haga clic en **Continuar**.
- Haga clic en Continuar en el Panel de opciones del usuario.
- **10** Haga clic en **Instalar**. Se instalarán todos los componentes necesarios para las operaciones del dispositivo.

Si hace clic en **Personalizar**, puede elegir componentes individuales para instalar.

- 11 Introduzca la contraseña y haga clic en OK.
- 12 Al instalar software deberá reiniciar el ordenador. Haga clic en **Continuar instalación**.

- **13** Una vez completada la instalación, haga clic en **Cerrar**.
- 14 Abra la carpeta Aplicaciones > Utilidades > Utilidad Configuración Impresoras.
  - •Para Mac OS X 10.5-10.7, abra la carpeta Aplicaciones > Preferencias del sistema y haga clic en Impresión y Fax.
- **15** Haga clic en **Añadir** en **Lista de impresoras**.
  - •En Mac OS X 10.5 -10.7, haga clic en el icono de la carpeta "+" y se mostrará una ventana emergente.
- **16** Haga clic en **Navegador por omisión** y busque la conexión USB.
  - •En Mac OS X 10.5-10.7, haga clic en **Por omisión** y busque la conexión USB.
- **17** Para Mac OS X 10.4, si la selección automática no funciona correctamente, seleccione **Dell** en **Imprimir con** y el nombre de la impresora en **Modelo**.
  - •En Mac OS X 10.5-10.7, si la selección automática no funciona correctamente, seleccione **Seleccionar el driver que se utilizará...** y el nombre de su dispositivo en **Imprimir con**.

El dispositivo aparecerá en la **Lista de impresoras** y quedará configurado como predeterminado.

**18** Haga clic en **Añadir**.

### Reinstalación en Macintosh

Si el controlador de la impresora no funciona correctamente, desinstálelo y vuelva a instalarlo.

- 1 Asegúrese de que el dispositivo esté encendido y conectado al ordenador.
- **?** Inserte el CD de software suministrado en la unidad de CD-ROM.
- 3 Haga doble clic en el icono de CD-ROM que aparece en el escritorio de Macintosh.
- Haga doble clic en la carpeta MAC\_Installer > icono Uninstaller
   OS X.
- 5 Introduzca la contraseña y haga clic en **OK**.
- 6 Cuando la desinstalación haya finalizado, haga clic en **OK**.

Si ya se ha añadido una impresora, elimínela desde la Utilidad configuración impresoras o Impresión y Fax.

### Instalación en Linux

Debe descargar el paquete de software de Linux del sitio web de Dell para instalar el software de la impresora (http://www.support.dell.com).

### Instalación de Unified Linux Driver

- 1 Asegúrese de que el dispositivo esté encendido y conectado al ordenador.
- 2 Cuando aparezca la ventana Administrator Login, escriba "root" en el campo Login e introduzca la contraseña del sistema.
- Para instalar el software del dispositivo debe acceder al sistema como superusuario (root). Si no tiene estos privilegios, consulte al administrador del sistema.
- 3 Desde el sitio web de Dell, descargue el paquete Unified Linux Driver en el ordenador.
- 4 Haga clic con el botón secundario en el paquete **Unified Linux Driver** y extráigalo.
- 5 Haga doble clic en **cdroot** > **autorun**.
- 6 Cuando aparezca la pantalla de bienvenida, haga clic en Next.
- 7 Una vez completada la instalación, haga clic en Finish.

El programa de instalación agregará el icono Unified Driver Configurator al escritorio y el grupo Unified Driver al menú del sistema para mayor comodidad. Si tiene alguna dificultad, consulte la ayuda de la pantalla que está disponible en el menú del sistema o a la que puede acceder desde las aplicaciones de Windows del paquete del controlador, como **Unified Driver Configurator** o **Image Manager**.

### **Reinstalación en Linux**

Si el controlador de la impresora no funciona correctamente, desinstálelo y vuelva a instalarlo.

- 1 Asegúrese de que el dispositivo esté encendido y conectado al ordenador.
- 2 Cuando aparezca la ventana **Administrator Login**, escriba "root" en el campo **Login** e introduzca la contraseña del sistema.

Para desinstalar el controlador de la impresora, debe acceder al sistema como superusuario (root). Si no tiene estos privilegios, consulte al administrador del sistema.

3 Haga clic en el icono que se encuentra en la parte inferior del escritorio. Cuando aparezca la pantalla Terminal, escriba lo siguiente:

[root@localhost root]#cd /opt/Dell/mfp/uninstall/[root@localhost uninstall]#./uninstall.sh

- Haga clic en Uninstall.
- 5 Haga clic en Next.
- 6 Haga clic en **Finish**.

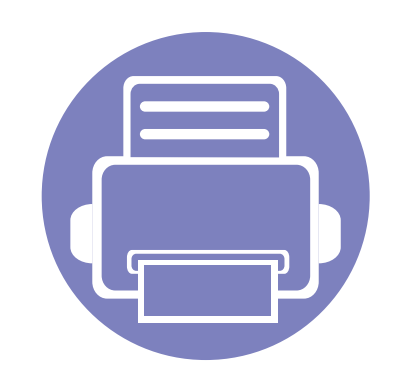

# 2. Utilización de una impresora conectada en red

Este capítulo ofrece instrucciones detalladas para configurar el dispositivo conectado en red y el software.

| • | Programas de red útiles                        | 81 |  |
|---|------------------------------------------------|----|--|
| • | Configuración de red con cable                 | 82 |  |
| • | Instalación del controlador a través de la red | 85 |  |
| • | Configuración de IPv6                          | 92 |  |
| • | AirPrint                                       | 94 |  |
| • | Google Cloud Print™                            | 95 |  |

### Programas de red útiles

Existen varios programas disponibles para configurar los ajustes de red de forma sencilla en entornos de red. Es posible administrar diversos dispositivos desde la red, función especialmente indicada para un administrador de red.

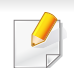

Antes de utilizar los programas siguientes, configure la dirección IP.

#### Servicio web integrado

El servidor web incorporado en el dispositivo de red le permite realizar las siguientes tareas (consulte "Uso de Servicio web integrado" en la página 93):

- Comprobar la información y el estado de los consumibles.
- Personalizar la configuración del dispositivo.
- Establecer la opción de notificación por correo electrónico. Al establecer esta opción, el estado de la impresora (escasez de cartucho de tóner o error de la impresora) se enviará automáticamente por correo electrónico a una persona determinada.
- Configurar los parámetros de red necesarios para conectar la impresora a diferentes entornos de red.

#### SetIP

Este programa de utilidades permite seleccionar una interfaz de red y configurar manualmente las direcciones IP que se utilizarán con el protocolo TCP/IP.

- Consulte "Configuración IPv4 mediante el uso de SetIP (Windows)" en la página 82.
- Consulte "Configuración IPv4 mediante el uso de SetIP (Macintosh)" en la página 83.
- Consulte "Configuración IPv4 mediante el uso de SetIP (Linux)" en la página 84.

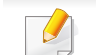

TCP/IPv6 no es compatible con este programa.

### Configuración de red con cable

Debe configurar los protocolos de red de la impresora para utilizarla en la red.

Puede utilizar la red después de conectar un cable de red al puerto correspondiente de su equipo.

• En los modelos que no cuenten con pantalla en el panel de control, utilice el programa Servicio web integrado o SetIP.

-Consulte "Uso de Servicio web integrado" en la página 101.

-Consulte "Configuración de direcciones IP" en la página 82.

#### Impresión del informe de configuración de red

Puede imprimir un **Informe de configuración de red** desde el panel de control de la impresora el cual le mostrará la configuración actual de la red del equipo. Esto lo ayudará a instalar una red.

Pulse el botón (Info) en el panel de control.

En este **Informe de configuración de red**, encontrará las direcciones MAC y IP del equipo.

Por ejemplo:

- Dirección MAC: 00:15:99:41:A2:78
- Dirección IP: 169.254.192.192

#### Configuración de direcciones IP

Primero, debe configurar una dirección IP para la impresión en red y la administración de red. En la mayoría los de casos, se asignará de forma automática una nueva dirección IP mediante un servidor DHCP (Protocolo de configuración de host dinámico) situado en la red.

# Configuración IPv4 mediante el uso de SetIP (Windows)

Antes de utilizar el programa SetIP, deshabilite el firewall del ordenador desde el **Panel de control > Centro de seguridad > Firewall de Windows**.

- Es posible que las siguientes instrucciones varíen según el modelo.
- 1 Instale este programa desde el CD-ROM incluido haciendo doble clic en **Application > SetIP > Setup.exe**.
- **>** Siga las instrucciones de la ventana de instalación.
- **2** Conecte el dispositivo a la red mediante un cable de red.
- Encienda el dispositivo.

### Configuración de red con cable

- 5 En el menú Inicio de Windows, seleccione Todos los programas > Dell > Dell Printers > SetIP > SetIP.
- 6 Haga clic en el icono 🗱 (el tercero contando de izq. a der) en la ventana SetIP para abrir la ventana de configuración TCP/IP.
- 7 Introduzca la información nueva de la impresora en la ventana de configuración según se indica a continuación. En una intranet corporativa, puede necesitar que un administrador de red le facilite esta información antes de continuar.

| Dirección MAC :                   |          |   | 1 |      |   |
|-----------------------------------|----------|---|---|------|---|
| Dirección IP :                    | <b>_</b> | 2 | 3 | - 22 | _ |
| Másc. subred :                    |          |   |   |      | _ |
| Puerta de enlace predeterminada : | Γ        |   |   | •    |   |

Busque la dirección MAC del equipo en el **Informe de configuración de red** (consulte "Impresión del informe de configuración de red" en la página 82) e introdúzcala sin los dos puntos. Por ejemplo, 00:15:99:29:51:A8 será 0015992951A8. 8 Haga clic en **Aplicar** y, a continuación, en **Aceptar**. El equipo imprimirá automáticamente el **Informe de configuración de red**. Confirme que todas las configuraciones sean correctas.

## Configuración IPv4 mediante el uso de SetIP (Macintosh)

Antes de utilizar el programa SetIP, deshabilite el firewall del ordenador desde **Preferencias del Sistema > Seguridad > Firewall**.

- Es posible que las instrucciones siguientes puedan variar según el modelo.
- Conecte el dispositivo a la red mediante un cable de red.
- Inserte el CD-ROM de instalación y abra la ventana Disco. Seleccione MAC\_Installer > MAC\_Printer > SetIP > SetIPapplet.html.
- 3 Haga doble clic en el archivo y se abrirá automáticamente Safari. A continuación, seleccione Confiar. El navegador abrirá la página SetIPapplet.html, que muestra el nombre de la impresora y la información de la dirección IP.
- Haga clic en el icono (el tercero contando de izq. a der) en la ventana SetIP para abrir la ventana de configuración TCP/IP.

### Configuración de red con cable

- 5 Introduzca la información nueva de la impresora en la ventana de configuración. En una intranet corporativa, puede necesitar que un administrador de red le facilite esta información antes de continuar.
- Busque la dirección MAC del equipo en el **Informe de configuración de red** (consulte "Impresión del informe de configuración de red" en la página 82) e introdúzcala sin los dos puntos. Por ejemplo, 00:15:99:29:51:A8 será 0015992951A8.
- 6 Seleccione Aplicar, y OK, y de nuevo OK.
- 7 Salga de Safari.

# Configuración IPv4 mediante el uso de SetIP (Linux)

Antes de utilizar el programa SetIP, deshabilite el firewall del ordenador desde **System Preferences** o **Administrator**.

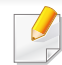

Es posible que las instrucciones siguientes puedan variar según el modelo o el sistema operativo.

- Abra /opt/Dell/mfp/share/utils/.
- 2 Haga doble clic en el archivo SetIPApplet.html.

- 3 Haga clic para abrir la ventana Configuración TCP/IP.
- Introduzca la información nueva de la impresora en la ventana de configuración. En una intranet corporativa, puede necesitar que un administrador de red le facilite esta información antes de continuar.
- Busque la dirección MAC del equipo en el Informe de configuración de red (consulte "Impresión del informe de configuración de red" en la página 82) e introdúzcala sin los dos puntos. Por ejemplo, 00:15:99:29:51:A8 será 0015992951A8.
- 5 El equipo imprimirá automáticamente el **Informe de configuración** de red.

#### Windows

- Asegúrese de que el dispositivo esté encendido y conectado a la red. Además, la dirección IP del dispositivo debe estar ya establecida.
  - Si aparece "Asistente para hardware nuevo encontrado" durante la instalación, pulse Cancelar para cerrar la ventana.
- Inserte el CD de software suministrado en la unidad de CD-ROM.
  - El CD de software se ejecutará automáticamente y aparecerá en pantalla la ventana de instalación.
  - Si la ventana de instalación no aparece, haga clic en **Inicio > Todos Ios programas > Accesorios > Ejecutar**.
  - X:\**Setup.exe**, reemplace "X" con la letra de la unidad de CD-ROM y haga clic en **OK**.

Seleccione Siguiente.

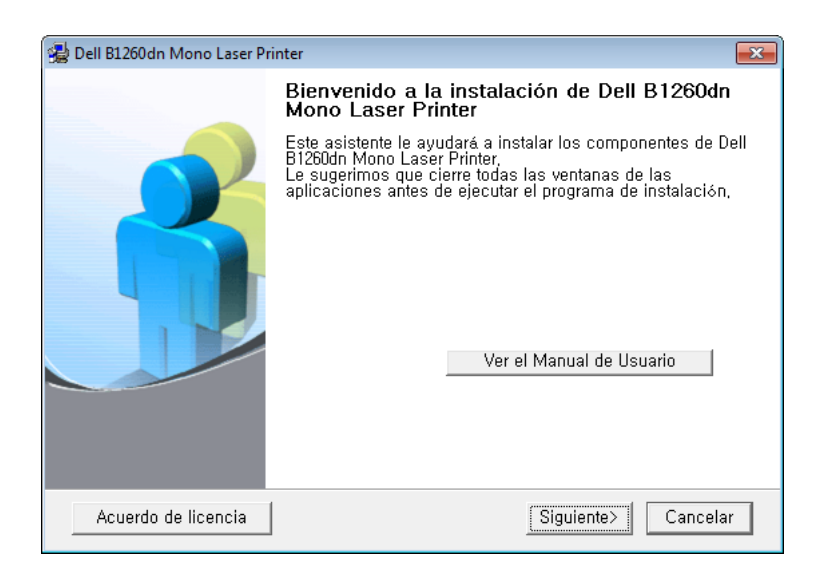

Seleccione **Conectar una impresora de red al ordenador**. Haga clic en **Siguiente**.

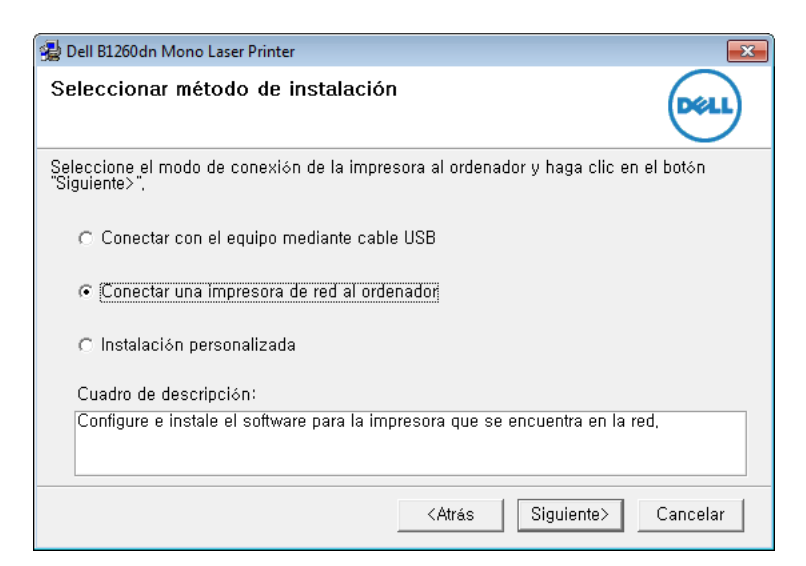

- La opción Instalación personalizada permite seleccionar la conexión del equipo y elegir componentes individuales para instalar. Siga las instrucciones que aparecen en la pantalla.
- 5 Los dispositivos buscados aparecerán en la pantalla. Seleccione el que desee utilizar y haga clic en Siguiente.
- Si no encuentra su equipo en la red, desactive el firewall y haga clic en Actualizar. En sistemas operativos Windows, haga clic en Inicio > Panel de control, inicie el firewall de Windows y desactive esta opción. Para otro sistema operativo, consulte el manual en línea.
- Siga las instrucciones de la ventana de instalación.

#### **Macintosh**

- Asegúrese de que el dispositivo esté enchufado y conectado a la red.
- Inserte el CD de software suministrado en la unidad de CD-ROM.
- 3 Haga doble clic en el icono de CD-ROM que aparece en el escritorio de Macintosh.
- Haga doble clic en la carpeta **MAC\_Installer** > icono **Installer OS X**.

- Haga clic en **Continuar**.
- **S** Lea el Acuerdo de licencia y haga clic en **Continuar**.
- 7 Haga clic en Aceptar para aceptar el Acuerdo de licencia.
- 8 Cuando aparezca el mensaje que advierte que se cerrarán todas las aplicaciones de su ordenador, haga clic en **Continuar**.
- **9** Haga clic en **Continuar** en el **Panel de opciones del usuario**.
- Si aún no ha establecido la dirección IP, haga clic en Establecer dirección IP y consulte "Configuración IPv4 mediante el uso de SetIP (Macintosh)" en la página 83.
- **10** Haga clic en **Instalar**. Se instalarán todos los componentes necesarios para las operaciones del dispositivo.

Si hace clic en **Personalizar**, puede elegir componentes individuales para instalar.

- 11 Introduzca la contraseña y haga clic en **OK**.
- 12 Al instalar software deberá reiniciar el ordenador. Haga clic en **Continuar instalación**.
- **13** Una vez completada la instalación, haga clic en **Cerrar**.

Abra la carpeta Aplicaciones > Utilidades > Utilidad 14 configuración impresoras.

•Para Mac OS X 10.5-10.7, abra la carpeta Aplicaciones > Preferencias del sistema y haga clic en Impresión y Fax.

Haga clic en Añadir en Lista de impresoras. 15

> •En Mac OS X 10.5-10.7, haga clic en el icono "[+]". Aparecerá una ventana emergente.

- Para Mac OS X 10,4, haga clic en Impresora IP. 16 •Para Mac OS X 10.5-10.7, haga clic en IP.
- Seleccione HP Jetdirect Socket en Protocolo.
  - Al imprimir un documento que contiene muchas páginas, para mejorar el rendimiento de impresión, seleccione Socket en la opción Tipo impresora.
- Introduzca la dirección IP del dispositivo en el campo Dirección. 18
- Introduzca el nombre de la cola en el campo Cola. Si no conoce el 19 nombre de la cola del servidor del dispositivo, utilice la cola predeterminada.

- Para Mac OS X 10.4, si la selección automática no funciona 20 correctamente, seleccione **Dell** en **Imprimir con** y el nombre de la impresora en Modelo.
  - Para Mac OS X 10.5-10.7, si la selección automática no funciona correctamente, seleccione Seleccionar software de la impresora y el nombre del dispositivo en Imprimir con.

#### Haga clic en Añadir. 21

El dispositivo aparecerá en la Lista de impresoras y quedará configurado como predeterminado.

#### Linux

Debe descargar los paquetes de software de Linux desde el sitio web de Dell para instalar el software de la impresora (www.dell.com o **support.dell.com** > busque su producto > Soporte o Descargas).

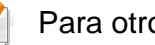

Para otros programas de software:

Consulte "Instalación de Unified Linux Driver" en la página 78.

### Instalar el controlador de Linux y agregar una impresora de red

- Asegúrese de que el dispositivo esté enchufado y conectado a la red. Además, la dirección IP del dispositivo debe estar ya establecida.
- 2 Descargue el paquete Unified Linux Driver desde el sitio web de Dell.
- 3 Extraiga el contenido del archivo UnifiedLinuxDriver.tar.gz y abra el directorio creado.
- Haga doble clic en la carpeta Linux > icono install.sh.
- 5 Se abrirá la ventana del programa de instalación de Dell. Haga clic en **Continue**.
- 6 Se abrirá la ventana del asistente Agregar impresora. Haga clic en **Next**.
- **7** Seleccione la impresora de red y haga clic en el botón **Search**.
- 8 La dirección IP y el modelo de la impresora aparecerán en el campo de lista.
- Seleccione su dispositivo y haga clic en Next.
- **10** Introduzca la descripción de la impresora y haga clic en **Next**.

- **1** Una vez agregada la impresora, haga clic en **Finish**.
- 2 Cuando la instalación haya finalizado, haga clic en **Finish**.

#### Agregar una impresora de red

- 1 Haga doble clic en Unified Driver Configurator.
- **7** Haga clic en Add Printer.
- 3 Se abrirá la ventana Add printer wizard. Haga clic en Next.
- Seleccione **Network printer** y haga clic en el botón **Search**.
- 5 La dirección IP y el nombre del modelo de la impresora aparecen en el campo de la lista.
- Seleccione su dispositivo y haga clic en Next.
- 7 Introduzca la descripción de la impresora y haga clic en Next.
- 2 Una vez agregada la impresora, haga clic en Finish.

#### UNIX

- Asegúrese de que su impresora es compatible con el sistema operativo UNIX antes de instalar el controlador de impresora UNIX (consulte "Unix" en la página 66).
- Los comandos se marcan con "", al escribir los comandos, no escriba "".

Para utilizar el controlador de impresora UNIX tendrá que instalar primero el controlador de impresora UNIX y, a continuación, configurar la impresora. Puede descargar el paquete del controlador de impresora UNIX desde el sitio web de Dell.

### Instalación del paquete del controlador de impresora UNIX

El proceso de instalación es el mismo para todas las variantes de los SO UNIX mencionados.

- Desde el sitio web de Dell, descargue y descomprima el paquete del controlador de impresora UNIX en su equipo.
- Adquiera privilegios de raíz.

"su -"

- Copie el archivo de controlador adecuado al equipo UNIX objetivo.
- Consulte el manual el manual de administración de su SO UNIX para obtener más información.
- 4 Descomprima el paquete del controlador de impresora UNIX.
  Por ejemplo, en IBM AIX utilice los comandos siguientes.
  "gzip -d < escriba el nombre del paquete | tar xf -"</li>
- 5 Diríjase al directorio desempaquetado.
- 6 Ejecute la secuencia de instalación.
  - "./install –i"

**install** es el fichero de secuencia del instalador que se utiliza para instalar o desinstalar el paquete del controlador de impresora UNIX.

Utilice el comando "**chmod 755 install**" para otorgar permiso a la secuencia del instalador.

- 7 Ejecute el comando ". /install –c" para verificar los resultados de la instalación.
- 8 Ejecute "**installprinter**" desde la línea de comandos. Esto iniciará la ventana del asistente **Add Printer Wizard**. Configure la impresora en esta ventana consultando los procedimientos siguientes:

| _  |   | <u>.</u> |
|----|---|----------|
|    | 1 |          |
|    |   | <b>7</b> |
| Ι. |   |          |
|    |   | $\nabla$ |

En algunos sistemas operativos UNIX OS, por ejemplo en Solaris 10, las impresoras recién añadidas pueden no estar habilitadas y es posible que no acepten trabajos. Si es el caso, ejecute los dos comandos siguientes en la terminal raíz:

"accept <printer\_name>"

"enable <printer\_name>"

### Desinstalación del paquete del controlador de impresión

- La utilidad se debe utilizar para eliminar la impresora instalada en el sistema.
  - a Ejecute el comando "uninstallprinter" desde el terminal. Se abrirá el Uninstall Printer Wizard.
    - Las impresoras instaladas se enumeran en la lista desplegable.
  - **b** Seleccione la impresora a eliminar.
  - c Haga clic en Delete para eliminar la impresora del sistema.
  - d Ejecute el comando ". /install -d" para desinstalar todo el paquete.
  - e Para verificar los resultados de la desinstalación, ejecute el comando "**. /install –c**".

Para volver a instalarlo, utilice el comando "**. /install**" para reinstalar los binarios.

### Configuración de la impresora

Para añadir la impresora al sistema UNIX, ejecute "installprinter" en la línea de comandos. Esto iniciará la ventana del asistente para agregar impresoras. Configure la impresora en esta ventana según los pasos siguientes:

- **1** Escriba el nombre de la impresora.
- 2 Seleccione el modelo de impresora adecuado de la lista de modelos.
- 3 Introduzca una descripción adecuada para el tipo de impresora en el campo **Type**. Se trata de un código opcional.
- 4 Especifique la descripción de la impresora en el campo **Description**. Se trata de un código opcional.
- 5 Especifique la ubicación de la impresora en el campo Location.
- 6 Escriba la dirección IP nombre DNS de la impresora en el cuadro de texto Device para las impresoras conectadas en red. En IBM AIX con jetdirect Queue type únicamente es posible el nombre DNS; la dirección IP numérica no es compatible.
- 7 Queue type muestra la conexión como lpd o jetdirect en la lista correspondiente. En Sun Solaris OS hay un tipo de usb adicional.
- 8 Seleccione **Copies** para establecer el número de copias.

- 9 Marque la opción Collate para obtener las copias ya ordenadas.
- **10** Marque la opción **Reverse Order** para obtener las copias en orden inverso.
- **11** Marque la opción **Make Default** para establecer la impresora como predeterminada.
- 7 Haga clic en **OK** para añadir la impresora.

### Configuración de IPv6

IPv6 únicamente es compatible en Windows Vista o superior.

Si parece que no funciona la red IPv6, establezca todos los ajustes de red a los valores predeterminados de fábrica y vuelva a intentarlo utilizando **Borrar ajuste**.

Para usar el entorno de red de IPv6, realice el siguiente procedimiento para utilizar la dirección IPv6.

#### En el panel de control

- Conecte el dispositivo a la red mediante un cable de red.
- **?** Encienda el dispositivo.
- 3 Imprima un **Informe de configuración de red** que comprobará las direcciones IPv6 (consulte "Impresión del informe de configuración de red" en la página 82).
- **A** Seleccione Inicio > Panel de control > Impresoras y faxes.
- 5 Haga clic en Agregar una impresora en el panel izquierdo de la ventana Impresoras y faxes.

- 6 Haga clic Agregar una impresora local en la ventana Agregar impresora.
- 7 Aparecerá la ventana **Asistente para agregar impresoras**. Siga las instrucciones de la ventana.

Si el dispositivo no funciona en el entorno de red, active IPv6. Consulte la sección siguiente.

#### En Servicio web integrado

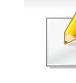

En los modelos que no cuenten con pantalla en el panel de control, debe acceder en primer lugar a **Servicio web integrado** utilizando la dirección IPv4 y seguir el siguiente procedimiento para utilizar IPv6.

### Configuración de IPv6

- Acceda a un explorador web en Windows, por ejemplo, Internet Explorer. Escriba la dirección IP de la máquina (http:// xxx.xxx.xxx) en el campo de dirección y pulse la tecla Intro o haga clic en Ir.
- Si es la primera vez que inicia sesión en Servicio web integrado, debe iniciar sesión como administrador. Escriba el identificador y la contraseña predeterminados siguientes.

•ID: admin

#### •Contraseña: dell00000

- 3 Cuando se abra la ventana Servicio web integrado, mueva el cursor del ratón sobre la Configuración de la barra de menú principal y haga clic en Ajustes de red.
- **A** Haga clic en **TCP/IPv6** en el panel izquierdo del sitio web.
- 5 Active la casilla de verificación **Protocolo IPv6** para activar IPv6.
- 6 Active la casilla de verificación **Dirección manual**. A continuación estará activado el cuadro de texto **Dirección / Prefijo**.
- **7** Escriba el resto de la dirección (ej.: 3FFE:10:88:194::**AAAA**. "A" es el hexadecimal de 0 a 9, de A a F).
- 8 Elija la configuración de DHCPv6.
- 9 Haga clic en el botón Aplicar.

#### Uso de Servicio web integrado

- 1 Inicie un navegador web como Internet Explorer que sea compatible con direcciones IPv6 como URL.
- 2 Seleccione una de las direcciones IPv6 (Link-local Address, Stateless Address, Stateful Address, Manual Address) desde Informe de configuración de red (consulte "Impresión del informe de configuración de red" en la página 82).
- 3 Introduzca la dirección IPv6 (p. ej.: http:// [FE80::215:99FF:FE66:7701]).

La dirección debe escribirse entre corchetes "[]".

### AirPrint

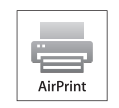

AirPrint le permite imprimir de forma inalámbrica directamente desde un iPhone, iPad o iPod touch con iOS 4.2 o posterior.

#### Configuración de AirPrint

Para poder utilizar la función **AirPrint** deberá tener instalados en su equipo los protocolos Bonjour(mDNS) e IPP. Puede habilitar la función **AirPrint** siguiendo uno de los siguientes métodos.

- 1 Compruebe que el equipo está conectado a la red.
- Inicie un explorador web como Internet Explorer, Safari o Firefox e introduzca la nueva dirección IP del dispositivo en la ventana del explorador.
   Por ejemplo:

🕘 http://192,168,1,133/

- 3 Haga clic en Conexión en la parte superior derecha del sitio web de Servicio web integrado.
- Escriba el ID y la Contraseña y haga clic en Conexión. Si es la primera vez que inicia sesión en Servicio web integrado, escriba el identificador y la contraseña predeterminados siguientes.

•ID: admin

Contraseña: dell00000

- 5 Cuando se abra la ventana de Servicio web integrado, haga clic en Configuración > Ajustes de red.
- 6 Haga clic en Raw TCP/IP, LPR, IPP o mDNS.
  Puede habilitar el protocolo IPP o el protocolo mDNS.

#### Impresión a través de AirPrint

Por ejemplo, el manual del iPad incluye estas instrucciones:

- Abra el correo electrónico, la foto, la página web o el documento que desee imprimir.
- Toque el icono de acción ( C ).
- 3 Seleccione **el nombre del controlador de la impresora** y la opción del menú que desee configurar.
- Toque el botón Imprimir. Imprima el documento.
- Cancelación del trabajo de impresión: Para cancelar el trabajo de impresión o ver el resumen de impresión, haga clic en el icono del centro de impresión () en el área de multifunción. Puede hacer clic en Cancelar en el centro de impresión.

### Google Cloud Print<sup>™</sup>

Google Cloud Print<sup>™</sup> es un servicio que le permite imprimir en una impresora a través de su smartphone, tableta o cualquier otro dispositivo conectado a Internet. Registre su cuenta de Google en la impresora, y ya estará preparado para utilizar el servicio Google Cloud Print<sup>™</sup>. Puede imprimir documentos o correos electrónicos con Chrome OS, el navegador Chrome o la aplicación Gmail<sup>™</sup>/ Google Docs<sup>™</sup>, que deberá instalar en su dispositivo móvil, de modo que no tendrá que instalar el controlador de impresora en dicho dispositivo. Consulte el sitio web de Google (http://support.google.com/cloudprint) para obtener más información sobre Google Cloud Print<sup>™</sup>.

- Registro de su cuenta de Google en la impresora
  - Asegúrese de que la impresora está activada y conectada a una red con cable o inalámbrica que tenga acceso a Internet.
  - Debe crear su cuenta de Google con antelación.
- Abra el navegador Chrome.
- **?** Visite www.google.com.
- 3 Inicie sesión en el sitio web de Google con su dirección de Gmail™.
- 4 Introduzca la dirección IP de la impresora en el campo de dirección y pulse la tecla Intro o haga clic en **Ir**.

- 5 Haga clic en **Conexión**, en la parte superior derecha del sitio web de Servicio web integrado.
- 6 Si es la primera vez que inicia sesión en Servicio web integrado, debe iniciar sesión como administrador. Escriba el **ID** y la **Contraseña** predeterminados que se indican a continuación. Le recomendamos cambiar la contraseña predeterminada por motivos de seguridad.
  - ID: admin
  - Contraseña: dell00000
  - Si el entorno de red utiliza un servidor proxy, debe configurar el número de puerto y la dirección IP del proxy en Configuración > Ajustes de red > Google Cloud Print > Configuración de proxy. Póngase en contacto con su proveedor de servicio de red o administrador de red para obtener más información.
- 7 Cuando se abra la ventana de Embedded Web Service, haga clic en Configuración > Ajustes de red > Google Cloud Print.
- **R** Introduzca el nombre de la impresora y una descripción.
- G Haga clic en **Registrar**.

Aparecerá la ventana emergente de confirmación.

## Google Cloud Print<sup>™</sup>

Si ha configurado el navegador para que bloquee los elementos emergentes, la ventana de confirmación no aparecerá. Permita al sitio que muestre los elementos emergentes.

#### 10 Haga clic en Finalizar registro de impresora.

11 Haga clic en Gestionar sus impresoras.

Su impresora ya se ha registrado en el servicio Google Cloud Print<sup>™</sup>. Los dispositivos habilitados con Google Cloud Print<sup>™</sup> aparecerán en la lista.

#### Impresión con Google Cloud Print™

El procedimiento de impresión varía en función de la aplicación o el dispositivo que utilice. Puede ver la lista de aplicaciones compatibles con el servicio Google Cloud Print<sup>™</sup>.

Para compartir su impresora con sus amigos, consulte el siguiente sitio web.

http://support.google.com/chromeos/bin/answer.py?hl=en&answer=124106

Asegúrese de que la impresora está activada y conectada a una red con cable o inalámbrica que tenga acceso a Internet.

### Impresión desde una aplicación de un dispositivo móvil

Los siguientes pasos son un ejemplo de cómo utilizar la aplicación Google Docs™ en un teléfono móvil Android.

- Instale la aplicación Cloud Print en su dispositivo móvil.
- Si apl
  - Si no dispone de la aplicación, descárguela de una tienda de aplicaciones, como por ejemplo, Android Market o App Store.
- Acceda a la aplicación Google Docs™ desde su dispositivo móvil y pulse el icono = para seleccionar el documento.
- Pulse el botón de opción 💿 del documento que desea imprimir.
- 5 Pulse el botón Cloud Print 🕰.
- **6** Configure las opciones de impresión si así lo desea.
- 7 Pulse Click here to Print.

### **Google Cloud Print**<sup>™</sup>

#### Impresión desde el navegador Chrome

Los siguientes pasos son un ejemplo de cómo utilizar el navegador Chrome.

- 1 Ejecute Chrome.
- 2 Abra el documento o correo electrónico que desea imprimir.
- 3 Haga clic en el icono de llave inglesa (3), en la parte superior derecha del navegador.
- 4 Haga clic en **Imprimir**. Aparecerá una nueva ficha para la impresión.
- 5 Seleccione Imprimir con Google Cloud Print.
- 6 Haga clic en el botón **Imprimir**.

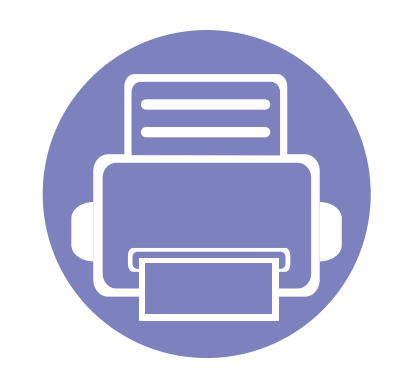

# 3. Herramientas de gestión útiles

En este capítulo, se explican las herramientas de administración incluidas para ayudarle a obtener el máximo rendimiento de su impresora.

| • | Uso de Utilidad para actualizar firmware          | 99  |
|---|---------------------------------------------------|-----|
| • | Uso de Utilidad de pedidos de consumibles Dell    | 100 |
| • | Uso de Servicio web integrado                     | 101 |
| • | Uso de Dell Printer Manager                       | 103 |
| • | Uso de Dell Printer Status                        | 106 |
| • | Uso de Linux Unified Driver Configurator de Linux | 108 |

### Uso de Utilidad para actualizar firmware

Utilidad para actualizar firmware le permite mantener su impresora mediante la actualización del firmware.

Disponible solo para usuarios de Windows.

- En el menú Inicio, seleccione Programas o Todos los programas
   > Dell > Dell Printers > el nombre del controlador de la impresora > Utilidad para actualizar firmware.
- 2 Descargue el último firmware. Haga clic en http:// www.support.dell.com.
- 3 Si la impresora está conectada con un cable USB, haga clic en USB Impresora conectada o Red Impresora conectada.

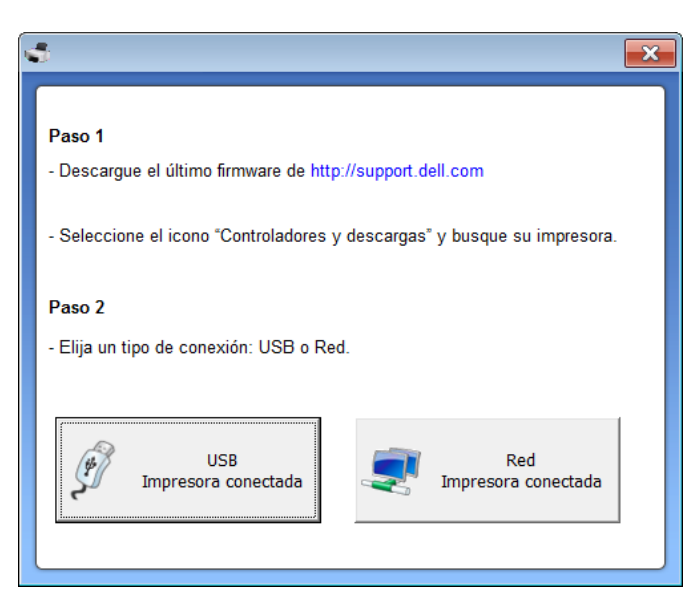

- 4 Haga clic en **Examinar** y seleccione el archivo de firmware descargado.
- 5 Haga clic en Actualizar firmware.

### Uso de Utilidad de pedidos de consumibles Dell

Para pedir cartuchos de tóner o consumibles de repuesto de Dell:

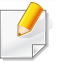

Disponible solo para usuarios de sistemas operativos Windows o Macintosh.

Haga doble clic en el icono **Utilidad de pedidos de consumibles Dell** en el escritorio.

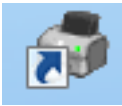

O bien

En el menú Inicio, seleccione Programas o Todos los programas > Dell > Dell Printers > el nombre del controlador de la impresora > Utilidad de pedidos de consumibles Dell.

#### En Macintosh,

Abra la carpeta Aplicaciones > Dell > Utilidad de pedidos de consumibles Dell.

**9** Se abrirá la ventana **Utilidad de pedidos de consumibles Dell**.

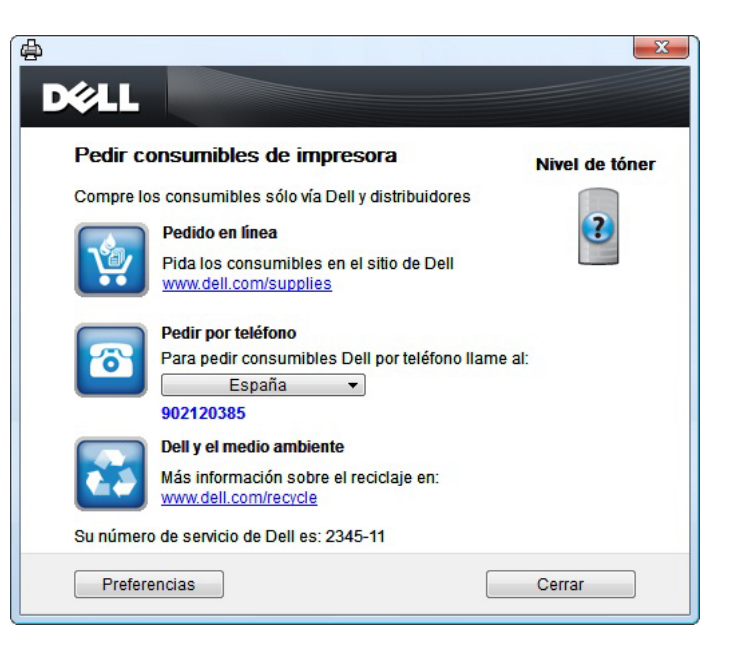

### Uso de Servicio web integrado

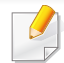

- Internet Explorer 6.0 o superior es el requisito mínimo para Servicio web integrado.
- Es posible que la explicación de Servicio web integrado de este manual del usuario difiera de la de su dispositivo en función de las opciones o modelos de los que disponga.
- Solo modelo en red.

- 1 Haga clic en **Conexión** en la parte superior derecha del sitio web de Servicio web integrado.
- Escriba el ID y la Contraseña y haga clic en Conexión.
   ID: admin
  - •Contraseña: dell00000

#### Acceso a Servicio web integrado

Acceda a un explorador web en Windows, por ejemplo, Internet Explorer.

Escriba la dirección IP de la impresora (http://xxx.xxx.xxx) en el campo de dirección y pulse la tecla Intro o haga clic en **Ir**.

**9** Se abrirá el sitio web incorporado de la impresora.

#### Inicio de sesión en Servicio web integrado

Antes de configurar las opciones en Servicio web integrado, debe iniciar sesión como administrador. Puede utilizar Servicio web integrado sin iniciar la sesión, pero no tendrá acceso a la ficha **Configuración** ni a la ficha **Seguridad**.

#### Descripción general de Servicio web integrado

- 🕂 Información Configuración Seguridad Mantenimiento
- Es posible que algunas fichas no estén disponibles en función del modelo.

### Uso de Servicio web integrado

#### Ficha Información

Esta ficha ofrece información general acerca del dispositivo. Puede revisar distinta información, como la cantidad restante de tóner. También puede imprimir informes, por ejemplo, el informe de errores.

- Alertas activas: Muestra las alertas que se han producido en la impresora y su gravedad.
- **Suministros:** Muestra el número de páginas que se han impreso, así como la cantidad de tóner que queda en el cartucho.
- **Contadores de uso:** Muestra el recuento de uso por tipos de impresión: simple o dúplex.
- **Configuración actual:** Muestra información sobre la impresora y sobre la red.
- **Imprimir información:** Imprime informes como, por ejemplo, informes relacionados con el sistema y sobre fuentes.

#### Ficha Configuración

Permite establecer la configuración que incluyen el dispositivo y la red. Debe iniciar la sesión como administrador para ver esta ficha.

- Ficha Ajustes del equipo: Permite configurar las opciones del dispositivo.
- Ficha Ajustes de red: Muestra las opciones del entorno de red.
   Permite configurar opciones tales como TCP/IP y los protocolos de red.

### **Ficha Seguridad**

Permite establecer la información de seguridad del sistema y de la red. Debe iniciar la sesión como administrador para ver esta ficha.

- Seguridad del sistema: Permite establecer la información de administrador del sistema y también activar o desactivar las funciones del dispositivo.
- Seguridad red: Filtrado IPv4/IPv6.

#### **Ficha Mantenimiento**

Esta ficha le permite mantener el dispositivo mediante la actualización del firmware y la configuración de contacto para enviar correo electrónico. También puede conectarse a un sitio web de Dell o descargar los controladores si selecciona el menú **Enlace**.

- Actualización del firmware: Esta función le permite actualizar el firmware del dispositivo.
- Datos de contacto: Muestra la información de contacto.
- Enlace: Muestra enlaces a sitios útiles desde los que puede descargar información o en los que puede consultarla.

### **Uso de Dell Printer Manager**

Dell Printer Manager es una aplicación que reúne la configuración de la impresora Dell en una única ubicación. Dell Printer Manager combina la configuración de la impresión y entornos de impresión, configuración/ acciones y ejecución. Todas estas funciones ofrecen una puerta de enlace ideal que le permiten utilizar cómodamente su impresora Dell. Dell Printer Manager cuenta con dos interfaces de usuario diferentes para que el usuario elija: la interfaz de usuario básica y la interfaz de usuario avanzada. Cambiar entre una información y otra es muy sencillo: simplemente haga clic en el botón 🔜.

- Disponible solo para usuarios de sistemas operativos Windows o Macintosh.
- En Windows, Internet Explorer 6.0 o superior es el requisito mínimo para Dell Printer Manager.

#### **Descripción de Dell Printer Manager**

Para abrir el programa:

#### En Windows,

Seleccione Inicio > Programas o Todos los programas > Dell > Dell Printers > Dell Printer Manager > Dell Printer Manager.

#### En Macintosh,

Abra la carpeta Aplicaciones > Dell > Dell Printer Manager.

La interfaz Dell Printer Manager está compuesta por diversas secciones básicas, tal y como se describe en la tabla que se muestra a continuación:

La captura de pantalla puede diferir en función del sistema operativo que utilice.

| 🚬 Dell Prin | ter Manage | r           |     | - 🗆 X                 |
|-------------|------------|-------------|-----|-----------------------|
| Dell F      | Printer J  | Manager     | 3 🚽 | a i 🍣 i 🔚 i 🔳 i 😰 i 🌳 |
|             | 2          |             |     | 4                     |
|             | 5<br>Tón   | Consumibles |     | Papel   Id. de tóner  |
|             |            |             | 6   | Pedido de consumibles |

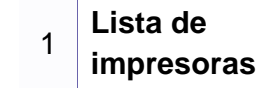

La lista de impresoras muestra los iconos de la impresora instalada en su ordenador.

### **Uso de Dell Printer Manager**

|   | Información<br>de la<br>impresora     | Este área contiene información general acerca del<br>dispositivo. Podrá comprobar información como, por<br>ejemplo, nombre de modelo de la impresora, dirección<br>IP (o nombre de puerto) y el estado de la impresora. | 5             | Área<br>Contenido                                 |
|---|---------------------------------------|----------------------------------------------------------------------------------------------------|---------------|---------------------------------------------------|
| 2 |                                       | <b>Botón Manual del usuario:</b> Vea el Manual del usuario.                                                                                                    | 6             | Pedido de<br>consumibles                          |
|   | Información<br>sobre la<br>aplicación | Incluye enlaces para la modificación de ajustes avanzados, preferencias, ayuda y acerca de.                                                                                                    |               | Haga clic en el<br>ventana; luego<br>información. |
| 3 |                                       | El botón 🛃 se utiliza para cambiar la interfaz<br>de usuario a la interfaz de usuario de<br>configuración avanzada.                                                                                                    | D             | escripción o                                      |
| 4 | Enlaces<br>rápidos                    | Muestra <b>Enlaces rápidos</b> a funciones específicas de la impresora. Esta sección incluye también enlaces a aplicaciones de la configuración avanzada.                                                               | La in<br>pers | nterfaz de usuari<br>sona responsable             |
| · |                                       | Si conecta el equipo a una red, se activará el icono de Servicio web integrado.                                                                                                    | Ajı           | ustes del di                                      |

| 5 | Área<br>Contenido        | Muestra información sobre la impresora seleccionada,<br>el nivel de tóner restante y el papel. La información<br>variará en función de la impresora seleccionada.<br>Algunas impresoras no admiten esta función. |
|---|--------------------------|----------------------------------------------------------------------------------------------------|
| 6 | Pedido de<br>consumibles | Haga clic en el botón <b>Ordenar</b> desde la ventana de pedido de solicitud de consumibles. Puede solicitar cartuchos de tóner de repuesto en la web.                                                           |

botón Ayuda (??) de la esquina superior derecha de la o, haga clic en la opción sobre la cual desee obtener

#### le la interfaz de usuario de avanzada

o avanzada está diseñada para que la utilice la de la gestión de la red y las impresoras.

#### spositivo

En esta sección podrá configurar diversos ajustes del equipo, como por ejemplo la configuración del equipo, el papel, la disposición, la emulación, la red y la información de impresión.

### **Uso de Dell Printer Manager**

#### Configuración de alertas (solo Windows)

Este menú incluye ajustes relacionados con la generación de alertas de error.

- Alertas de la impresora: Contiene ajustes relacionados con el momento en el que van a recibirse las alertas.
- Alerta de correo electrónico: Contiene opciones relacionadas con la recepción de alertas por medio de correo electrónico.
- **Historial de alertas:** Contiene un historial de las alertas relacionadas con el dispositivo y con el tóner.

### **Uso de Dell Printer Status**

Estado de la impresora Dell muestra el estado de la impresora que está conectada a la red local. En su impresora aparecerán las alertas Impresora lista, Impresora fuera de línea, Impresora con comprobación de errores, Tóner bajo y Nivel de tóner.

- Disponible para usuarios de Windows.
- La ventana Estado de la impresora Dell y el contenido que aparece en este manual del usuario pueden variar según la impresora o sistema operativo en uso.
- Compruebe que el sistema operativo sea compatible con su dispositivo (consulte "Requisitos del sistema" en la página 64).

#### Descripción general de Estado de la impresora Dell

Si se produce un error durante la operación, puede comprobar el error en Estado de la impresora Dell. Estado de la impresora Dell se instala automáticamente con el software del dispositivo.

#### En Windows,

En el menú Inicio, seleccione Programas o Todos los programas > Dell > Dell Printers > el nombre del controlador de la impresora > Estado de la impresora Dell. También puede iniciar Estado de la impresora Dell de forma manual. Diríjase a las **Preferencias de impresión**, haga clic en la ficha **Básico** > botón **Estado de la impresora**.

Aparecerán los siguientes iconos en la barra de tareas de Windows:

| Icono | Significado | Descripción                                                                                                    |
|-------|-------------|----------------------------------------------------------------------------------------------------|
| -     | Normal      | La impresora está en el modo preparada y no presenta ni errores ni advertencias.                                                                                                    |
| 2     | Advertencia | La impresora presenta un estado que indica que<br>puede ocurrir un error en el futuro. Por ejemplo,<br>podría presentar un estado de nivel de tóner bajo que<br>podría conducir al estado de tóner vacío. |
| 123   | Error       | La impresora tiene al menos un error.                                                                                                    |

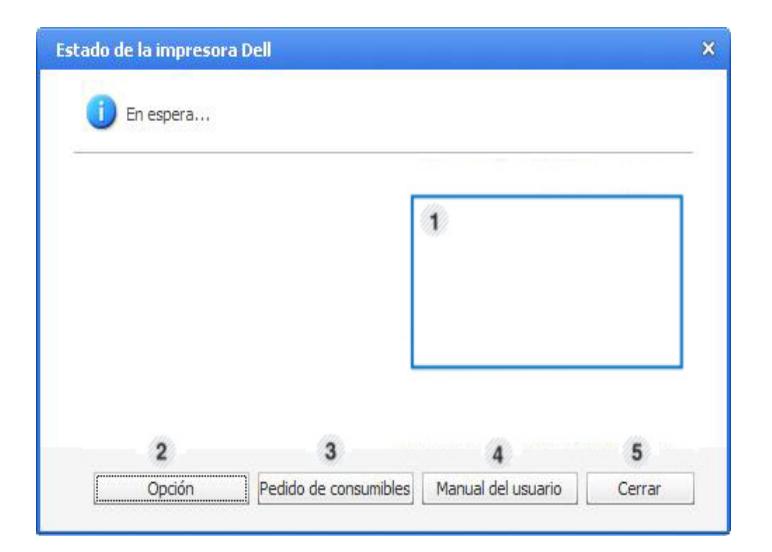

### **Uso de Dell Printer Status**

| 1 | Nivel de tóner           | Permite ver el nivel de tóner restante en el cartucho.<br>El dispositivo y la cantidad de cartuchos de tóner que<br>se muestran en el gráfico anterior pueden variar<br>según la impresora en uso. Algunas impresoras no<br>admiten esta función. |
|---|--------------------------|----------------------------------------------------------------------------------------------------|
| 2 | Opción                   | Puede definir los ajustes relacionados con la alerta del trabajo de impresión.                                                                                                    |
| 3 | Pedido de<br>consumibles | Puede solicitar cartuchos de tóner de repuesto en la web.                                                                                                    |
| 4 | Manual del<br>usuario    | Puede ver el Manual del usuario online.                                                                                                    |
| 5 | Cerrar                   | Cierre la ventana.                                                                                                    |

#### Modificación de la configuración del programa Estado de la impresora Dell

Haga clic con el botón derecho del ratón en el icono Estado de la impresora Dell y seleccione **Opción**. Seleccione la configuración que desee en la ventana **Opción**.

### Uso de Linux Unified Driver Configurator de Linux

Unified Driver Configurator es una herramienta diseñada principalmente para configurar dispositivos. Debe instalar Unified Linux Driver para usar Unified Driver Configurator (consulte "Instalación en Linux" en la página 78).

Después de instalar el controlador en el sistema Linux, se creará de forma automática el icono de Unified Driver Configurator en el escritorio.

#### Apertura de Unified Driver Configurator

**1** Haga doble clic en **Unified Driver Configurator** en el escritorio.

También puede hacer clic en el icono del menú **Startup** y seleccionar **Dell Unified Driver** > **Unified Driver Configurator**.

2 Haga clic en los botones de la izquierda para avanzar a la ventana de configuración correspondiente.

|   | Unified Driver Configurato            | r >            |
|---|---------------------------------------|----------------|
|   | Printers configuration                |                |
|   | Printers Classes                      |                |
| ~ |                                       | Refresh        |
|   |                                       | Add Printer    |
|   |                                       | Remove Printer |
|   |                                       | Set as Detault |
|   |                                       | Stop           |
|   |                                       | Test           |
|   |                                       | Properties     |
|   |                                       | About          |
|   |                                       | Help           |
|   |                                       |                |
|   | -Selected printer:                    |                |
|   | Local printer(idle)<br>Model:<br>URI: |                |
|   |                                       | Evit           |

- **1** Printer Configuration
- 2 Port Configuration
## Uso de Linux Unified Driver Configurator de Linux

Para utilizar la ayuda en pantalla, haga clic en Help.

3 Una vez modificada la configuración, haga clic en **Exit** para cerrar **Unified Driver Configurator**.

#### **Printers configuration**

Printers configuration tiene dos fichas: Printers y Classes.

#### **Ficha Printers**

Visualice la configuración de impresión del sistema actual haciendo clic en el botón del icono del dispositivo que se encuentra a la izquierda de la ventana **Unified Driver Configurator**.

| Printers Classes              |                |
|-------------------------------|----------------|
| 2                             | Refresh        |
|                               | Add Printer    |
|                               | Remove Printe  |
|                               | Set as Detault |
|                               | Stop           |
|                               | Test           |
|                               | Properties     |
|                               | About          |
|                               | Help           |
|                               |                |
| 3 velected printer:           |                |
| Local printer(idle)<br>Model: |                |
| Uni.                          |                |

| 1 | Cambia a <b>Printers configuration</b> .                       |
|---|----------------------------------------------------------------|
| 2 | Muestra todas las impresora instaladas.                        |
| 3 | Muestra el estado, el nombre del modelo y URI del dispositivo. |

### Uso de Linux Unified Driver Configurator de Linux

Los botones de control de la impresora son los siguientes:

- **Refresh:** actualiza la lista de impresoras disponibles.
- Add Printer: permite agregar una impresora nueva.
- Remove Printer: elimina la impresora seleccionada.
- Set as Default: configura la impresora seleccionada como impresora predeterminada.
- **Stop/Start:** detiene o inicia la impresora.
- **Test:** permite imprimir una página de prueba para verificar si el equipo funciona correctamente.
- Properties: Permite visualizar y cambiar las propiedades de la impresora.

#### **Ficha Classes**

La ficha Classes muestra la lista de clases de impresoras disponibles.

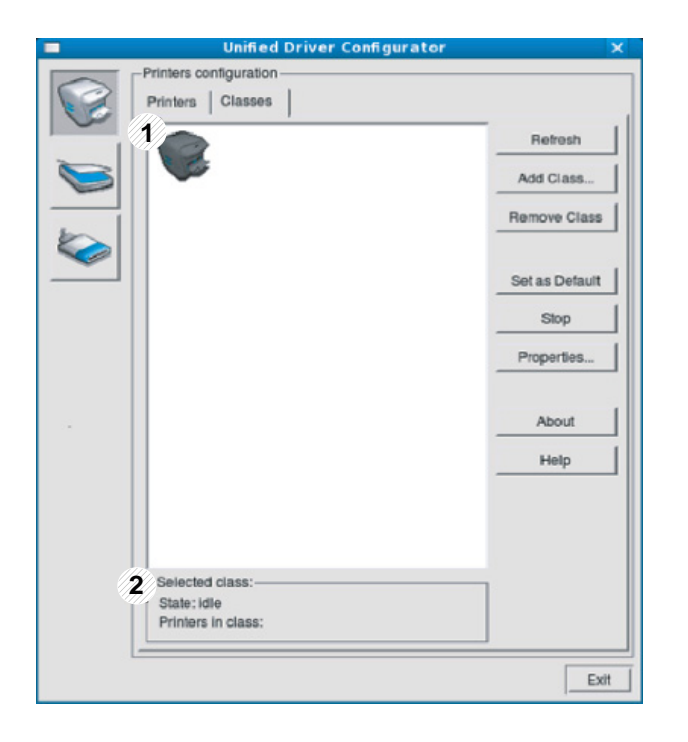

- 1 Muestra todas las clases de impresoras.
- 2 Muestra el estado de la clase y la cantidad de impresoras en la clase.
- Refresh: Renueva la lista de clases.
- Add Class: permite agregar una nueva clase de impresora.
- **Remove Class:** elimina la clase de impresora seleccionada.

### Uso de Linux Unified Driver Configurator de Linux

#### **Ports configuration**

En esta ventana, podrá visualizar la lista de puertos disponibles, verificar el estado de los puertos y liberar un puerto ocupado una vez finalizado el trabajo.

|   | Unified Driver Configurator               | ×            |
|---|-------------------------------------------|--------------|
|   | Port configuration                        | -            |
|   |                                           | Refresh      |
|   | /dev/mtp0 /dev/mtp1 /dev/mtp2 /dev/mtp3   | Release port |
|   | Ø Ø Ø Ø                                   | About        |
| 1 | devimipa /dev/mfp5 /dev/mfp6 /devimfp7    | Help         |
| ~ |                                           |              |
|   | /dev/mfp8 /dev/mfp9 /dev/mfp10 /dev/mfp11 |              |
|   |                                           |              |
|   |                                           |              |
|   |                                           |              |
|   |                                           |              |
|   |                                           |              |
|   |                                           |              |
|   |                                           |              |
|   |                                           |              |
| 3 | Selected port:                            |              |
|   | Port type: USB Device:<br>Port is unused. |              |
|   |                                           | Exit         |

| 1 | Cambia a <b>Ports configuration</b> .                                      |
|---|----------------------------------------------------------------------------|
| 2 | Muestra todos los puertos disponibles.                                     |
| 3 | Muestra el tipo de puerto, el dispositivo conectado al puerto y el estado. |

- **Refresh:** renueva la lista de puertos disponibles.
- Release port: libera el puerto seleccionado.

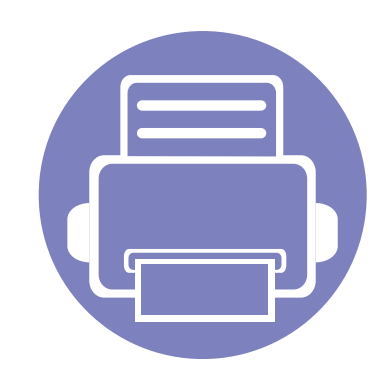

# 4. Funciones especiales

Este capítulo explica las funciones de impresión especiales.

| • | Ajuste de altitud                                               |            | 113         |  |
|---|-----------------------------------------------------------------|------------|-------------|--|
| • | Modificación de la configuración<br>de impresión                | predetermi | nada<br>114 |  |
| • | Configuración del dispositivo act<br>dispositivo predeterminado | ual como   | 115         |  |
| • | Uso de funciones de impresión av                                | vanzadas   | 116         |  |
| • | Impresión en Macintosh                                          |            | 123         |  |
| • | Impresión en Linux                                              |            | 125         |  |
| • | Impresión en Unix                                               |            | 128         |  |
|   |                                                                 |            |             |  |

Los procedimientos que se explican en capítulo basan en Windows 7.

# Ajuste de altitud

La calidad de impresión se ve afectada por la presión atmosférica, la cual está determinada por la altitud a la que se encuentra el dispositivo con respecto al nivel del mar. La siguiente información lo guiará para configurar el dispositivo en la mejor calidad de impresión.

Antes de configurar el valor de altitud, defina a qué altitud se encuentra.

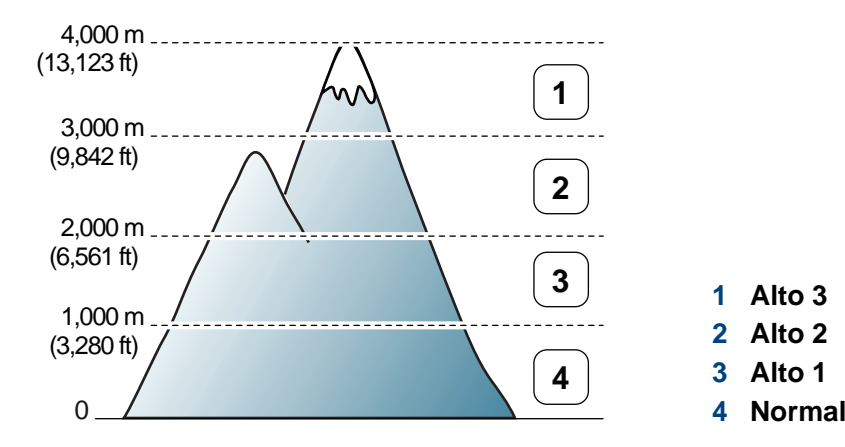

- Si es usuario de Windows o Macintosh, vaya a Dell Printer Manager > []
   (Cambiar a modo avanzado) > Ajustes del dispositivo (consulte "Descripción de la interfaz de usuario de configuración avanzada" en la página 104).
  - Si el dispositivo está conectado a la red, puede configurar la altitud a través de Servicio web integrado (consulte "Uso de Servicio web integrado" en la página 101).

# Modificación de la configuración predeterminada de impresión

- Haga clic en el menú Inicio de Windows.
- 2 En Windows Server 2000, seleccione **Configuración** > **Impresoras**.
  - En Windows XP/Server 2003, seleccione Impresoras y faxes.
  - En Windows Server 2008/Vista, seleccione Panel de control > Hardware y sonido > Impresoras.
  - En Windows 7, seleccione Panel de control > Dispositivos e impresoras.
  - En Windows Server 2008 R2, seleccione Panel de control > Hardware > Dispositivos e impresoras.
- 3 Haga clic con el botón secundario del ratón en el dispositivo.
- 4 En Windows XP/Server 2003/Server 2008/Vista, seleccione Preferencias de impresión.

En Windows 7 o Windows Server 2008 R2, en los menús de contexto, seleccione las **Preferencias de impresión**.

- Si el elemento **Preferencias de impresión** tiene la marca ►, puede seleccionar otros controladores conectados con la impresora seleccionada.
- 5 Cambie la configuración de cada ficha.
- 6 Haga clic en Aceptar.

Si desea cambiar la configuración para cada trabajo de impresión, hágalo en las **Preferencias de impresión**.

### Configuración del dispositivo actual como dispositivo predeterminado

- Haga clic en el menú Inicio de Windows.
- 2 En Windows Server 2000, seleccione **Configuración** > Impresoras.
  - En Windows XP/Server 2003, seleccione Impresoras y faxes.
  - En Windows Server 2008/Vista, seleccione Panel de control > Hardware y sonido > Impresoras.
  - En Windows 7, seleccione Panel de control > Dispositivos e impresoras.
  - En Windows Server 2008 R2, seleccione Panel de control > Hardware > Dispositivos e impresoras.
- 3 Seleccione la impresora.
- 4 Haga clic con el botón derecho del ratón en el dispositivo y seleccione Establecer como impresora predeterminada.
  - En Windows 7 o Windows Server 2008 R2, si el elemento Establecer como impresora predeterminada tiene un signo ►, puede seleccionar otros controladores de impresora conectados con la impresora seleccionada.

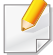

**Controlador de impresora XPS**: se utiliza para imprimir archivos con el formato XPS.

- El controlador de impresora XPS puede instalarse únicamente en sistemas operativos Windows Vista o posteriores.
- Podrá instalar el controlador de impresora XPS cuando inserte el CD de software en su unidad de CD-ROM. Cuando instale el software de Dell, el controlador de impresora XPS se instalará automáticamente.

#### Impresión de un archivo (PRN)

En alguna ocasión, necesitará guardar la información de impresión en un archivo.

Marque la casilla Imprimir a un archivo en la ventana Imprimir.

| 🖶 Imprimir                                                                                                    | ×                |
|----------------------------------------------------------------------------------------------------|------------------|
| General<br>Seleccionar impresora<br>Agregar impresora<br>Adobe PDF<br>Dell B1260dn Mono Laser Printer                                     |                  |
| <ul> <li>✓ III</li> <li>Estado: Listo</li> <li>✓ Imprimir a un archivo</li> <li>Prefe</li> <li>Ubicación:</li> <li>Comentario:</li> </ul> | rencias<br>esora |
| Intervalo de páginas<br>© Iodo<br>Selección O Página actual<br>Páginas: Intercalar<br>Intercalar                                          | 2 33             |
| Imprimir Cancelar                                                                                                    | Apli <u>c</u> ar |

- 2 Haga clic en **Imprimir**.
- 3 Escriba la ruta de destino y el nombre de archivo y, a continuación, haga clic en **Aceptar**.

Por ejemplo c:\Temp\nombre de archivo.

Si únicamente escribe el nombre del archivo, el archivo se guardará automáticamente en **Mis documentos**, **Documentos y ajustes** o **Usuarios**. La carpeta guardada puede variar en función del sistema operativo o la aplicación que utilice.

### Presentación de las funciones especiales de la impresora

Es posible utilizar funciones de impresión avanzadas con el dispositivo.

Para obtener el máximo rendimiento de las funciones que ofrece el controlador de la impresora, haga clic en **Propiedades** o **Preferencias** en la ventana **Imprimir** para cambiar los ajustes de impresión. El nombre del dispositivo que aparece en la ventana de propiedades puede variar según el dispositivo que se utilice.

- Algunos menús pueden no aparecer en la pantalla en función de las opciones o los modelos. En ese caso, dichas opciones no están disponibles.
  - Seleccione Ayuda o haga clic el botón desde la ventana o pulse
     F1 en su teclado, y haga clic en cualquier opción de la que desee obtener información (consulte "Uso de la Ayuda" en la página 36).

| Elemento                        | Descripción                                                                                                    |
|---------------------------------|----------------------------------------------------------------------------------------------------|
| Varias páginas por cada<br>cara | Selecciona el número de páginas que desea<br>imprimir en una sola hoja. Para imprimir varias<br>páginas en una hoja, se reduce el tamaño de las<br>páginas y se disponen en el orden especificado.<br>Es posible imprimir un máximo de 16 páginas en<br>una hoja. |

| Elemento              | Descripción                                                                                                    |
|-----------------------|----------------------------------------------------------------------------------------------------|
| Impresión de pósteres | Imprime un documento de una sola página en<br>cuatro (Póster 2x2), 9 (Póster 3x3) o 16 (Póster<br>4x4) hojas de papel, que pueden pegarse para<br>formar un documento de tamaño póster.                                |
| ▲ 3x3                 | Seleccione el valor <b>Superposición de</b><br><b>pósteres</b> . Especifique <b>Superposición de</b><br><b>pósteres</b> en milímetros mediante el botón de<br>selección de la parte superior de la ficha <b>Básico</b> |

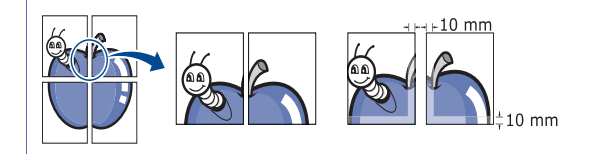

para que sea más fácil pegar las hojas.

| Elemento                          | Descripción                                                                                                    | Elemento               | Descripción                                                                                                    |
|-----------------------------------|----------------------------------------------------------------------------------------------------|------------------------|----------------------------------------------------------------------------------------------------|
| mpresión de folletos <sup>a</sup> | Imprime un documento por las dos caras de una<br>hoja de papel y ordena las páginas de manera<br>que el papel pueda doblarse por la mitad<br>después de la impresión para realizar un folleto.                                     | Impresión a doble cara | Imprime en ambas caras de una hoja (dúplex).<br>Antes de imprimir, debe decidir la orientación del<br>documento.                                                                                                    |
|                                   | Si desea imprimir un folleto, deberá imprimir en<br>papel de tamaño Carta, Legal, A4, Folio u Oficio.                                                                                                    |                        | <ul> <li>Se puede utilizar esta función con<br/>papel de tamaño Carta, Legal, A4,<br/>Folio US u Oficio.</li> </ul>                                                                                                    |
|                                   | La opción <b>Impresión de folletos</b> no está disponible para todos los tamaños de papel. Selecciona la opción de <b>Tamaño</b> de papel disponible en la ficha <b>Papel</b> para ver los tamaños de papel que están disponibles. |                        | <ul> <li>Si el dispositivo no tiene una unidad<br/>dúplex, deberá completar el trabajo de<br/>impresión manualmente. El dispositivo<br/>imprime primero cualquier otra página<br/>del documento. Después, aparecerá<br/>un mensaje en su equipo.</li> </ul> |
|                                   | disponibles.<br>Si selecciona un tamaño de papel no<br>disponible, se cancelará la opción de<br>forma automática. Seleccione sólo el<br>papel disponible (papel sin la marca 👔 o                                                   |                        | <ul> <li>Le recomendamos que no imprima en<br/>las dos caras del material especial,<br/>como etiquetas, sobres o papel<br/>grueso. Podrían producirse atascos de<br/>papel o daños en el equipo.</li> </ul>                                                 |

| Elemento                                                                                                    | Descripción                                                                                                    | Elemento                                            | Descripción                                                                                                    |
|----------------------------------------------------------------------------------------------------|----------------------------------------------------------------------------------------------------|-----------------------------------------------------|----------------------------------------------------------------------------------------------------|
| <ul> <li>Impresión a doble cara</li> <li>Impresora predeterminada: si selecciona esta opción, esta función se configurará de acuerdo con las especificaciones indicadas en el panel de control de la impresora. Esta opción sólo está disponible cuando se utiliza el controlador de impresora PCL/XPS.</li> <li>Ninguna: Desactiva esta función.</li> </ul> |                                                                                                    | Marca de agua                                       | La opción Marcas de agua permite imprimir texto<br>en un documento existente. Por ejemplo, se<br>puede usar cuando desee que aparezcan las<br>palabras " <b>DRAFT</b> " o " <b>CONFIDENTIAL</b> "<br>impresas en letras grandes de color gris en<br>diagonal, en la primera página o en todas las<br>páginas de un documento.                                                                                                    |
|                                                                                                    | <ul> <li>Margen largo: Esta opción es el diseño convencional que se utiliza en la encuadernación de documentos impresos.</li> <li>Margen corto: Es el diseño convencional que se utiliza en los calendarios.</li> <li>Margen corto: Es el diseño convencional que se utiliza en los calendarios.</li> <li>Invertir impresión a doble cara: Marque esta opción para invertir el orden de impresión al imprimir a doble cara.</li> </ul> | Marca de agua<br>(Creación de una marca<br>de agua) | <ul> <li>a Para modificar la configuración de impresión desde la aplicación de software, acceda a Preferencias de impresión.</li> <li>b Haga clic en la ficha Avanzado y seleccione Editar de la lista desplegable Marca de agua. Aparecerá la ventana Modificar marcas de agua.</li> <li>c Introduzca un texto en el cuadro Mensajes de marcas de agua.</li> <li>Puede introducir hasta 256 caracteres. El mensaje se mostrará en la ventana de vista preliminar.</li> </ul> |
| Opciones papel                                                                                                    | Cambia el tamaño de un documento para que<br>parezca mayor o más pequeño que la página<br>impresa introduciendo un porcentaje en el que<br>se ampliará o reducirá el documento.                                                                                                    |                                                     |                                                                                                    |

| Elemento                                               | Descripción                                                                                                    |  |
|--------------------------------------------------------|----------------------------------------------------------------------------------------------------|--|
| Marca de agua<br>(Edición de una marca de              | <ul> <li>Para modificar la configuración de impresión<br/>desde la aplicación de software, acceda a<br/>Preferencias de impresión.</li> </ul>                                    |  |
| agua)                                                  | <ul> <li>b Haga clic en la ficha Avanzado y seleccione</li> <li>Editar de la lista desplegable Marca de agua.</li> <li>Aparecerá la ventana Modificar marcas de agua.</li> </ul> |  |
|                                                        | <ul> <li>c Seleccione la marca de agua que desee<br/>modificar de la lista Marcas de agua<br/>actuales y modifique los mensajes de marcas<br/>de agua y las opciones.</li> </ul> |  |
|                                                        | d Haga clic en Actualizar para guardar los cambios.                                                                                                    |  |
|                                                        | e Haga clic en Aceptar o Imprimir hasta que se cierre la ventana Imprimir.                                                                                                    |  |
| Marca de agua<br>(Eliminación de una<br>marca de agua) | <ul> <li>a Para modificar la configuración de impresión desde la aplicación de software, acceda a</li> <li>Preferencias de impresión.</li> </ul>                                 |  |
| marca de agua)                                         | <ul> <li>b Haga clic en la ficha Avanzado y seleccione</li> <li>Editar de la lista desplegable Marca de agua.</li> <li>Aparecerá la ventana Modificar marcas de agua.</li> </ul> |  |
|                                                        | c Seleccione la marca de agua que desea<br>eliminar de la lista Marcas de agua actuales<br>y haga clic en Eliminar.                                                              |  |
|                                                        | d Haga clic en Aceptar o Imprimir hasta que se cierre la ventana Imprimir.                                                                                                    |  |

#### Elemento

#### Superposición<sup>a</sup>

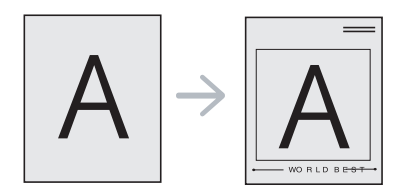

#### Descripción

Esta opción solo está disponible cuando se utiliza el controlador de impresora SPL (consulte "Software" en la página 6).

Una superposición consiste en texto o imágenes guardados en la unidad de disco duro del equipo como un archivo con formato especial que se puede imprimir en cualquier documento. Las superposiciones suelen utilizarse en lugar de papel con membrete. En lugar de utilizar papel con membrete preimpreso, puede crear una superposición que contenga la misma información que aparece en el membrete. Para imprimir una carta con el membrete de la empresa, no será necesario cargar en la máquina el papel con el encabezamiento preimpreso: simplemente imprima el membrete superpuesto en el documento.

Para utilizar una superposición de páginas, debe crear una nueva que contenga el logotipo o imagen.

#### El tamaño del documento de

- superposición debe ser igual al de los documentos que se van a imprimir con ella. No cree ninguna superposición con marca de agua.
- La resolución del documento de superposición debe ser igual a la del documento en el que se imprimirá la superposición.

| Elemento                                                                | Descripción                                                                                                    |
|-------------------------------------------------------------------------|----------------------------------------------------------------------------------------------------|
| Superposición<br>(Creación de una nueva<br>superposición de<br>páginas) | a Para guardar el documento como una superposición, acceda a <b>Preferencias de impresión</b> .                                                                                                    |
|                                                                         | <ul> <li>b Haga clic en la ficha Avanzado y seleccione</li> <li>Editar en la lista desplegable Texto.</li> <li>Aparecerá la ventana Editar</li> <li>superposiciones.</li> </ul>                               |
|                                                                         | c En la ventana Editar superposiciones, haga clic en Crear.                                                                                                    |
|                                                                         | d En la ventana Guardar como, escriba un<br>nombre de hasta ocho caracteres en el<br>cuadro Nombre del trabajo. Seleccione la<br>ruta de destino, si es necesario (la ruta<br>predeterminada es C:\Formover). |
|                                                                         | e Haga clic en Guardar. El nombre aparecerá en la Lista de superposiciones.                                                                                                    |
|                                                                         | <ul> <li>f Haga clic en Aceptar o Imprimir hasta que se cierre la ventana Imprimir.</li> </ul>                                                                                                    |

El archivo no se imprimirá. Se almacenará en el disco duro del ordenador.

| Descripción                                                                                                    |
|----------------------------------------------------------------------------------------------------|
| <ul> <li>la ventana Preferencias de impresión,<br/>ga clic en Avanzado.</li> <li>eleccione Editar en la lista desplegable<br/>exto.</li> <li>eleccione la superposición que desee<br/>minar del cuadro Lista de<br/>iperposiciones.</li> <li>aga clic en Eliminar.</li> <li>Jando aparezca un mensaje de<br/>nfirmación, haga clic en Sí.</li> <li>aga clic en Aceptar o Imprimir hasta que se<br/>erre la ventana Imprimir. Puede eliminar<br/>na superposición que ya no vaya a utilizar.</li> <li>o se utiliza el controlador XPS.</li> </ul> |
|                                                                                                    |

# Impresión en Macintosh

Algunas características podrían no estar disponibles en función del modelo o la opción. Significa que las funciones no son compatibles.

#### Impresión de un documento

Al imprimir con un Macintosh, es necesario comprobar la configuración del controlador de impresión de cada aplicación que utilice. Siga los pasos siguientes para imprimir desde un Macintosh:

- Abra el documento que desea imprimir.
- 2 Abra el menú Archivo y haga clic en Ajustar página (Configurar documento en algunas aplicaciones).
- 3 Seleccione el tamaño del papel, la orientación, la escala y otras opciones, y asegúrese de que ha seleccionado el dispositivo. Haga clic en Aceptar.
- Abra el menú **Archivo** y haga clic en **Imprimir**.
- 5 Elija el número de copias e indique las páginas que desea imprimir.
- 6 Haga clic en Imprimir.

#### Cambio de la configuración de la impresora

Es posible utilizar funciones de impresión avanzadas con el dispositivo.

Abra una aplicación y seleccione **Imprimir** en el menú **Archivo**. El nombre del dispositivo que aparece en la ventana de propiedades puede variar según el dispositivo que se utilice. La composición de la ventana de propiedades de la impresora es similar, salvo por el nombre, a la siguiente.

#### Impresión varias páginas en una hoja

Puede imprimir más de una página en una única hoja de papel. Esta función proporciona un modo económico de imprimir borradores.

- Abra una aplicación y seleccione **Imprimir** en el menú Archivo.
- 2 Seleccione **Disposición** en la lista desplegable de **Orientación**. En la lista desplegable **Páginas por hoja**, seleccione la cantidad de páginas que desea imprimir en una sola hoja.
- 3 Seleccione el resto de opciones que desea utilizar.
- **A** Haga clic en **Imprimir**.

La impresora imprimirá el número de páginas seleccionado que desea imprimir en una hoja de papel.

### Impresión en Macintosh

#### Impresión en las dos caras del papel

Algunas características podrían no estar disponibles en función del modelo o la opción. Significa que las funciones no son compatibles.

Antes de imprimir a doble cara, elija el margen de encuadernación del documento final. Las opciones de encuadernación son las siguientes:

- Encuadernación borde largo: Esta opción es el diseño convencional que se utiliza en la encuadernación de documentos impresos.
- Encuadernación borde corto: Es el tipo de diseño que se utiliza en la impresión de calendarios.
- 1 En la aplicación Macintosh, seleccione **Imprimir** en el menú **Archivo**.
- Seleccione Disposición en la lista desplegable de Orientación.
- **3** Elija una orientación de encuadernación en la opción **A doble cara**.
- Seleccione el resto de opciones que desea utilizar.
- 5 Haga clic en **Imprimir** y el dispositivo imprimirá en ambas caras del papel.

Si imprime más de 2 copias, es posible que la primera y la segunda copia se impriman en la misma hoja de papel. Evite que esto suceda cuando imprime más de una copia.

#### Uso de la Ayuda

Haga clic en el signo de interrogación en la esquina inferior izquierda de la ventana y haga clic en tema del cual desee información. Aparecerá una ventana emergente con información sobre la funcionalidad de la opción que se facilita desde el controlador.

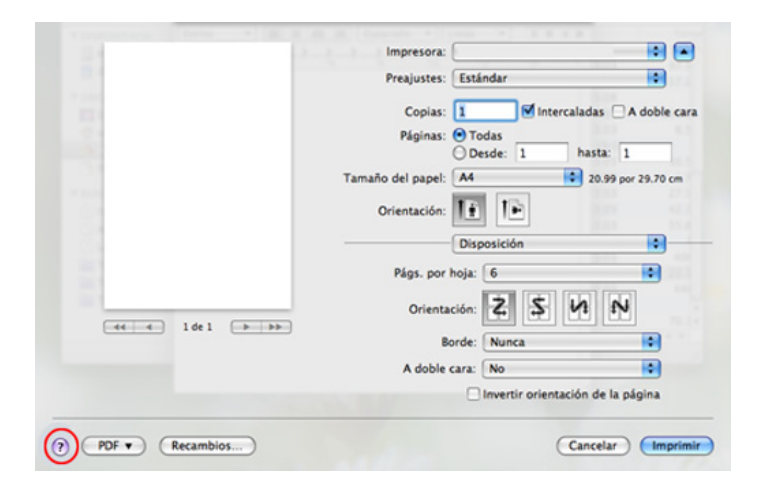

# Impresión en Linux

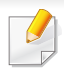

Algunas características podrían no estar disponibles en función del modelo o la opción. Significa que las funciones no son compatibles.

#### Impresión desde las aplicaciones

Existen muchas aplicaciones Linux desde las cuales usted podrá imprimir con Common UNIX Printing System (CUPS). Podrá imprimir desde cualquiera de estas aplicaciones.

- Abra una aplicación y seleccione **Print** en el menú **File**.
- **9** Seleccione **Print** directamente con lpr.
- 3 En la ventana LPR GUI, seleccione el nombre del modelo de la impresora de la lista de impresoras y haga clic en **Properties**.

- Cambie las propiedades del trabajo de impresión mediante las cuatro fichas que se muestran en la parte superior de la ventana.
  - General: Cambia el tamaño de papel, el tipo de papel y la orientación de los documentos. Habilita la función de doble cara, agrega portada y contraportada, y cambia el número de las páginas por hoja.
- Es posible que la impresión a doble cara automática/manual no esté disponible en función del modelo. De forma alternativa, puede utilizar el sistema de impresión lpr u otras aplicaciones para imprimir páginas pares e impares.
  - Text: Especifica los márgenes de la página y configura las opciones de texto, tales como espaciado o columnas.
  - Graphics: Definir las opciones de imagen empleadas al imprimir archivos de imágenes, como las opciones de color y el tamaño y la posición de las imágenes.
  - Advanced: Configura la resolución de impresión, la fuente y el destino del papel.
- 5 Haga clic en **Apply** para aplicar los cambios y cerrar la ventana **Properties**.
- **6** Haga clic en **OK** en la ventana **LPR GUI** para iniciar la impresión.

# Impresión en Linux

7 Aparecerá la ventana Impresión, que permitirá supervisar el estado del trabajo de impresión.

Para anular el trabajo actual, haga clic en Cancel.

#### Impresión de archivos

Podrá imprimir diferentes tipos de archivos en el dispositivo con el controlador CUPS estándar, directamente desde la interfaz de la línea de comandos. La utilidad lpr CUPS le permite hacerlo, pero el paquete de controladores sustituye la herramienta lpr estándar por un programa LPR GUI mucho más fácil de usar.

Para imprimir cualquier archivo de documento:

Escriba lpr <Nombre de archivo> en la línea de comandos shell de Linux y pulse Intro. Aparecerá la ventana LPR GUI.

Si únicamente escribe lpr y pulsa **Enter**, primero se muestra la ventana **Select file(s) to print**. Elija los archivos que desea imprimir y haga clic en **Open**.

- 2 En la ventana LPR GUI, seleccione el dispositivo de la lista y cambie las propiedades del dispositivo y de los trabajos de impresión.
- 3 Haga clic en **OK** para empezar a imprimir.

# Impresión en Linux

#### Configuración de propiedades de impresión

En la ventana de **Printer Properties** de **Printers configuration**, podrá cambiar las diversas propiedades de la impresora.

Abra la **Unified Driver Configurator**.

Si es necesario, cambie a Printers configuration.

- 2 Seleccione la impresora de la lista de impresoras disponibles y haga clic en **Properties**.
- 3 Se abrirá la ventana **Printer Properties**.

En la parte superior de esta ventana aparecen estas cinco fichas:

- General: permite cambiar la ubicación y el nombre de la impresora. El nombre que se introdujo en esta ficha aparece en la lista de impresoras en Printers configuration.
- Connection: permite ver o seleccionar otro puerto. Si cambia el puerto del dispositivo de USB a paralelo o viceversa mientras está en uso, deberá volver a configurar el puerto del dispositivo en esta ficha.
- **Driver:** Le permite ver o seleccionar otro controlador de impresora. Haga clic en **Options** para ajustar las opciones predeterminadas para el dispositivo.

- Jobs: muestra la lista de trabajos de impresión. Haga clic en Cancel job para cancelar el trabajo seleccionado y seleccione la casilla de verificación Show completed jobs para ver los trabajos anteriores de la lista de trabajos.
- Classes: Muestra la clase en la que está el dispositivo. Haga clic en Add to Class para agregar el dispositivo a una clase específica o haga clic en Remove from Class para eliminar el dispositivo de la clase seleccionada.
- 4 Haga clic en OK para aplicar los cambios y cerrar la ventana Printer Properties.

# Impresión en Unix

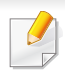

Algunas características podrían no estar disponibles en función del modelo o la opción. Significa que las funciones no son compatibles.

 Para aprovechar las ventajas de las funciones de impresión que proporciona el controlador de la impresora, pulse Properties (consulte "Cambio de la configuración de la impresora" en la página 123).

Proceder con el trabajo de impresión

Después de instalar la impresora, seleccione cualquiera de los archivos de imagen, texto o PS para imprimir.

Ejecute el comando "printui <file\_name\_to\_print>".

Por ejemplo, si imprime "document1"

printui documento 1

Esto abrirá el **Print Job Manager** del controlador de impresora UNIX donde el usuario puede seleccionar diversas opciones de impresión.

- **>** Seleccione una impresora que ya haya añadido.
- 3 Seleccione las opciones de impresión en la ventana. Por ejemplo, **Page Selection**.
- 4 Seleccione la cantidad de copias que necesite en Number of Copies.

Pulse **OK** para comenzar el trabajo de impresión.

#### Cambio de los ajustes del equipo

El **Print Job Manager** del controlador de impresora UNIX donde el usuario puede seleccionar diversas opciones de impresión en las **Properties** de la impresora.

También es posible utilizar las siguientes teclas rápidas: "H" para **Help**, "O" para **OK**, "A" para **Apply** y "C" para **Cancel**.

#### **Ficha General**

- **Paper Size:** Establezca el tamaño de papel en A4, Letter u otros, según sus necesidades.
- **Paper Type:** Elija el tipo de papel. Las opciones que hay disponibles en la lista son **Printer Default**, **Plain** y **Thick**.
- **Paper Source:** Seleccione desde qué bandeja se utiliza el papel. El valor predeterminado es **Auto Selection**.

# Impresión en Unix

- **Orientation:** Seleccione la dirección en la que desea imprimir los datos en la página.
- **Duplex:** Imprima en ambas caras del papel para ahorrar papel.
  - Es posible que la impresión a doble cara automática/manual no esté disponible en función del modelo. De forma alternativa, puede utilizar el sistema de impresión lpr u otras aplicaciones para imprimir páginas pares e impares.
- Multiple pages: Imprima varias hojas en una cara del papel.
- Page Border: Elija alguno de los estilos de borde (p. ej., Single-line hairline, Double-line hairline)

#### Ficha Image

En esta ficha, puede cambiar el brillo, la resolución o la posición de una imagen en el documento.

#### **Ficha Text**

Establezca el margen de caracteres, los espacios de línea o las columnas de la impresión real.

#### **Ficha Margins**

- Use Margins: Ajuste los márgenes del documento. De manera predeterminada, los márgenes no están habilitados. El usuario puede cambiar la configuración de márgenes cambiando los valores de los campos correspondientes. Estos valores establecidos por defecto dependen del tamaño de página seleccionado.
- Unit: Cambie las unidades a puntos, pulgadas o centímetros.

#### **Ficha Printer-Specific Settings**

Seleccione diversas opciones en los marcos **JCL** y **General** para personalizar las diversas opciones. Estas opciones son específicas de la impresora y dependen del archivo PPD.

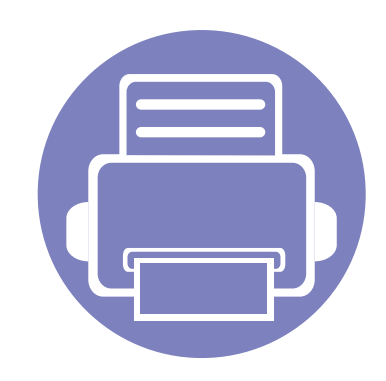

# 5. Solución de problemas

Este capítulo brinda información útil sobre qué hacer en caso de que se produzca un error.

| • | Problemas en la alimentación de papel            | 131 |
|---|--------------------------------------------------|-----|
| • | Problemas de conexión de alimentación y el cable | 132 |
| • | Problemas en la impresión                        | 133 |
| • | Problemas en la calidad de impresión             | 137 |
| • | Problemas en el sistema operativo                | 145 |

# Problemas en la alimentación de papel

| Estado                                                             | Soluciones recomendadas                                                                                                    |
|--------------------------------------------------------------------|----------------------------------------------------------------------------------------------------|
| El papel se atasca durante la impresión.                           | Elimine el atasco de papel.                                                                                                    |
| Las hojas se adhieren entre sí.                                    | <ul> <li>Compruebe la capacidad máxima de la bandeja.</li> <li>Asegúrese de que está utilizando el tipo de papel adecuado.</li> <li>Retire el papel de la bandeja y doble o airee las hojas.</li> <li>La bumedad pueda capacianar que las bajas se adbieran unas con etras.</li> </ul>                                                                                                    |
| La impresora no acepta varias hojas<br>juntas.                     | Es posible que se hayan cargado distintos tipos de papel en la bandeja. Cargue papel de un solo tipo, tamaño y gramaje.                                                                                                    |
| El papel no se introduce en la<br>impresora.                       | <ul> <li>Elimine las obstrucciones del interior de la impresora.</li> <li>El papel no se ha cargado correctamente. Retire el papel de la bandeja y vuelva a cargarlo de manera correcta.</li> <li>Hay demasiado papel en la bandeja. Retire el exceso de papel de la bandeja.</li> <li>El papel es demasiado grueso. Utilice sólo papel que cumpla con las especificaciones requeridas por la impresora.</li> </ul>                                                                                           |
| El papel se atasca continuamente.                                  | <ul> <li>Hay demasiado papel en la bandeja. Retire el exceso de papel de la bandeja. Si está imprimiendo con materiales especiales, utilice la bandeja multiusos (o el alimentador manual).</li> <li>El tipo de papel que se está utilizando no es el apropiado. Utilice sólo papel que cumpla con las especificaciones requeridas por la impresora.</li> <li>Es posible que haya algún tipo de residuo en el interior de la impresora. Abra la cubierta frontal y retire los residuos existentes.</li> </ul> |
| Las transparencias se pegan unas con otras en la salida del papel. | Utilice solo transparencias diseñadas específicamente para impresoras láser. Retire las transparencias conforme salgan de la impresora.                                                                                                    |
| Los sobres se tuercen o no se introducen correctamente.            | Compruebe que las guías del papel estén ajustadas a ambos lados de los sobres.                                                                                                    |

# Problemas de conexión de alimentación y el cable

| Estado                                                                                          | Soluciones recomendadas                                                                                       |
|-------------------------------------------------------------------------------------------------|----------------------------------------------------------------------------------------------------|
| La impresora no recibe corriente eléctrica,                                                     | • Conecte primero el dispositivo al suministro eléctrico y pulse el botón ( (Encendido) del panel de control. |
| o el cable de conexión entre el<br>ordenador y la impresora no está<br>conectado correctamente. | Desconecte el cable de la impresora y vuelva a conectarlo.                                                    |

| Estado                      | Causa posible                                                                           | Soluciones recomendadas                                                                                                    |
|-----------------------------|-----------------------------------------------------------------------------------------|----------------------------------------------------------------------------------------------------|
| La impresora no<br>imprime. | La impresora no recibe corriente eléctrica.                                             | Revise las conexiones del cable de alimentación. Revise el interruptor y la fuente de alimentación.                                                                                                    |
|                             | La impresora no se ha seleccionado como impresora predeterminada.                       | Seleccione el dispositivo como impresora predeterminada en Windows.                                                                                                    |
|                             | Compruebe la impresora para verificar si:                                               |                                                                                                    |
|                             | • La cubierta frontal no está cerrada. Cierre la                                        | a cubierta frontal.                                                                                                    |
|                             | Hay un atasco de papel. Elimine el atasco de                                            | le papel.                                                                                                    |
|                             | No hay papel en la impresora. Cargue pape                                               | l.                                                                                                    |
|                             | El cartucho de tóner no está instalado. Insta                                           | ale el cartucho de tóner.                                                                                                    |
|                             | Asegúrese de retirar la cubierta protectora y                                           | / las hojas del cartucho de tóner.                                                                                                    |
|                             | Si se produce un error de sistema, póngase er                                           | n contacto con el servicio técnico.                                                                                                    |
|                             | El cable de conexión entre el equipo y la<br>impresora no está conectado correctamente. | Desconecte el cable de la impresora y vuelva a conectarlo.                                                                                                    |
|                             | El cable de conexión entre el ordenador y la<br>impresora presenta defectos.            | Si es posible, conecte el cable a otro equipo que funcione correctamente e imprima el trabajo. También puede probar con otro cable de dispositivo.                                                                                     |
|                             | La configuración del puerto es incorrecta.                                              | Compruebe la configuración de la impresora en Windows para asegurarse de que el trabajo de impresión se envíe al puerto correcto. Si el equipo tiene varios puertos, asegúrese de que la impresora esté conectada al puerto apropiado. |
|                             | La impresora puede estar configurada de forma incorrecta.                               | Compruebe las <b>Preferencias de impresión</b> para asegurarse de que la configuración de impresión es correcta.                                                                                                    |

| Estado                                                                                        | Causa posible                                                                                                    | Soluciones recomendadas                                                                                                    |
|-----------------------------------------------------------------------------------------------|----------------------------------------------------------------------------------------------------|----------------------------------------------------------------------------------------------------|
| La impresora no<br>imprime.                                                                   | Es posible que el controlador de la impresora esté instalado de forma incorrecta.                                                                | Desinstale y vuelva a instalar el controlador del dispositivo.                                                                                                    |
|                                                                                               | La impresora no funciona bien.                                                                                                    | Compruebe el mensaje de la pantalla del panel de control para determinar si la impresora indica un error del sistema. Póngase en contacto con el servicio técnico.                                                                                                    |
|                                                                                               | El tamaño del documento es tan grande que el<br>espacio en el disco duro del equipo no es<br>suficiente para acceder al trabajo de<br>impresión. | Libere más espacio en el disco duro y vuelva a imprimir el documento.                                                                                                    |
|                                                                                               | La bandeja de salida está llena.                                                                                                    | Una vez que se haya retirado el papel de la bandeja de salida, la impresora reanudará la impresión.                                                                                                    |
| La impresora<br>selecciona materiales<br>de impresión de la<br>fuente de papel<br>equivocada. | Es posible que haya seleccionado una opción<br>de papel incorrecta en <b>Preferencias de</b><br><b>impresión</b> .                               | En numerosas aplicaciones de software, la selección de la fuente de papel se realiza desde la ficha <b>Papel</b> , en las <b>Preferencias de impresión</b> . Seleccione la fuente de papel adecuada. Consulte la pantalla de ayuda del controlador de la impresora.                                       |
| El trabajo de impresión<br>se realiza de forma muy<br>lenta.                                  | Es posible que el trabajo sea demasiado complejo.                                                                                                | Reduzca la complejidad de la página o intente ajustar la configuración de la calidad de impresión.                                                                                                    |
| La mitad de la página<br>aparece en blanco.                                                   | Es posible que la orientación de la página sea incorrecta.                                                                                       | Cambie la orientación de la página en la aplicación. Consulte la pantalla de ayuda del controlador de la impresora.                                                                                                    |
|                                                                                               | El tamaño del papel y la configuración del tamaño del papel no coinciden.                                                                        | Asegúrese de que el tamaño de papel en la configuración del controlador de la impresora coincide con el papel de la bandeja. O bien, asegúrese de que el tamaño de papel en la configuración del controlador de la impresora coincide con la selección de papel de la aplicación de software que utiliza. |

| Estado                                                                                | Causa posible                                                         | Soluciones recomendadas                                                                                                    |
|---------------------------------------------------------------------------------------|-----------------------------------------------------------------------|----------------------------------------------------------------------------------------------------|
| La impresora imprime,<br>pero el texto aparece<br>deformado, borroso o<br>incompleto. | El cable del dispositivo está suelto o dañado.                        | Desconecte el cable y vuelva a conectarlo. Intente imprimir un trabajo que ya haya impreso correctamente. Si es posible, conecte el cable y la impresora a otro equipo e intente realizar un trabajo de impresión cuyo funcionamiento esté comprobado. Por último, pruebe con un cable de impresora nuevo. |
|                                                                                       | El controlador de la impresora seleccionado no es el correcto.        | Revise el menú de selección de impresoras de la aplicación para asegurarse de<br>que el dispositivo esté seleccionado.                                                                                                    |
|                                                                                       | La aplicación de software no funciona correctamente.                  | Intente imprimir un trabajo desde otra aplicación.                                                                                                    |
|                                                                                       | El sistema operativo no funciona correctamente.                       | Salga de Windows y reinicie el equipo. Apague la impresora y vuelva a encenderla.                                                                                                    |
| El trabajo de impresión<br>aparece en blanco.                                         | El cartucho de tóner presenta defectos o se quedó sin tóner.          | Si es necesario, redistribuya el tóner. Si es necesario, sustituya el cartucho de tóner.                                                                                                    |
|                                                                                       | Es posible que el archivo contenga páginas en blanco.                 | Compruebe que el archivo no contenga páginas en blanco.                                                                                                    |
|                                                                                       | Algunas piezas, como el controlador o la placa, pueden estar dañadas. | Póngase en contacto con el servicio técnico.                                                                                                    |
| El dispositivo no<br>imprime archivos PDF<br>correctamente. faltan                    | Hay incompatibilidad entre el archivo PDF y los productos Acrobat.    | Es posible que pueda imprimir el archivo PDF como imagen. Active <b>Imprimir como imagen</b> en las opciones de impresión de Acrobat.                                                                                                    |
| algunas partes de<br>gráficos, textos o<br>ilustraciones.                             |                                                                       | La impresión puede tardar más si se imprime un archivo PDF como imagen.                                                                                                    |

| Estado                                                                                                | Causa posible                                                                                | Soluciones recomendadas                                                                                                    |
|----------------------------------------------------------------------------------------------------|----------------------------------------------------------------------------------------------|----------------------------------------------------------------------------------------------------|
| La calidad de impresión<br>de imágenes<br>fotográficas no es<br>buena las imágenes no<br>son nítidas. | La resolución de las fotografías es muy baja.                                                | Reduzca el tamaño de las fotografías. Si aumenta el tamaño de las fotografías en<br>la aplicación, se reducirá la resolución.                                               |
| Antes de imprimir, la<br>impresora emite vapor<br>cerca de la bandeja de<br>salida.                   | La utilización de papel húmedo puede<br>provocar la salida de vapor durante la<br>impresión. | Esto no es un problema. Siga imprimiendo.                                                                                                    |
| La impresora no<br>imprime papel de<br>tamaño especial, como<br>por ejemplo papel de<br>facturación.  | El tamaño del papel no coincide con la configuración de tamaño de papel.                     | Ajuste el tamaño de papel adecuado en <b>Personalizado</b> , en la ficha <b>Papel</b> de las <b>Preferencias de impresión</b> .                                             |
| El papel de facturación<br>impreso está<br>abarquillado.                                              | La configuración del tipo de papel no coincide.                                              | Cambie la opción de la impresora e inténtelo de nuevo. Vaya a las <b>Preferencias de impresión</b> , haga clic en la ficha <b>Papel</b> y ajuste el tipo en <b>Grueso</b> . |

Si el interior de la impresora está sucio o si ha cargado el papel de forma incorrecta, la calidad de impresión puede disminuir. Consulte la siguiente tabla para solucionar el problema.

| Estado                                         | Soluciones recomendadas                                                                                                    |  |  |
|------------------------------------------------|----------------------------------------------------------------------------------------------------|--|--|
| Impresión clara o difuminada                   | <ul> <li>Si aparece en la página una raya blanca vertical o un área difusa, el nivel de tóner es bajo. Instale un cartucho de tóner<br/>nuevo.</li> </ul>                                                                                                    |  |  |
| AaBbCc<br>AaBbCc                               | <ul> <li>Es posible que el papel no cumpla con las especificaciones requeridas (por ejemplo, está demasiado húmedo o es<br/>demasiado áspero).</li> </ul>                                                                                                    |  |  |
| AaBbCc<br>AaBbCc<br>AaBbCc                     | <ul> <li>Si toda la página aparece clara, significa que la configuración de la resolución es demasiado baja o que el modo de ahorro<br/>de tóner está activado. Ajuste la resolución de impresión y desactive el modo de ahorro de tóner. Consulte la pantalla de<br/>ayuda del controlador de la impresora.</li> </ul> |  |  |
|                                                | • Si aparecen partes difuminadas y con manchas, es posible que se deba limpiar el cartucho de tóner. Limpie el interior de la impresora.                                                                                                    |  |  |
|                                                | <ul> <li>La superficie de la unidad LSU, ubicada dentro de la impresora, puede estar sucia. Limpie el interior de la impresora. Si estos procedimientos no solucionan el problema, póngase en contacto con el servicio técnico.</li> </ul>                                                                              |  |  |
| La parte superior del papel se                 | Puede que el tóner no se adhiera correctamente a este tipo de papel.                                                                                                    |  |  |
| imprime con menos<br>intensidad que el resto   | <ul> <li>Cambie la opción de la impresora e inténtelo de nuevo. Vaya a las Preferencias de impresión, haga clic en la ficha Papel<br/>y ajuste el tipo de papel en Reciclado.</li> </ul>                                                                                                    |  |  |
| AaBbCc<br>AaBbCc<br>AaBbCc<br>AaBbCc<br>AaBbCc |                                                                                                    |  |  |

| Estado                                   | Soluciones recomendadas                                                                                                    |
|------------------------------------------|----------------------------------------------------------------------------------------------------|
| Manchas de tóner                         | <ul> <li>Es posible que el papel no cumpla con las especificaciones requeridas (por ejemplo, está demasiado húmedo o es<br/>demasiado áspero).</li> </ul>                                                                                                    |
| A & C c                                  | Es posible que el rodillo de transferencia esté sucio. Limpie el interior de la impresora.                                                                                                    |
| A & C C<br>A & C C<br>A & C C<br>A & C C | Es posible que se deba limpiar el recorrido del papel. Póngase en contacto con el servicio técnico.                                                                                                    |
| Imperfecciones en los                    | Si aparecen áreas difuminadas, normalmente en forma de círculos, en cualquier parte de la página:                                                                                                    |
| caracteres                               | Es posible que una de las hojas presente defectos. Intente imprimir de nuevo el trabajo.                                                                                                    |
| AaBbC                                    | • La humedad del papel no es uniforme o éste presenta manchas húmedas en la superficie. Pruebe con una marca de papel diferente.                                                                                                    |
| A a B b C<br>A a B b C                   | <ul> <li>El lote de papel presenta defectos. El proceso de fabricación puede ser la causa de que algunas áreas no absorban el<br/>tóner. Pruebe con otro tipo u otra marca de papel.</li> </ul>                                                                   |
| AaBbC                                    | • Cambie la opción de la impresora e inténtelo de nuevo. Vaya a las <b>Preferencias de impresión</b> , haga clic en la ficha <b>Papel</b> y ajuste el tipo en <b>Grueso</b> o <b>Más grueso</b> (consulte "Abrir las preferencias de impresión" en la página 35). |
|                                          | Si estos procedimientos no solucionan el problema, póngase en contacto con el servicio técnico.                                                                                                    |
| Puntos blancos                           | Aparecen puntos blancos en la página:                                                                                                    |
| • • •<br>•                               | • El papel es demasiado áspero y se desprenden desperdicios que afectan a los componentes internos de la impresora; por lo tanto, el rodillo de transferencia puede estar sucio. Limpie el interior de la impresora.                                              |
| ° °                                      | • Es posible que se deba limpiar el recorrido del papel. Limpie el interior de la impresora.                                                                                                    |
|                                          | Si estos procedimientos no solucionan el problema, póngase en contacto con el servicio técnico.                                                                                                    |

| Estado                                                          | Soluciones recomendadas                                                                                                    |
|-----------------------------------------------------------------|----------------------------------------------------------------------------------------------------|
| Líneas verticales                                               | Si aparecen rayas verticales negras en la página:                                                                                                    |
| AaBbCc<br>AaBbCc<br>AaBbCc<br>AaBbCc<br>AaBbCc                  | <ul> <li>Posiblemente la superficie (la parte del tambor) del cartucho de tóner dentro de la impresora esté arañada. Retire el cartucho de tóner e instale uno nuevo.</li> <li>Si aparecen rayas verticales blancas en la página:</li> <li>La superficie de la unidad LSU, ubicada dentro de la impresora, puede estar sucia. Limpie el interior de la impresora. Si estos procedimientos no solucionan el problema, póngase en contacto con el servicio técnico.</li> </ul> |
| Fondo oscuro                                                    | Si el sombreado de fondo se vuelve demasiado intenso:                                                                                                    |
| AaBbCc<br>AaBbCc<br>AaBbCc<br>AaBbCc<br>AaBbCc                  | <ul> <li>Utilice papel de menor gramaje.</li> <li>Compruebe las condiciones ambientales: las condiciones ambientales muy secas o de alto nivel de humedad (con una humedad relativa superior al 80%) favorecen el aumento de la intensidad del sombreado de fondo.</li> <li>Retire el cartucho de tóner usado e instale uno nuevo.</li> <li>Vuelva a distribuir concienzudamente el tóner (consulte "Distribución del tóner" en la página 44).</li> </ul>                    |
| Tóner corrido<br>AaBbCc<br>AaBbCc<br>AaBbCc<br>AaBbCc<br>AaBbCc | <ul> <li>Limpie el interior de la impresora.</li> <li>Compruebe el tipo y la calidad del papel.</li> <li>Retire el cartucho de tóner e instale uno nuevo.</li> </ul>                                                                                                    |

| Estado                                    | Soluciones recomendadas                                                                                                    |
|-------------------------------------------|----------------------------------------------------------------------------------------------------|
| Defectos repetitivos a lo                 | Si aparecen, con frecuencia, marcas en la cara impresa del papel a intervalos regulares:                                                                                                    |
| largo de la página                        | Es posible que el cartucho de tóner esté deteriorado. Si tiene los mismos problemas, cambie el cartucho de tóner por uno nuevo.                                                                                                    |
| A a B b C c<br>A a B b C c_               | <ul> <li>Es posible que haya tóner en algunas partes de la impresora. Si las imperfecciones ocurren en el reverso de la página, es<br/>probable que el problema se corrija por sí solo después de imprimir varias páginas.</li> </ul>                                                                                                    |
| A a B b C c<br>A a B b C c<br>A a B b C c | Es posible que el dispositivo de fusión esté dañado. Póngase en contacto con el servicio técnico.                                                                                                    |
| Fondo difuso                              | El fondo difuso se debe a motas de tóner distribuidas por toda la página impresa.                                                                                                    |
|                                           | <ul> <li>Es posible que esté utilizando un papel demasiado húmedo. Intente imprimir en otro lote de papel. No abra el envoltorio<br/>del papel hasta que sea necesario, a fin de evitar que el papel absorba demasiada humedad.</li> </ul>                                                                                                    |
|                                           | <ul> <li>Si el problema de fondo difuso se produce en un sobre, cambie el diseño de impresión para evitar que se imprima texto en áreas que contengan juntas en el reverso del sobre. La impresión en las juntas puede ser la causa del problema.</li> <li>O bien, seleccione Sobre grueso en la ventana Preferencias de impresión (consulte "Abrir las preferencias de impresión" en la página 35).</li> </ul>                   |
|                                           | <ul> <li>Si el fondo difuso aparece en toda la superficie de la página impresa, ajuste la resolución de impresión en la aplicación de software o en las Preferencias de impresión. Compruebe que ha seleccionado el tipo de papel correcto. Por ejemplo: Si se selecciona Papel más grueso, pero en realidad se utiliza Papel normal, podría producirse una sobrecarga que provoque este problema de calidad de copia.</li> </ul> |
|                                           | Si utiliza un cartucho de tóner nuevo, redistribuya el tóner en primer lugar.                                                                                                    |

| Estado                                                                                       | Soluciones recomendadas                                                                                                    |
|----------------------------------------------------------------------------------------------|----------------------------------------------------------------------------------------------------|
| Aparecen partículas de tóner                                                                 | Puede que el tóner no se adhiera correctamente a este tipo de papel.                                                                                                    |
| alrededor de los caracteres<br>en negrita o de las imágenes                                  | <ul> <li>Cambie la opción de la impresora e inténtelo de nuevo. Vaya a las Preferencias de impresión, haga clic en la ficha Papel<br/>y ajuste el tipo de papel en Reciclado. Compruebe que ha seleccionado el tipo de papel correcto. Por ejemplo: Si se<br/>selecciona Papel más grueso, pero en realidad se utiliza Papel normal, podría producirse una sobrecarga que provoque<br/>este problema de calidad de copia.</li> </ul> |
| Caracteres irregulares<br>AaBbCc<br>AaBbCc<br>AaBbCc<br>AaBbCc<br>AaBbCc<br>AaBbCc<br>AaBbCc | <ul> <li>Si los caracteres no tienen la forma correcta y aparecen con partes en blanco, es posible que el papel sea demasiado<br/>satinado. Utilice un papel diferente.</li> </ul>                                                                                                    |
| Impresión torcida                                                                            | Asegúrese de que se haya cargado el papel correctamente.                                                                                                    |
|                                                                                              | Compruebe el tipo y la calidad del papel.                                                                                                    |
| A a B b C c<br>A a B b C c<br>A a B b C c<br>A a B b C c<br>A a B b C c<br>A a B b C c       | <ul> <li>Asegúrese de que las guías no están demasiado ajustadas o demasiado separadas de la pila de papel.</li> </ul>                                                                                                    |

| Estado                                                                                            | Soluciones recomendadas                                                                                                    |
|---------------------------------------------------------------------------------------------------|----------------------------------------------------------------------------------------------------|
| Abarquillamiento o<br>curvaturas<br>AaBbCC<br>AaBbCC<br>AaBbCC<br>AaBbCC<br>AaBbCC                | <ul> <li>Asegúrese de que se haya cargado el papel correctamente.</li> <li>Compruebe el tipo y la calidad del papel. El calor y la humedad pueden hacer que el papel se abarquille.</li> <li>Dé la vuelta a la pila de papel colocada en la bandeja. Pruebe también girar el papel 180° en la bandeja.</li> </ul> |
| Arrugas o pliegues<br>AabbCc<br>AabbCc<br>AabbCc<br>AabbCc<br>AabbCc<br>AabbCc                    | <ul> <li>Asegúrese de que se haya cargado el papel correctamente.</li> <li>Compruebe el tipo y la calidad del papel.</li> <li>Dé la vuelta a la pila de papel colocada en la bandeja. Pruebe también girar el papel 180° en la bandeja.</li> </ul>                                                                |
| Parte posterior de las copias<br>impresas sucia<br>AaBbCc<br>AaBbCc<br>AaBbCc<br>AaBbCc<br>AaBbCc | Verifique si hay pérdidas de tóner. Limpie el interior de la impresora.                                                                                                    |

| Estado                                                                                | Soluciones recomendadas                                                                                                    |
|---------------------------------------------------------------------------------------|----------------------------------------------------------------------------------------------------|
| Páginas en color sólido o en<br>negro                                                 | <ul> <li>Es posible que el cartucho no esté instalado correctamente. Extraiga el cartucho y vuelva a insertarlo.</li> <li>Es posible que el cartucho de tóner esté defectuoso. Retire el cartucho de tóner e instale uno nuevo.</li> <li>Es posible que la impresora precise reparación. Póngase en contacto con el servicio técnico.</li> </ul>                                                                                                    |
| Exceso de tóner<br>AaBbCc<br>AaBbCc<br>AaBbCc<br>AaBbCc<br>AaBbCc<br>AaBbCc<br>AaBbCc | <ul> <li>Limpie el interior de la impresora.</li> <li>Compruebe el tipo y la calidad del papel.</li> <li>Retire el cartucho de tóner e instale uno nuevo.</li> <li>Si el problema persiste, es posible que la impresora necesite reparación. Póngase en contacto con el servicio técnico.</li> </ul>                                                                                                    |
| Huecos en los caracteres                                                              | <ul> <li>Los huecos en los caracteres son áreas blancas que aparecen en aquellas partes que deberían ser totalmente negras:</li> <li>Si está imprimiendo transparencias, pruebe con otro tipo. Es normal que aparezcan algunos huecos en los caracteres debido a la composición de las transparencias.</li> <li>Es posible que no esté imprimiendo en la cara adecuada del papel. Retire el papel y déle la vuelta.</li> <li>Es posible que el papel no cumpla con las especificaciones requeridas.</li> </ul> |

| Estado                                                                                                    | Soluciones recomendadas                                                                                                    |
|----------------------------------------------------------------------------------------------------|----------------------------------------------------------------------------------------------------|
| Rayas horizontales<br>A a B b C<br>A a B b C<br>A a B b C<br>A a B b C<br>A a B b C<br>A a B b C                                                                        | <ul> <li>Si aparecen rayas o manchas negras alineadas horizontalmente:</li> <li>Es posible que el cartucho no esté instalado correctamente. Extraiga el cartucho y vuelva a insertarlo.</li> <li>Es posible que el cartucho de tóner esté defectuoso. Retire el cartucho de tóner e instale uno nuevo.</li> <li>Si el problema persiste, es posible que la impresora necesite reparación. Póngase en contacto con el servicio técnico.</li> </ul> |
| Abarquillamiento<br>AaBbCc<br>AaBbCc<br>AaBbCc                                                                                                    | <ul> <li>Si el papel impreso presenta abarquillamiento o si el papel no se introduce en la impresora:</li> <li>Dé la vuelta a la pila de papel colocada en la bandeja. Pruebe también girar el papel 180° en la bandeja.</li> <li>Cambie la opción de papel de la impresora e inténtelo de nuevo. Vaya a las Preferencias de impresión, haga clic en la ficha Papel y ajuste el tipo en Fino.</li> </ul>                                          |
| <ul> <li>Una imagen desconocida<br/>aparece reiteradamente en<br/>algunas hojas</li> <li>Exceso de tóner</li> <li>Se generan impresiones<br/>claras o sucias</li> </ul> | Es posible que la impresora se encuentre a una altura de 1.000 m o superior. Una altitud elevada puede provocar problemas de calidad de impresión, como exceso de tóner o impresión débil. Cambie el ajuste de altitud del dispositivo (consulte "Ajuste de altitud" en la página 113).                                                                                                    |
# Problemas en el sistema operativo

### **Problemas habituales de Windows**

| Estado                                                                                                    | Soluciones recomendadas                                                                                                    |
|----------------------------------------------------------------------------------------------------|----------------------------------------------------------------------------------------------------|
| Aparece el mensaje "Archivo<br>en uso" durante la<br>instalación.                                                    | Cierre todas las aplicaciones de software. Elimine todos los programas de software del grupo de inicio y reinicie Windows.<br>Vuelva a instalar el controlador de la impresora.                                                                      |
| Aparecen los mensajes<br>"Error de protección<br>general", "Excepción OE",<br>"Spool 32" u "Operación no<br>válida". | Cierre todas las aplicaciones, reinicie Windows e intente imprimir nuevamente.                                                                                                    |
| Aparecen los mensajes<br>"Error al imprimir" y "Tiempo<br>de espera de impresora<br>agotado".                        | Estos mensajes pueden aparecer durante la impresión. Espere hasta que la impresora haya terminado la impresión. Si el<br>mensaje aparece en modo listo o tras finalizar la impresión, revise la conexión o verifique si se ha producido algún error. |

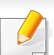

Consulte el Manual del usuario de Microsoft Windows 2000/XP/2003/Vista suministrado con su PC para obtener más información acerca de los mensajes de error de Windows.

# Problemas en el sistema operativo

### Problemas habituales de Macintosh

| Estado                                                                                                    | Soluciones recomendadas                                                                                                    |
|----------------------------------------------------------------------------------------------------|----------------------------------------------------------------------------------------------------|
| El dispositivo no imprime archivos<br>PDF correctamente. faltan algunas<br>partes de gráficos, textos o<br>ilustracionos | Es posible que pueda imprimir el archivo PDF como imagen. Active <b>Imprimir como imagen</b> en las opciones de impresión de Acrobat.                |
| ilustraciones.                                                                                                    | La impresión puede tardar más si se imprime un archivo PDF como imagen.                                                                              |
| Algunas letras no se muestran<br>correctamente durante la impresión<br>de la cubierta.                                   | El SO Mac no ha podido crear la fuente durante la impresión de portada. El alfabeto inglés y los números se visualizan con normalidad en la portada. |
| Al imprimir un documento en Mac OS<br>con Acrobat Reader 6.0 o superior, los<br>colores no se imprimen<br>correctamente. | Asegúrese de que la configuración de resolución del controlador de la impresora coincida con la de Acrobat Reader.                                   |

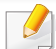

Consulte el Manual del usuario de Macintosh que incluye su ordenador para obtener más información acerca de los mensajes de error de Macintosh.

# Problemas en el sistema operativo

### **Problemas habituales en Linux**

| Estado                                                                             | Soluciones recomendadas                                                                                                    |
|------------------------------------------------------------------------------------|----------------------------------------------------------------------------------------------------|
| La impresora no imprime.                                                           | <ul> <li>Verifique si el controlador de la impresora está instalado en el sistema. Abra Unified Driver Configurator y vaya a la ficha Printers de<br/>la ventana Printers configuration para ver la lista de impresoras disponibles. Asegúrese de que su impresora aparezca en la lista. Si<br/>no aparece, abra el Add new printer wizard para configurar la impresora.</li> </ul>                                                                                                    |
|                                                                                    | <ul> <li>Verifique que la impresora está encendida. Abra Printers configuration y seleccione la impresora de la lista de impresoras. Vea la descripción en el panel Selected printer. Si el estado contiene Stopped, pulse el botón Start. Debería restablecerse el funcionamiento del dispositivo. El estado "stopped" se pudo haber activado cuando se produjeron errores en la impresión.</li> </ul>                                                                                                    |
|                                                                                    | <ul> <li>Compruebe si su aplicación posee opciones de impresión especiales, como "-oraw". Si aparece "-oraw" como parámetro de la línea de<br/>comandos, elimínelo para poder imprimir correctamente. En aplicaciones Gimp front-end, seleccione "print" -&gt; "Setup printer" y edite el<br/>parámetro de la línea de comandos en el comando.</li> </ul>                                                                                                    |
| La máquina no imprime páginas<br>enteras, solo imprime la mitad<br>de las páginas. | Se trata de un problema conocido que aparece cuando se usa un dispositivo color con la versión 8.51 o anterior de Ghostscript, SO Linux de 64 bits, y se explica en bugs.ghostscript.com como Ghostscript Bug 688252. El problema está solucionado en AFPL Ghostscript v. 8.52 y posteriores. Descargue la última versión de AFPL Ghostscript desde http://sourceforge.net/projects/ghostscript/ e instálela para solucionar este problema.                                                                                                    |
| Aparece el error "Cannot open<br>port device file" al imprimir un<br>documento.    | Evite cambiar los parámetros de los trabajos de impresión (por ejemplo, por medio de la LPR GUI) mientras haya un trabajo de impresión en marcha. Las versiones conocidas del servidor CUPS interrumpen el trabajo de impresión siempre que se modifican las opciones; luego intentan reiniciar el trabajo desde el principio. Como el Unified Linux Driver bloquea el puerto durante la impresión, la terminación abrupta del controlador mantiene el puerto bloqueado y no está disponible para los trabajos de impresión subsiguientes. Si se produce esta situación, intente liberar el puerto seleccionando <b>Release port</b> en la ventana <b>Port configuration</b> . |

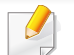

Consulte el Manual del usuario de Linux que incluye su ordenador para obtener más información acerca de los mensajes de error de Linux.

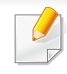

El siguiente glosario lo ayuda conocer el producto y a comprender la terminología que, generalmente, se utiliza para impresoras y que se menciona en el manual del usuario.

## 802.11

802.11 es un conjunto de estándares para la comunicación mediante una red inalámbrica de área local (WLAN), desarrollado por el Comité de estándares IEEE LAN/MAN (IEEE 802).

## 802.11b/g/n

802.11b/g/n puede compartir el mismo hardware y utilizar la banda de 2,4 GHz. 802.11b admite un ancho de banda de hasta 11 Mbps, 802.11n admite un ancho de banda de hasta 150 Mbps. En los dispositivos 802.11b/ g/n se pueden producir ocasionalmente interferencias procedentes de hornos microondas, teléfonos inalámbricos y dispositivos Bluetooth.

#### Punto de acceso

El punto de acceso (AP) o punto de acceso inalámbrico (WAP) es un dispositivo que conecta dispositivos de comunicación inalámbrica juntos en una red inalámbrica de área local (WLAN) y actúa como transmisor y receptor central de señales de radio de la WLAN.

## ADF

El alimentador automático de documentos (ADF) es una unidad de digitalización que alimenta automáticamente una hoja de papel original para que el dispositivo pueda digitalizar determinada cantidad de papel al mismo tiempo.

### AppleTalk

AppleTalk es un paquete de protocolos para el propietario, desarrollado por Apple, Inc para redes de ordenadores. Estaba incluido en el Macintosh original (1984) y ahora, está desaprobado por Apple para fomentar las redes TCP/IP.

### Profundidad de bits

Término para imágenes de PC que indica la cantidad de bits utilizados para representar el color de un solo píxel en una imagen de mapas de bits. Cuando mayor sea la profundidad del color, más amplio será la gama de colores diferentes. A medida que aumenta la cantidad de bits, la cantidad de colores posibles se vuelve desmesurada para un mapa de color. El color de 1 bit suele denominarse monocromático o blanco y negro.

### BMP

Formato de imagen de mapas de bits utilizado internamente por el subsistema de imágenes de Microsoft Windows (GDI) y generalmente utilizado como un formato de archivo de imagen simple en esa plataforma.

## BOOTP

Protocolo de inicio. Protocolo de red utilizado por un cliente de red para obtener su dirección IP automáticamente. Esto suele realizarse durante el proceso de inicio de los ordenadores o de los sistemas operativos que se ejecutan en ellos. Los servidores BOOTP asignan la dirección IP a partir de un grupo de direcciones a cada cliente. BOOTP permite que los ordenadores que funcionan como "estaciones de trabajo sin disco" obtengan direcciones IP antes de cargar un sistema operativo avanzado.

## CCD

El dispositivo de acoplamiento de carga (CCD) es un hardware que activa el trabajo de digitalización. El mecanismo de seguridad del CCD también se utiliza para sujetar el módulo CCD y evitar daños cuando se desplaza el dispositivo.

### Intercalado

El intercalado es un proceso a través del que se imprimen trabajos de copias múltiples en juegos. Cuando se selecciona la opción de intercalar, el dispositivo imprime un juego entero antes de imprimir copias adicionales.

### Panel de control

El panel de control es un área plana, generalmente vertical, donde se muestran los instrumentos de control o supervisión. En general, están ubicados en la parte frontal del dispositivo.

## Cobertura

Término de impresión utilizado para medir el uso de tóner durante la impresión. Por ejemplo, el 5% de cobertura significa que una hoja de tamaño A4 doble cara tiene alrededor del 5% de imagen o texto. Por lo tanto, si el papel o el original tiene imágenes complicadas o mucho texto, la cobertura será mayor y, al mismo tiempo, el uso del tóner será el mismo que la cobertura.

### CSV

Valores separados por comas (CSV). Un tipo de formato de archivo, utilizado para intercambiar datos entre las diferentes aplicaciones. El formato de archivo, como se utiliza en Microsoft Excel, se a convertido en un estándar de facto de toda la industria, hasta entre las plataformas que no son de Microsoft.

### DADF

El alimentador automático dúplex de documentos (DADF) es una unidad de digitalización que alimenta y da vuelta automáticamente una hoja de papel original para que el dispositivo pueda digitalizar ambos lados de la hoja al mismo tiempo.

### Valores predeterminados

El valor o la configuración que se establece a partir del momento que se extrae la impresora de la caja, que se la inicia o que se la reinicia.

## DHCP

Un protocolo de configuración de host dinámico (DHCP) es un protocolo de red de cliente-servidor. Un servidor DHCP ofrece parámetros de configuración específicos para el host del cliente DHCP, que por lo general solicita información necesaria para que dicho host pueda participar en una red IP. Un DHCP también proporciona un mecanismo para asignar direcciones IP a los hosts de los clientes.

### DIMM

Módulo de memoria dual en línea (DIMM), una pequeña placa de circuito que contiene la memoria. Los módulos DIMM almacenan todos los datos del dispositivo, como los datos de impresión o los datos de los faxes recibidos.

## DLNA

La alianza para el estilo de vida digital en red (DLNA) es un estándar que permite a los dispositivos de una red doméstica compartir información entre ellos a través de la red.

### DNS

El servidor de nombres de dominio (DNS) es un sistema que almacena la información asociada con los nombres de dominio en una base de datos distribuida en redes, como Internet.

### Impresoras matricial de punto

Una impresora matricial de punto hace referencia al tipo de impresora con un cabezal de impresión que avanza y retrocede en la página e imprime por impacto, golpeando una cinta de tela con tinta contra el papel, como si fuera una máquina de escribir.

#### PPP

Los puntos por pulgada (PPP) son una medida de resolución que se utiliza para digitalizar e imprimir. En general, cuanta más cantidad de PPP, se obtendrá como resultado una imagen de mayor resolución, con detalles más visibles, y un archivo más grande.

### DRPD

Detección de patrón de timbre distintivo. La prestación de distinción de patrón de timbre es un servicio proporcionado por algunas empresas de telefonía que permite utilizar una única línea telefónica para responder a varias llamadas.

### **Doble cara**

Se trata de un mecanismo por el que la hoja de papel se gira automáticamente para que el dispositivo pueda imprimir (o digitalizar) en ambas caras del papel. Una impresora equipada con una unidad de impresión a dos caras puede imprimir en ambas caras del papel durante un ciclo de impresión.

## Ciclo de servicio

Cantidad de páginas por mes que no afectan el rendimiento de la impresora. En general, la impresora tiene un límite de vida útil de cierta cantidad de páginas por año. La vida útil significa la capacidad promedio de impresiones, por lo general, en el período de garantía. Por ejemplo, si el ciclo de servicio es de 48.000 páginas por mes contando 20 días laborables, el límite de la impresora sería 2.400 páginas al día.

### ECM

El modo de corrección de errores (ECM) es un modo de transmisión opcional que forma parte de los módems de fax o los dispositivos de fax de clase 1. Detecta y corrige automáticamente los errores del proceso de transmisión del fax que, a veces, provocan los ruidos de las líneas telefónicas.

### Emulación

La emulación es una técnica de un dispositivo que obtiene los mismos resultados que otro.

Un emulador duplica las funciones de un sistema con un sistema diferente, para que el segundo sistema actúe de la misma manera que el primero. La emulación de concentra en la reproducción exacta del comportamiento externo, lo opuesto a la simulación, que tiene que ver con un modelo abstracto del sistema al que se está simulando y que, generalmente, considera el estado interno.

### Ethernet

Ethernet es una tecnología para redes de ordenadores basado en tramas para redes de área local (LAN). Indica el cableado y la señalización de la capa física, y los protocolos y formatos de tramas para el control de acceso a los soportes (MAC)/capa de enlace de datos del modelo OSI. Ethernet se conoce de manera estándar como IEEE 802.3. Se ha convertido en la tecnología LAN más extendida, en uso desde los años noventa hasta el presente.

### **EtherTalk**

Conjunto de protocolos desarrollados por Apple Computer para las redes de ordenadores. Estaba incluido en el Macintosh original (1984) y ahora, está desaprobado por Apple para fomentar las redes TCP/IP.

### FDI

La interfaz de dispositivo de terceros (FDI) es una tarjeta que se instala dentro del dispositivo para habilitar dispositivos de terceros, como dispositivos para monedas o lectores de tarjetas. Estos dispositivos se utilizan para habilitar los servicios de impresión pagos.

## FTP

Un protocolo de transferencia de archivos (FTP) es un protocolo que se utiliza, en general, para intercambiar archivos en cualquier red que sea compatible con el protocolo TCP/IP (como, por ejemplo, Internet o una intranet).

### Unidad del fusor

Parte de la impresora láser que fusiona el tóner sobre el material de impresión. Consiste en un rodillo térmico y un rodillo de presión. Una vez que el tóner se transfirió al papel, la unidad del fusor aplica calor y presión para asegurar que el tóner quede en el papel de forma permanente. Por ello, el papel sale caliente de la impresora láser.

#### Puerta de enlace

Una conexión entre las redes de ordenadores o entre una red de ordenadores y una línea telefónica. Su uso es muy popular, puesto que es el ordenador o la red los que otorgan acceso a otro ordenador u otra red.

#### Escala de grises

Tonalidades de grises que representan las porciones de luz y oscuridad de una imagen cuando las imágenes en color se convierten a escala de grises. Los colores se representan mediante varias tonalidades de grises.

### **Medios tonos**

Tipo de imagen que simula la escala de grises al variar el número de puntos. Las áreas de mucho color consisten en un gran número de puntos, mientras que las áreas más claras consisten en un número menor de puntos.

#### HDD

La unidad de disco duro (HDD), generalmente denominada unidad dura o disco duro, es un dispositivo de almacenamiento no volátil que almacena datos codificados digitalmente en bandejas de rápida rotación con superficies magnéticas.

#### IEEE

El Instituto de Ingenieros Eléctricos y Electrónicos (IEEE) es una asociación profesional internacional, sin fines de lucro, dedicada al avance de la tecnología relacionado con la electricidad.

#### **IEEE 1284**

El estándar del puerto paralelo 1284 fue desarrollado por el Instituto de Ingenieros Eléctricos y Electrónicos (IEEE). El término "1284-B" hace referencia a un tipo específico de conector para el extremo del cable paralelo que se sujeta a la periferia (por ejemplo, una impresora).

### Intranet

Es una red privada que utiliza protocolos de Internet, conectividad de red y posiblemente el sistema público de telecomunicaciones para compartir con seguridad parte de la información de una empresa o las operaciones con sus empleados. En ocasiones el término sólo hace referencia al servicio más visible, el sitio web interno.

### **Dirección IP**

Una dirección de protocolo de Internet (dirección IP) es un número exclusivo que utilizan los dispositivos para identificarse y comunicarse entre sí en una red utilizando el estándar del protocolo de Internet.

### IPM

Las imágenes por minuto (IPM) son una manera de medir la velocidad de una impresora. Un índice de IPM indica la cantidad de hojas que una impresora puede imprimir de un solo lado del papel, en un minuto.

### IPP

El protocolo de impresión de Internet (IPP) define un protocolo estándar para imprimir, así como también, para administrar trabajos de impresión, tamaño del material, resolución, etc. El IPP se puede utilizar a nivel local o en Internet para cientos de impresoras y, además, admite control de acceso, autenticación y codificación, lo que lo hace una solución más segura y más capaz para imprimir que las versiones más antiguas.

### **IPX/SPX**

IPX/SPX significa intercambio de paquetes en Internet/Intercambio de paquetes secuenciados. Es un protocolo de red utilizado por los sistemas operativos de Novell NetWare. IPX y SPX proporcionan servicios de conexión similar a TCP/IP; el protocolo IPX es similar al IP y el SPX es similar al TCP. IPX/SPX fue diseñado, en principio, para las redes de área local (LAN), y es un protocolo muy eficiente para este propósito (generalmente, su rendimiento supera el de el TCP/IP en una LAN).

#### ISO

La Organización Internacional para la Estandarización (ISO) es un cuerpo que establece estándares internacionales, compuesto por representantes de los cuerpos nacionales de estándares. Produce los estándares internacionales de la industria y el comercio.

### ITU-T

La Unión Internacional de Telecomunicaciones es una organización internacional establecida para estandarizar y regular la radio y las telecomunicaciones internacionales. Sus tareas principales incluyen la estandarización, la asignación del espectro de radio y la organización de la interconexión entre países para permitir que se realicen llamadas telefónicas internacionales. La T de ITU-T indica telecomunicación.

## Gráfico N.º 1 ITU-T

Gráfico de prueba estandarizado, publicado por ITU-T para transmitir documentos facsímiles.

## JBIG

El grupo de expertos en imágenes de dos niveles (JBIG) es un estándar de compresión de imágenes, sin perder la precisión ni la calidad, que fue diseñado para comprimir imágenes binarias, especialmente para faxes, pero que también se puede utilizar para otras imágenes.

## JPEG

El grupo de expertos de fotografía (JPEG) es un método estándar más común de compresión con pérdida para imágenes fotográficas. Es el formato utilizado para almacenar y transmitir fotografías en Internet.

## LDAP

El protocolo ligero de acceso a directorios (LDAP) es un protocolo de red para consultar y modificar servicios de directorio que se ejecutan sobre TCP/IP.

## LED

El diodo emisor de luz (LED) es un dispositivo semiconductor que indica el estado de un dispositivo.

## **Dirección MAC**

La dirección de control de acceso al medio (MAC) es un identificador único asociado con un adaptador de red. La dirección MAC es un identificador único de 48 bits que generalmente está formada por 12 caracteres hexadecimales agrupados en pares (por ejemplo, 00-00-0c-34-11-4e). Esta dirección, en general, está codificada por su fabricante en una tarjeta de interfaz de red (NIC) y se utiliza como asistente para los routers que intentan ubicar dispositivos en redes grandes.

#### MFP

El dispositivo multifunción (MFP) es un dispositivo para la oficina que incluye las siguientes funciones en un cuerpo físico, para tener una impresora, una copiadora, un fax, un escáner, etc.

### MH

MH (Modified Huffman) es un método de compresión para disminuir la cantidad de datos que se necesitan transmitir entre los dispositivos de fax, para transferir la imagen recomendada por ITU-T T.4. MH es un esquema de codificación con tiempo de ejecución basado en conjunto de vectores optimizado para comprimir de manera eficaz los espacios en blanco. Como la mayoría de los faxes consisten en espacio blanco, en su mayoría, esto minimiza el tiempo de transmisión de la mayoría de los faxes.

## MMR

La lectura modificada modificada (MMR) es un método de compresión recomendada por ITU-T T.6.

### Módem

Un dispositivo que modula una señal de portador para codificar información digital y también que detecta dicha señal de portador para decodificar la información transmitida.

### MR

La lectura modificada (MR) es un método de compresión recomendada por ITU-T T.4. MR codifica la primera línea digitalizada mediante MH. La siguiente línea se compara con la primera, se determinan las diferencias y, luego, las diferencias se codifican y se transmiten.

#### **NetWare**

Sistema operativo de red desarrollado por Novell, Inc. Inicialmente, funcionaba como un dispositivo multifunción cooperativo para ejecutar varios servicios en un PC y los protocolos de red se basaban en la prototípica pila Xerox XNS. En la actualidad, NetWare es compatible con TCP/IP como también con IPX/SPX.

## OPC

El fotoconductor orgánico (OPC) es un mecanismo que realiza una imagen virtual para la impresión con un rayo láser que emite la impresora láser. En general, es de color gris o de color de herrumbre y con forma de cilindro.

Una unidad de imágenes que contiene un tambor desgasta lentamente la superficie del tambor con su uso en la impresora y se debe reemplazar de forma apropiada ya que se desgasta de estar en contacto con el cepillo del cartucho, el mecanismo de limpieza y el papel.

### Originales

El primer ejemplo de algo, tal como un documento, una fotografía o un texto, etc., que se copia, reproduce o se trasfiere para producir otros, pero que no se copia en sí ni deriva de otra cosa.

#### OSI

La interconexión de sistemas abiertos (OSI) es un modelo desarrollado por la ISO para las comunicaciones. La OSI ofrece un enfoque estándar, modular para el diseño de redes que divide el juego de funciones complejas requeridas en capas controlables, independientes y funcionales. Las capas son, desde arriba hacia abajo, la aplicación, la presentación, la sesión, el transporte, la red, el enlace de datos y la capa física.

## PABX

Una central telefónica privada (PABX) es un sistema de interruptor automático de teléfono dentro de una empresa privada.

## PCL

El lenguaje de comandos de impresora (PCL) es un lenguaje de descripción de página (PDL) desarrollado por HP como un protocolo de impresión y se ha convertido en un estándar de la industria. Originalmente desarrollado para las primeras impresoras de tinta, el PCL se ha distribuido en varios niveles para impresoras termales, matricial de punto y láser.

### PDF

El formato de documento portátil (PDF). Formato de archivo desarrollado por Adobe Systems para representar documentos de dos dimensiones en un formato independiente en cuanto al dispositivo y a la resolución.

### **PostScript**

PostScript (PS) es un lenguaje de descripción de página, es decir un lenguaje de programación, utilizado sobre todo en dispositivos electrónicos de impresión y en talleres de impresión profesional, que se ejecuta en descodificador para generar una imagen.

### Controlador de impresora

Programa utilizado para enviar comandos y transferir datos desde el ordenador a la impresora.

### Material de impresión

El material, como papel, sobres, etiquetas y transparencias, que puede usarse en una impresora, un escáner, un fax o una copiadora.

#### PPM

Las páginas por minuto (PPM) es un método de medida para determinar cuán rápido funciona una impresora, es decir, cuántas páginas puede producir una impresora por minuto.

### **Archivo PRN**

Interfaz para un controlador de dispositivo. Permite al software interactuar con el controlador del dispositivo utilizando llamadas estándar de entrada y de salida al sistema, lo que simplifica muchas tareas.

#### Protocolo

Convención o estándar que controla o permite la conexión, comunicación y transferencia de datos entre dos puntos finales informáticos.

## PS

Consulte PostScript.

### PSTN

La red pública de telefonía conmutada (PSTN) es la red de las redes públicas de telefonía conmutada mundiales que, en establecimientos industriales, se dirige generalmente a través de una centralita.

### RADIUS

RADIUS (acrónimo en inglés de Remote Authentication Dial-In User Server) es un protocolo de autenticación y contabilidad de usuarios remotos. RADIUS habilita la administración centralizada de los datos de autenticación, como por ejemplo, nombres de usuario y contraseñas utilizando un concepto de autenticación, autorización y contabilidad, para administrar el acceso a la red.

### Resolución

La nitidez de una imagen, medida en puntos por pulgada (PPP). Cuanto más ppp, mayor es la resolución.

### SMB

El bloqueo de mensaje de servidor (SMB) es un protocolo de red que se aplica, principalmente, a archivos compartidos, impresoras, puertos de serie y comunicaciones variadas entre los nodos de una red. Además, proporciona un mecanismo de comunicación entre procesos autenticado.

#### **SMTP**

El protocolo simple de transferencia de correo (SMTP) es un estándar para las transmisiones de correo electrónico por medio de Internet. SMTP es un protocolo relativamente simple, de texto, en el que se especifican uno o más destinatarios de un mensaje y, luego, se transfiere el texto del mensaje. Es un protocolo de cliente-servidor, en el que el cliente transmite un mensaje de correo electrónico al servidor.

### SSID

El identificador de conjunto de servicios (SSID) es el identificador de una red inalámbrica de área local (WLAN). Todos los dispositivos inalámbricos de una WLAN utilizan el mismo identificador SSID para comunicarse entre ellos. Los SSID distinguen entre mayúsculas y minúsculas y pueden contener un máximo de 32 caracteres.

### Máscara de subred

La máscara subred se utiliza, junto con la dirección de red, para determina qué parte de la dirección es la dirección de red y qué parte es la dirección de host.

## TCP/IP

El protocolo de control de transmisión (TCP) y protocolo de Internet (IP): conjunto de protocolos que implementan la pila de protocolos en la que se ejecutan Internet y la mayoría de las redes comerciales.

## TCR

El informe de confirmación de transmisión (TCR) proporciona detalles de cada transmisión, como por ejemplo, el estado de un trabajo, el resultado de la transmisión y la cantidad de páginas enviadas. Este informe se puede configurar para imprimirlo después de cada trabajo o solamente después de las transmisiones fallidas.

## TIFF

El formato de fichero de imagen con etiquetas (TIFF) es un formato de imagen de mapas de bits, de resolución variable. El TIFF describe los datos de la imagen que generalmente provienen de los escáneres. Las imágenes TIFF tienen etiquetas, palabras claves que definen las características de la imagen que se incluye en el archivo. Este formato flexible y que no depende de ninguna plataforma se puede utilizar para fotografías que han sido realizadas a través de varias aplicaciones de procesamiento de imágenes.

### Cartucho de tóner

Un tipo de botella o recipiente utilizado en un dispositivo, como una impresora, que contiene tóner. El tóner es un polvo que se utiliza en las impresoras láser y fotocopiadoras, que forma el texto y las imágenes en el papel impreso. El tóner se derrite por la combinación de calor y presión del fusor, lo que hace que se adhiera a las fibras del papel.

### TWAIN

Estándar de la industria de escáneres y software. Con un escáner compatible con TWAIN y un programa compatible con TWAIN, se puede iniciar la digitalización desde dentro del programa. Es una captura de imagen API para los sistemas operativos de Microsoft Windows y Apple Macintosh.

## **Ruta UNC**

La convención de nomenclatura universal (UNC) es una manera estándar de acceder a los archivos compartidos en red, en Windows NT y otros productos de Microsoft. El formato de una ruta UNC es el siguiente: \\<nombre\_del\_servidor>\<nombre\_para\_compartir>\<directorio\_adicional >

## URL

El localizador uniforme de recursos (URL) es la dirección global de documentos y recursos en Internet. La primera parte de la dirección indica qué protocolo usar; la segunda parte especifica la dirección IP o el nombre de dominio donde se ubica el recurso.

### USB

El bus de serie universal (USB) es un estándar desarrollado por USB Implementers Forum, Inc., para conectar ordenadores y dispositivos. A diferencia del puerto paralelo, el puerto USB está diseñado para conectar, al mismo tiempo, un puerto USB de un ordenador a múltiples dispositivos.

### Marca de agua

Una marca de agua es una imagen o un diseño reconocible en papel, que aparece más clara cuando se la ve con la luz transmitida. Las marcas de agua se incorporaron por primera vez en Bolonia, Italia, en 1282; las han utilizado los fabricantes de papel para identificar sus productos y también se han utilizado en estampillas de papel, en monedas y en otros documentos del gobierno para evitar las falsificaciones.

#### **WEP**

La privacidad equivalente por cable (WEP) es el protocolo de seguridad incluido en el estándar IEEE 802.11 para proporcionar el mismo nivel de confidencialidad que una red tradicional cableada. WEP proporciona seguridad mediante el cifrado de datos por ondas de radio, de manera que estos quedan protegidos al transmitirlos de un punto a otro.

#### WIA

La estructura de la imagen de Windows (WIA) es una estructura de imagen que se incorporó originalmente en Windows Me y Windows XP. Se puede iniciar una digitalización desde dentro de los sistemas operativos, con un escáner compatible con WIA.

## WPA

El acceso protegido Wi-Fi (WPA) es un sistema para proteger las redes de ordenadores inalámbricos (Wi-Fi), creado para corregir las deficiencias de seguridad de WEP.

### **WPA-PSK**

WPA-PSK (WPA Pre-Shared Key) es una modalidad especial de WPA para empresas pequeñas o usuarios particulares. Se configura una clave compartida, o contraseña, en el punto de acceso inalámbrico (WAP) y en todos los ordenadores de escritorio u ordenadores portátiles con acceso inalámbrico. WPA-PSK genera una clave única para cada sesión entre el cliente inalámbrico y el WAP asociado para una mayor seguridad.

### WPS

La configuración protegida Wi-Fi (WPS) es un estándar para establecer una red doméstica inalámbrica. Si su punto de acceso inalámbrico admite WPS, puede configurar la conexión de red inalámbrica fácilmente sin un ordenador.

## XPS

La especificación de papel XML (XPS) es una especificación de un lenguaje de descripción de página (PDL) y un nuevo formato de documento, que tiene las ventajas de los documentos portátiles y los documentos electrónicos, desarrollada por Microsoft. Es una especificación basada en XML, basada en una nueva ruta de impresión y en un formato de documento independiente del dispositivo y basado en vectores.

# Índice

## Α

| AirPrint                              | 94 |
|---------------------------------------|----|
| alimentador manualbandeja multiusos   | ;  |
| consejos para utilizar                | 26 |
| uso de materiales especiales          | 28 |
| atasco                                |    |
| consejos para evitar atascos de papel | 52 |
| eliminar papel                        | 53 |

### В

| har | าสด | C IC    |
|-----|-----|---------|
| vai | IUC | zia.    |
|     |     | · · · · |

| ajustar ancho y largo            | 23 |
|----------------------------------|----|
| cambio del tamaño de la bandeja  | 23 |
| carga de papel en el alimentador |    |
| manualbandeja multiusos          | 26 |
| botón eco                        | 16 |
| botón parar                      | 16 |

### С

| Cable l | JSB |
|---------|-----|
|---------|-----|

| controlador instalación        | 76, 78 |
|--------------------------------|--------|
| reinstalación de controladores | 77, 79 |
| carga                          |        |
| materiales especiales          | 28     |

| papel en el alimentador manualban     | deja  |
|---------------------------------------|-------|
| multiusos                             | 26    |
| papel en la bandeja 1                 | 25    |
| cartucho de tóner                     |       |
| almacenar                             | 42    |
| distribución uniforme del tóner       | 44    |
| duración estimada                     | 43    |
| instrucciones de uso                  | 42    |
| no originales de Dell y rellenados    | 43    |
| sustitución del cartucho              | 45    |
| colocar la impresora                  |       |
| ajustar la altitud                    | 113   |
| configuración de favoritos para impre | esión |
|                                       | 35    |
| consumibles                           |       |
| consumibles disponibles               | 41    |
| duración estimada del cartucho        | 43    |
| pedido                                | 41    |
| sustitución del cartucho de tóner     | 45    |
| controlador instalación               |       |
| Unix                                  | 89    |
| convención                            | 8     |
|                                       |       |
|                                       |       |
|                                       |       |

### D

| definir la resolución de impresión |     |
|------------------------------------|-----|
| Linux                              | 125 |
| Dell Printer Status                | 106 |
| descripción del LED de Estado      | 58  |
| E                                  |     |
| embedded web service               |     |
| información general                | 101 |
| especificaciones                   | 61  |
| materiales de impresión            | 62  |
| F                                  |     |
| funciones                          | 4   |
| función de materiales de impresión | 62  |
| funciones de impresión especiales  | 112 |
| G                                  |     |
| glosario                           | 148 |
| I                                  |     |
| iconos generales                   | 8   |
| Impresi                            | 34  |
| impresión                          |     |
|                                    |     |

# Índice

de varias páginas en una sola hoja Macintosh 123 impresión a un archivo 116 impresión de un documento Windows 34 impresión en las dos caras del papel Macintosh 124 Linux 125 modificación de la configuración predeterminada de impresión 114 UNIX 128 impresión de superposición 121 crear 122 eliminar 122 imprimir impresión de un documento Linux 125 Macintosh 123 UNIX 128 impresión eco 37 imprimir páginas por hoja Macintosh 123

| L                                                 |          |
|---------------------------------------------------|----------|
| limpieza                                          |          |
| parte externa                                     | 46       |
| parte interna                                     | 47       |
| rodillo de la bandeja                             | 49       |
| limpieza de la impresora                          | 46       |
| Linux                                             |          |
| controlador instalación conectado er<br>87        | ı red    |
| controlador instalación conectado po<br>cable USB | or<br>78 |
| impresión                                         | 125      |
| problemas habituales en Linux                     | 147      |
| propiedades de la impresora                       | 127      |
| reinstalación de controladores con                |          |
| impresora conectada por cable USB                 | 79       |
| requisitos del sistema                            | 66       |
| unified driver configurator                       | 108      |
| uso de SetIP                                      | 84       |
| local                                             |          |
| controlador instalación                           | 18       |
| reinstalación de controladores                    | 20       |
|                                                   |          |

#### Μ

| Mac OS                                                                  |          |
|-------------------------------------------------------------------------|----------|
| requisitos del sistema                                                  | 65       |
| Macintosh                                                               |          |
| controlador instalación conectado en<br>86                              | red      |
| controlador instalación conectado po<br>cable USB                       | or<br>76 |
| impresión                                                               | 123      |
| problemas habituales de Macintosh                                       | 146      |
| reinstalación de controladores con<br>impresora conectada por cable USB | 77       |
| uso de SetIP                                                            | 83       |
| mapas                                                                   |          |
| Macintosh                                                               | 123      |
| marca de agua                                                           |          |
| crear                                                                   | 119      |
| editar                                                                  | 120      |
| eliminar                                                                | 120      |
| materiales de impresión                                                 |          |
| etiquetas                                                               | 31       |
| materiales especiales                                                   | 28       |
| papel preimpreso                                                        | 32       |
| sobres                                                                  | 29       |

# Índice

|                | soporte de salida                                                                              | 62                         |
|----------------|------------------------------------------------------------------------------------------------|----------------------------|
|                | tarjetas                                                                                       | 31                         |
|                | transparencia                                                                                  | 30                         |
| Ρ              |                                                                                                |                            |
| рε             | anel de control                                                                                | 16                         |
| pr             | eferencias de la impresora                                                                     |                            |
|                | Linux                                                                                          | 127                        |
| pr             | oblemas                                                                                        |                            |
|                | imprimir problemas                                                                             | 133                        |
|                | problemas de alimentación                                                                      | 132                        |
|                | problemas en la alimentación del pa<br>131                                                     | pel                        |
|                | problemas en la calidad de impresió<br>137                                                     | 'n                         |
| Pr             | ograma SetIP                                                                                   | 00                         |
|                | 0                                                                                              | 02                         |
| R              |                                                                                                | 02                         |
| <b>R</b><br>re | d                                                                                              | 02                         |
| <b>R</b><br>re | d<br>Configuración de IPv6                                                                     | 92                         |
| <b>R</b><br>re | d<br>Configuración de IPv6<br>controlador instalación                                          | 92                         |
| <b>R</b><br>re | d<br>Configuración de IPv6<br>controlador instalación<br>Linux                                 | 92<br>87                   |
| R<br>re        | d<br>Configuración de IPv6<br>controlador instalación<br>Linux<br>Macintosh                    | 92<br>87<br>86             |
| R<br>re        | d<br>Configuración de IPv6<br>controlador instalación<br>Linux<br>Macintosh<br>UNIX            | 92<br>92<br>87<br>86<br>89 |
| R<br>re        | d<br>Configuración de IPv6<br>controlador instalación<br>Linux<br>Macintosh<br>UNIX<br>Windows | 92<br>87<br>86<br>89<br>85 |

| instalación de entorno                         | 67    |  |  |
|------------------------------------------------|-------|--|--|
| introducción de programas de red               | 81    |  |  |
| Programa SetIP 82, 8                           | 3, 84 |  |  |
| S                                              |       |  |  |
| seguridad                                      |       |  |  |
| información                                    | 9     |  |  |
| símbolos                                       | 9     |  |  |
| servicio de impresión google cloud print<br>95 |       |  |  |
| U                                              |       |  |  |
| UNIX                                           |       |  |  |
| controlador instalación conectado e<br>89      | n red |  |  |
| impresión                                      | 128   |  |  |
| Unix                                           |       |  |  |
| requisitos del sistema                         | 66    |  |  |
| uso de la ayuda 36                             | , 124 |  |  |
| Utilidad de pedidos de consumibles<br>100      | Dell  |  |  |
| I Itilidad para actualizar firmware            |       |  |  |

15

#### V

vista frontal

| vista posterior                           |       |
|-------------------------------------------|-------|
| W                                         |       |
| Windows                                   |       |
| controlador instalación conectado e<br>85 | n red |
| controlador instalación conectado p       | or    |
| cable USB 1                               | 8, 20 |
| problemas habituales de Windows           | 145   |
| requisitos del sistema                    | 64    |
| uso de SetIP                              | 82    |